Benutzerhandbuch

# rbiBaukosten 11.0

**Raymund Bamert** 

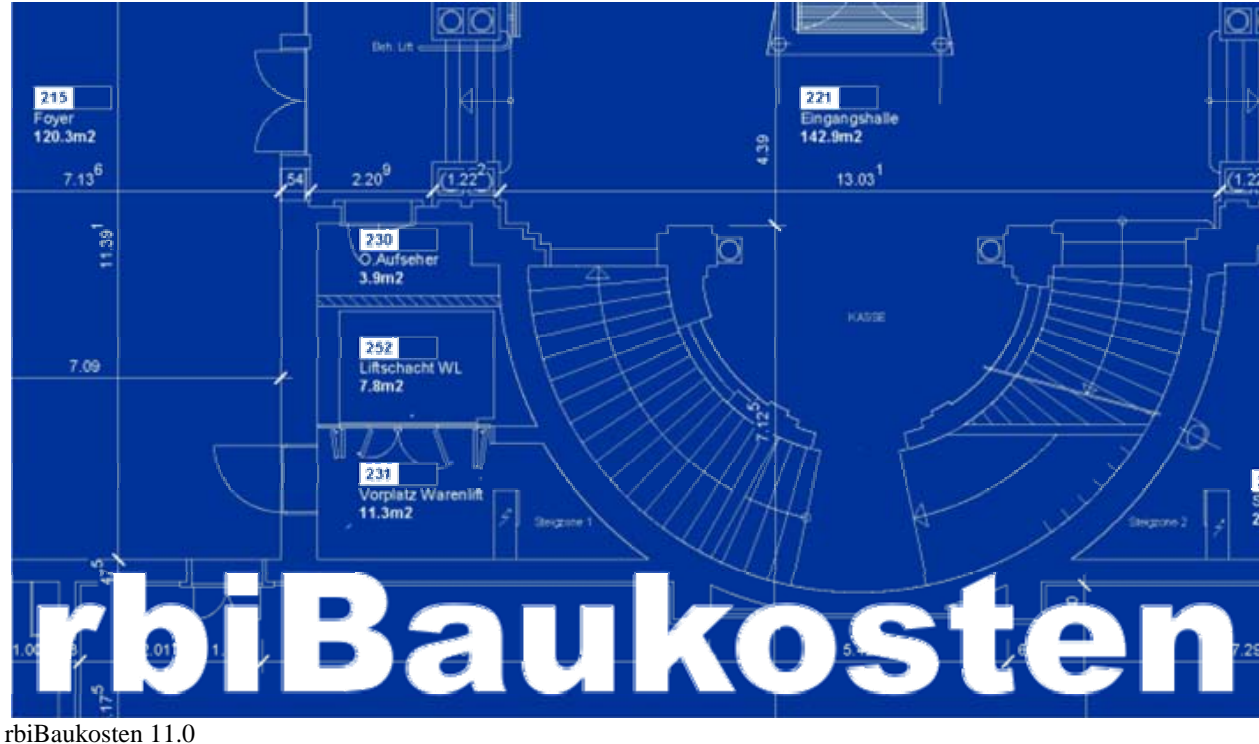

Juli 2009

### Inhaltsverzeichnis

### Installation

| Einleitung                                  | 1  |
|---------------------------------------------|----|
| Begriffe                                    | 1  |
| Hardwareanforderungen                       | 1  |
| Softwareanforderungen                       | 1  |
| Erstinstallation (Einzelplatz und Netzwerk) | 2  |
| Programm ändern                             | 8  |
| Programm reparieren                         |    |
| Programm entfernen                          |    |
| Baukostenindex updaten                      | 11 |

### Einrichten

13

1

| Begriffe                                            |    |
|-----------------------------------------------------|----|
| Programmstruktur                                    |    |
| Erster Programmstart (Einzelplatz und Netzwerk)     | 14 |
| Lizenzeinstellungen (Einzelplatz und Netzwerk)      |    |
| Anwender einrichten (Netzwerk)                      |    |
| Anwender verwalten (Netzwerk)                       |    |
| Datenbank reorganisieren (Einzelplatz und Netzwerk) |    |
| Datenbank optimieren                                |    |
| F                                                   |    |

### Objektverwaltung

21

| Begriffe                               | 21 |
|----------------------------------------|----|
| Objektdatenbank                        | 21 |
| Objektdaten speichern                  | 21 |
| Kennwortschutz                         | 22 |
| Ein neues Objekt erstellen             | 23 |
| Bearbeiten der allgemeinen Objektdaten | 24 |
| Erfassen der Grundmengen               | 25 |
| Objektorafik einbinden                 | 26 |
| Objektdokumente verwalten              | 27 |
| Diverse Objektangaben erfassen         | 28 |
| Objektdaten austauschen                | 29 |
| Fin bestehendes Objekt kopjeren        |    |
| Fin bestehendes Objekt auswählen       |    |
|                                        |    |

### Gliederungsbearbeitung

33

| Begriffe                                  |  |
|-------------------------------------------|--|
| Datenstruktur                             |  |
| Nutzung                                   |  |
| Eine Grobkostenschätzung erstellen        |  |
| Arbeiten mit der Mengengliederung         |  |
| Eine Kostenschätzung erstellen            |  |
| Datensuche in der gesamten Datenbank      |  |
| Mengengliederungen aus Vergleichsobjekten |  |

| Mengengliederung aus Standardkatalog |    |
|--------------------------------------|----|
| Einen Preisaufbau erstellen          | 40 |
| Preisaufbau aus Artikelliste         | 41 |
| Preisaufbau aus Standardkatalog      |    |
| Arbeiten mit Textbausteinen          | 43 |
| Arbeiten mit der Gliederungstabelle  | 44 |
| Kurzübersicht                        | 45 |
|                                      |    |

### Projektverwaltung

| Begriffe                      |    |
|-------------------------------|----|
| Projektstruktur               |    |
| Nutzung                       | 47 |
| Die Projektverwaltung         |    |
| Ein Projekt erstellen         |    |
| Projektauswertungen vornehmen |    |

### Einstellungen

53

69

| Begriffe                    | 53 |
|-----------------------------|----|
| Print-Logo anpassen         | 53 |
| Eigener Baukostenplan (BKP) |    |
| Die Artikelliste            | 61 |
| Fremdwährungen              | 62 |
| Objektdaten schützen        | 63 |
| Datenbank verwalten         | 64 |
| Datenaustausch              | 65 |
| Exportformate               | 66 |

### Drucken

| Beariffe            | 69 |
|---------------------|----|
| Ausgabeformate      |    |
| Objektauswertung    |    |
| Mengengliederungen  | 71 |
| Gesamtauswertung    | 72 |
| Projektauswertung   | 73 |
| Reporteinstellungen | 74 |
| Reportgenerator     | 75 |
| Musterausdrucke     |    |

### Tools

| S                                     | 97 |
|---------------------------------------|----|
| Begriffe                              |    |
| Datenbankreorganisation               |    |
| Netzwerkverwaltung                    |    |
| Anwenderverwaltung                    |    |
| KAG-Bearbeitung                       |    |
| , , , , , , , , , , , , , , , , , , , |    |

### Glossar

Index

## 105

# Installation

## Einleitung

rbiBaukosten ist eine Baukostensoftware, die Ihnen beim Budgetieren von Projektkosten hilft und Sie bereits in einer frühen Phase des Baus unterstützt.

Dieses Handbuch erklärt Ihnen ausführlich den Funktionsumfang dieser Anwendung.

## Begriffe

Auf der Installations-CD-ROM befinden sich die Installationsdateien, sowie die Datenbanken für die lizenzpflichtigen Vergleichsdaten.

Vor der Installation sollten Sie entscheiden, ob Sie eine **Einzelplatzanwendung** oder eine **Netzwerkinstallation** vornehmen möchten.

Für die Installation benötigen Sie ein Festplattenlaufwerk mit min. 300 MByte freiem Speicherplatz.

Auf dem Installationsarbeitsplatz benötigen Sie für die Installation lokale Administratorenrechte.

Die Installations-CD-ROM startet automatisch den Installationsvorgang.

### Hardwareanforderungen

- Prozessor Pentium 500 MHz oder höher
- Arbeitsspeicher min. 64 MByte
- Festplattenspeicher min. 300 MByte
- Grafikkartenauflösung 800x600 oder besser
- CD- oder DVD-ROM Laufwerk
- Tastatur und Maus

### Softwareanforderungen

- Windows ME
- Windows NT 4.0 (SR 6)

- Windows 2000 (SR 2)
- Windows XP (SR 3)
- Windows Vista

## Erstinstallation (Einzelplatz und Netzwerk)

Legen Sie die Installations-CD in Ihr CD-ROM-Fach ein. Falls das Installationsprogramm nach dem Einlegen der CD-ROM nicht automatisch startet, rufen Sie die Anwendung **SETUP.EXE** mit dem Explorer auf oder führen die Funktion START > AUSFÜHREN aus und wählen auf der CD-ROM die Anwendung SETUP.EXE aus.

| InstallShield Wizard |                                                                                                    |
|----------------------|----------------------------------------------------------------------------------------------------|
|                      | Installation wird vorbereitet                                                                                                    |
|                      | rbiBaukosten 11.03 Setup bereitet den InstallShield<br>Wizard vor, der Sie durch den Setup-Vorgang leiten wird.<br>Bitte warten. |
|                      |                                                                                                    |
|                      | Abbrechen                                                                                                    |

Das Installationsprogramm meldet, dass die Installation vorbereitet wird. Dieser Vorgang kann einige Sekunden dauern.

Sobald das Installationsprogramm die Vorbereitungen abgeschlossen hat, wird der Eingangsbildschirm angezeigt.

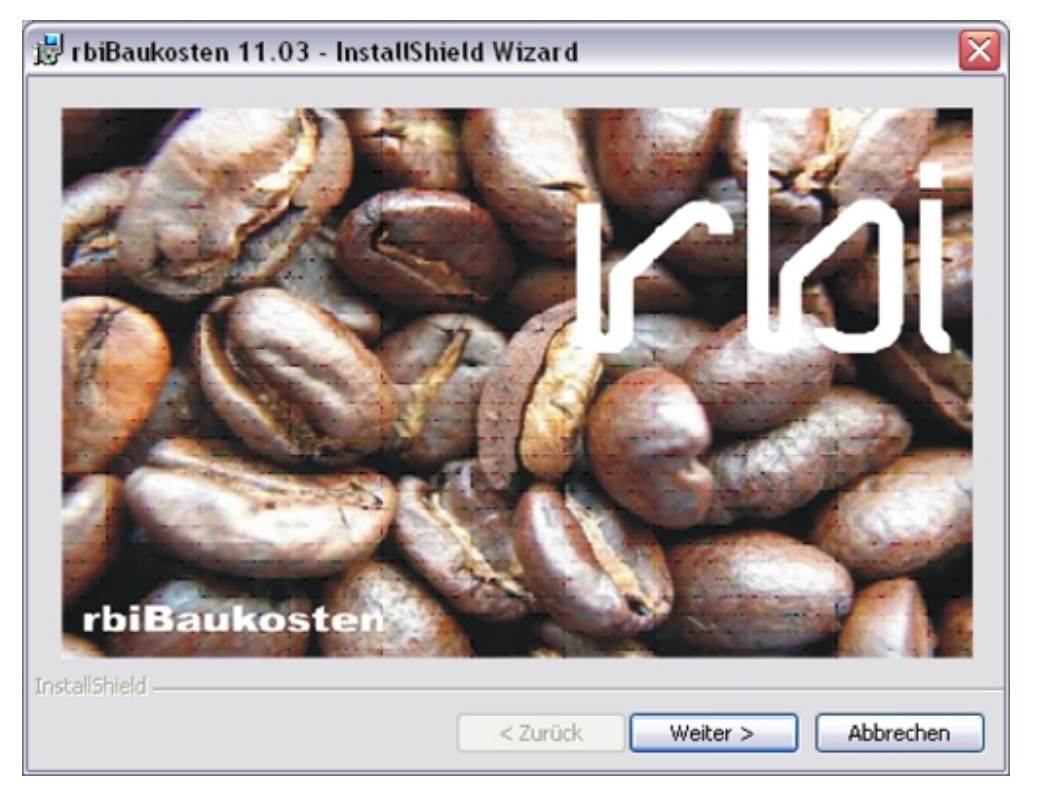

Klicken Sie zweimal auf Weiter und Sie kommen zu den Lizenzbestimmungen.

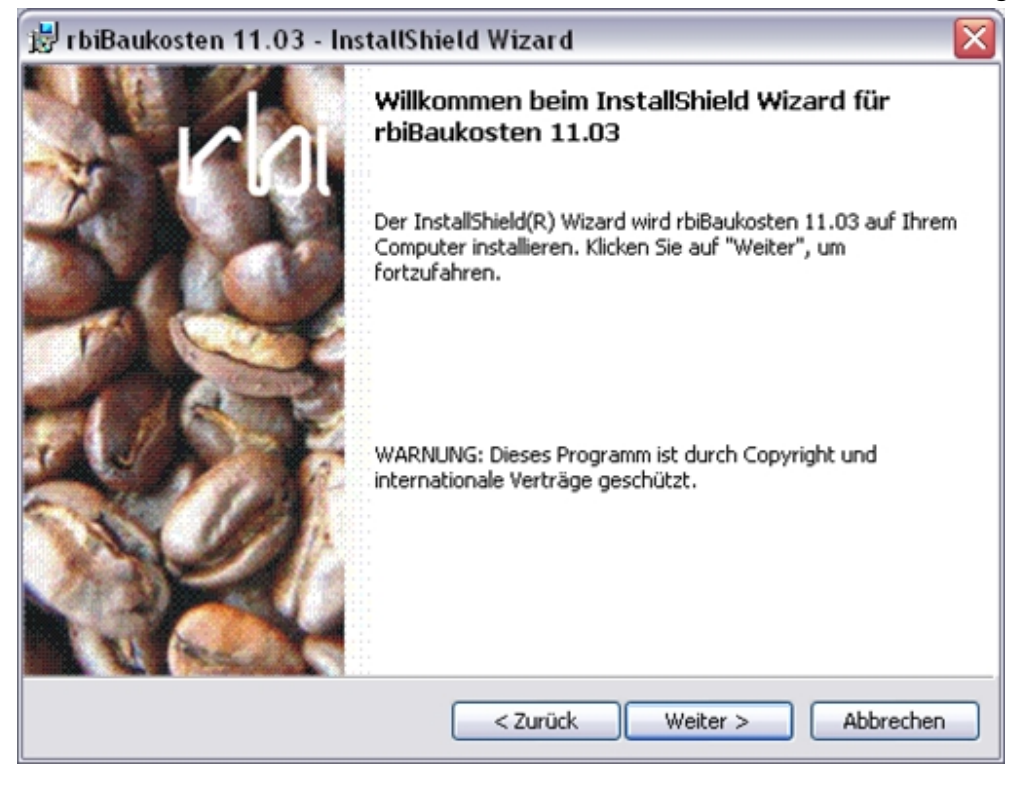

Lesen Sie die Lizenzbestimmungen und bestätigen Sie diese.

| 🕏 rbiBaukosten 11.03 - InstallShield Wizard 🛛 🛛 🔀                                                                                                    |
|----------------------------------------------------------------------------------------------------|
| Lizenzvereinbarung<br>Bitte lesen Sie nachfolgende Lizenzvereinbarung sorgfältig durch.                                                                                                    |
| rbiLIZENZVERTRAG                                                                                                    |
| Beim Erwerb von rbiSoftware erklärt sich der Käufer mit folgenden vertraglichen<br>Bestimmungen einverstanden:                                                                                                    |
| 1. Gewährung einer Lizenz: Der Erwerb einer Lizenz für ein rbiProgramm<br>(Software) gibt dem Käufer die Berechtigung, die Software unter der<br>Voraussetzung zu benutzen, dass die Software zu jedem Zeitpunkt nur auf<br>einem einzigen Computer an einem einzigen Arbeitsplatz verwendet wird.<br>Wurden Zusatzlizenzen erworben, so dürfen nur immer so viele Kopien in |
| <ul> <li>Ich akzeptiere die Bedingungen der Lizenzvereinbarung</li> </ul>                                                                                                    |
| O Ich lehne die Bedingungen der Lizenzvereinbarung ab                                                                                                    |
| nstallShield                                                                                                    |
| < Zurück Weiter > Abbrechen                                                                                                    |

Tragen Sie Ihren Benutzernamen und Ihr Kurzzeichen ein. Wählen Sie die Verwendungsart der Software und bestätigen die Angaben.

| 🗒 rbiBaukosten 11.03 - InstallShield Wizard        |           |         |
|----------------------------------------------------|-----------|---------|
| Benutzerinformationen                              | 4         |         |
| Geben Sie bitte Ihre Informationen ein.            | - CC      | rdi     |
| Benutzername:                                      |           |         |
| raymund bamert                                     |           |         |
| Organisation:                                      |           |         |
| rbi                                                |           |         |
|                                                    |           |         |
|                                                    |           |         |
| Diese Anwendung wird installiert für:              |           |         |
| Jeden, der diesen Computer verwendet (alle Benut   | zer)      |         |
| <ul> <li>Nur f ür mich (raymund bamert)</li> </ul> |           |         |
|                                                    |           |         |
| InstallShield                                      |           |         |
| < Zurück Wei                                       | ter > Abb | orechen |

Sie können aus drei Installationsarten auswählen:

### STANDARD

Installiert das Hauptprogramm und alle Zusatzprogramme.

### MINIMAL

Installiert nur das Programm ohne Zusatzprogramme.

### BENUTZERDEFINIERT

Installiert die von Ihnen ausgewählten Programmkomponenten. Zudem kann der Installationsort bestimmt werden.

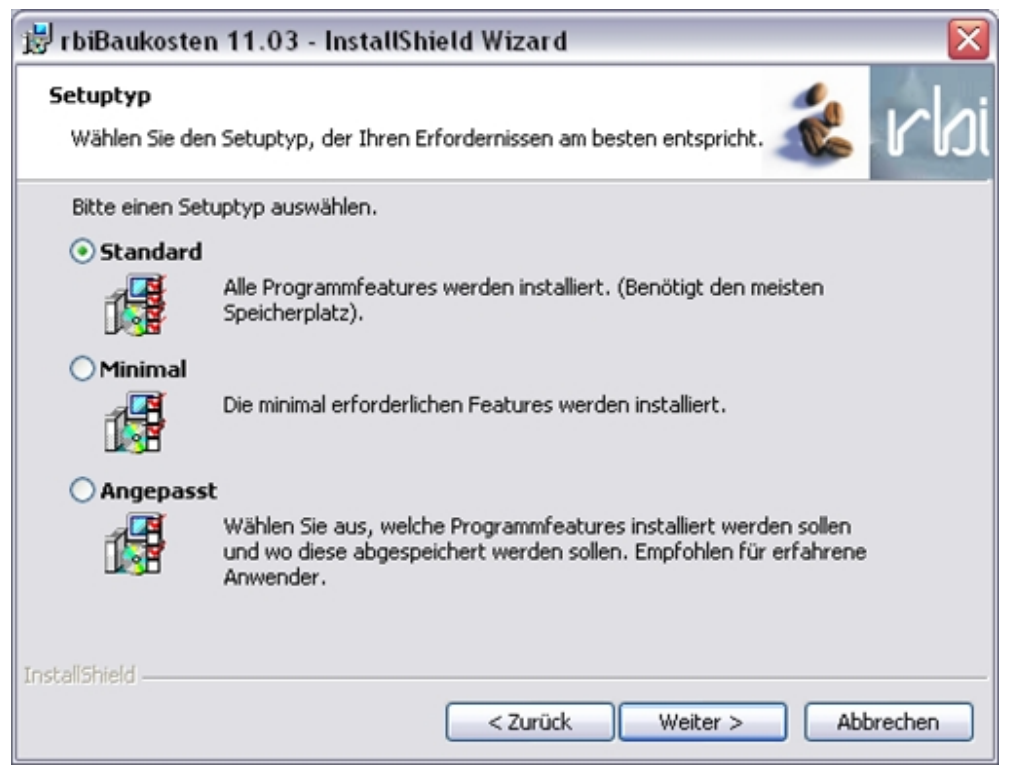

Bei einer benutzerdefinierten Installation können 5 Zusatzprogramme installiert werden. Die Programme werden zur Datenbankwartung, zur Anwenderverwaltung und zur Netzwerkadministrations verwendet. Die Zusatztools werden im Kapitel Tools erklärt. Wählen Sie die gewünschte Programme an und wählen:

- Auf Festplatte installieren
- Bei Bedarf installieren
- Nicht installieren

| 😸 rbiBaukosten 11.03 - InstallShield Wizard                                                                                                    | $\overline{\mathbf{X}}$                                                                                                    |
|----------------------------------------------------------------------------------------------------|----------------------------------------------------------------------------------------------------|
| Angepasstes Setup<br>Wählen Sie die Features, den Sie installieren wollen.                                                                                                    | 💰 rhi                                                                                                    |
| Klicken Sie auf eine der Symbole in der Liste, um die Art einer<br>Anwenderverwaltung<br>Vetzwerkverwaltung<br>Datenbankreorganisation<br>KAG-Katalogbearbeitung<br>Datenbanktool | Feature-Installation zu ändern.<br>Feature-Beschreibung<br>Netzwerktools<br>Dieses Feature benötigt 228KB<br>auf Ihrer Festplatte. |
| Installieren nach:<br>C:\rbi\rbibaukosten\                                                                                                    | Ändern                                                                                                    |
| Hilfe Speicherplatz < Zurück                                                                                                    | Weiter > Abbrechen                                                                                                    |

Der Installationsort kann bestimmt werden, indem Sie in der benutzerdefinierten Installation auf Ändern klicken und den Pfad angeben.

| 🗒 rbiBaukosten 11.03 - InstallShield Wizard          |    |     |          |
|------------------------------------------------------|----|-----|----------|
| Aktuellen Zielordner ändern<br>Zielordner bestimmen. |    | -   | rbi      |
| Suchen in:                                           |    |     |          |
| 📸 rbibaukosten                                       |    | ۲ 🗈 | <b>*</b> |
| Ordnername:                                          |    |     |          |
| C:\rbi\rbibaukosten\                                 |    |     | _        |
| InstallShield                                        | ОК | Abb | rechen   |

Nach dem Bestätigen mittels **Weiter** wird eine kurze Zusammenfassung ausgegeben. **Installieren** führt das Setup aus.

| 🗒 rbiBaukosten 11.03 - InstallShield Wizard 🛛 🛛 🔀                                                                                                    |
|----------------------------------------------------------------------------------------------------|
| Bereit das Programm zu installieren<br>Der Assistent ist bereit, die Installation zu beginnen.                                                                                                    |
| Klicken Sie auf "Zurück", wenn Sie Ihre Installationseinstellungen überprüfen oder ändern<br>wollen. Klicken Sie auf "Abbrechen", um den Assistenten zu beenden.<br><u>A</u> ktuelle Einstellungen: |
| Setuptyp:<br>Benutzerdefiniert                                                                                                    |
| Zielordner:<br>C:\rbi\rbibaukosten\                                                                                                    |
| Benutzerinformationen:<br>Name: raymund bamert<br>Firma: rbi                                                                                                    |
| InstallShield Abbrechen                                                                                                    |

Die Installation wird durchgeführt. Allfällige Fehlermeldungen können auf fehlende Zugriffsrechter oder mangelnder Speicherplatz zurückgeführt werden.

| 👼 rbiBauk                     | osten 11.03 - InstallShield Wizard 📃 🗔 🔀                                                                              |
|-------------------------------|----------------------------------------------------------------------------------------------------|
| <b>Installati</b><br>Die ausg | ewählten Programfeatures werden installiert.                                                                          |
| ß                             | Bitte warten Sie während der InstallShield Wizard rbiBaukosten 11.03<br>installiert. Dies kann einige Minuten dauern. |
|                               | Status:                                                                                                    |
|                               |                                                                                                    |
|                               |                                                                                                    |
|                               |                                                                                                    |
|                               |                                                                                                    |
|                               |                                                                                                    |
| InstallShield –               | < Zurück Weiter > Abbrechen                                                                                           |

Das Installationsprogramm meldet den Abschluss und kann beendet werden.

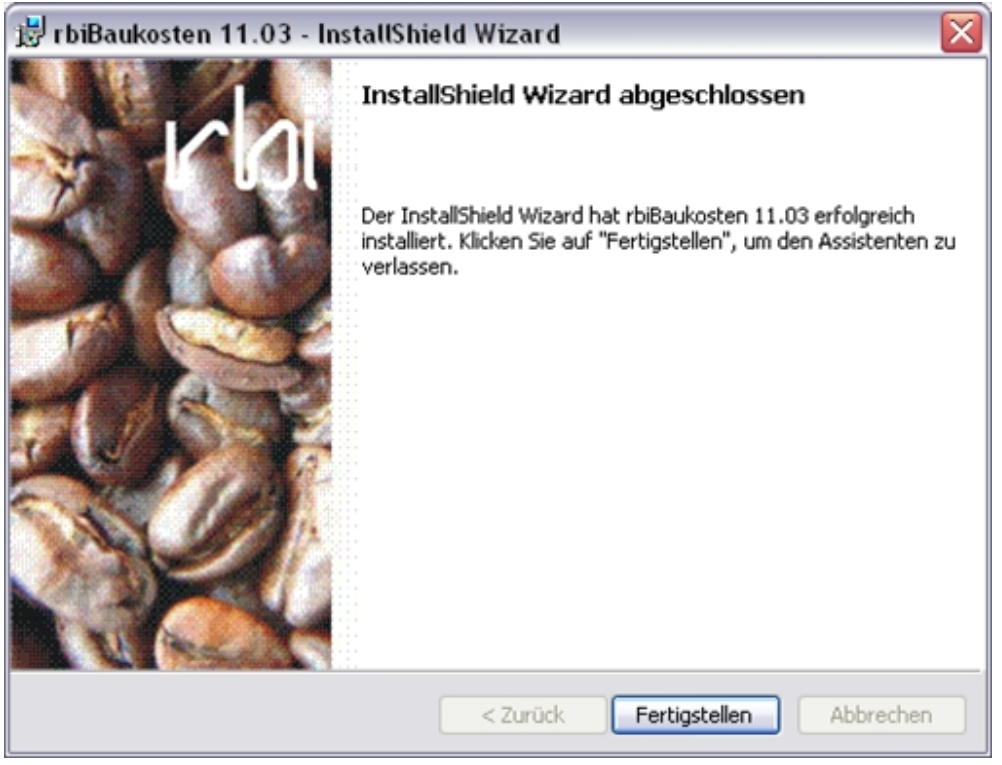

### Programm ändern

Falls Zusatzprogramme zu einem späteren Zeitpunkt installiert oder deinstalliert werden sollten, können Sie das Setup Programm erneut aufrufen. Gehen Sie dazu auf **Start > Systemsteuerung > Software** und wählen dort die aktuelle Version von rbiBaukosten aus. Wählen Sie **Programm ändern** an und klicken auf **Weiter**.

| 財 r biBaukoster | n 11.03 - InstallShield Wizard 🛛 🔀                                                                                                    |
|-----------------|----------------------------------------------------------------------------------------------------|
| Programmvers    | waltung                                                                                                    |
| wollen.         | n, ob sie das Programm andern, reparieren oder entrernen                                                                                      |
| Programm        | n ändern                                                                                                    |
| 17              | Ändern der installierten Programmfeatures. Diese Option zeigt einen<br>Dialog zur kundenspezifischen Anpassung der installierten Features.    |
| 🔿 Programn      | n reparieren                                                                                                    |
| F               | Reparieren des installierten Programms. Diese Option berichtigt<br>fehlende oder beschädigte Dateien, Verknüpfungen und<br>Registry-Einträge. |
| ○ Programn      | n entfernen                                                                                                    |
| 8               | rbiBaukosten 11.03 von Ihrem Computer entfernen.                                                                                              |
| InstallShield   |                                                                                                    |
|                 | < Zurück Weiter > Abbrechen                                                                                                    |

Wählen Sie anschliessend die gewünschten Zusatzprogramme an. Die Programme werden nach dem Bestätigen installiert.

| 😸 rbiBaukosten 11.03 - InstallShield Wizard                                                                                                    | $\overline{\mathbf{X}}$                                                                                                    |
|----------------------------------------------------------------------------------------------------|----------------------------------------------------------------------------------------------------|
| Angepasstes Setup<br>Wählen Sie die Features, den Sie installieren wollen.                                                                                                    | 💰 rbi                                                                                                    |
| Klicken Sie auf eine der Symbole in der Liste, um die Art einer<br>Anwenderverwaltung<br>Netzwerkverwaltung<br>Datenbankreorganisation<br>KAG-Katalogbearbeitung<br>Datenbanktool | Feature-Installation zu ändern.<br>Feature-Beschreibung<br>rbiPack<br>Dieses Feature gibt 148KB auf<br>Ihrer Festplatte frei. |
| InstallShield                                                                                                    | Weiter > Abbrechen                                                                                                    |

Programm reparieren

Wenn Sie das installierte Programm reparieren möchten, rufen Sie das Installationsprogramm erneut auf (Unter **Programm ändern** erklärt). Führen Sie eine Reparation durch.

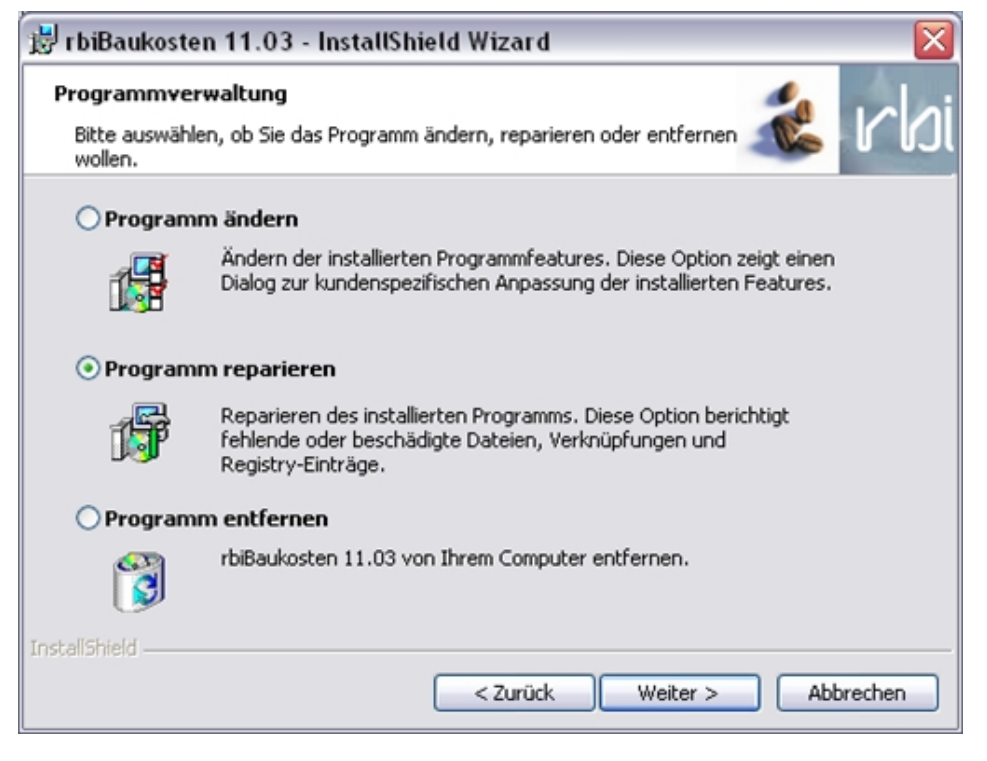

Das Installationsprogramm repariert fehlerhafte Verknüpfungen und ersetzt Dateien.

Beachten Sie, dass die Möglichkeit besteht, dass Ihre Objektdaten überschrieben werden können. Kopieren Sie deshalb den Inhalt des Ordners EK\_DAT in ein neues Verzeichnis ausserhalb des Programmordners. Falls Sie ein spezielles Datenverzeichnis eingerichtet haben, ist dieser Vorgang nicht notwendig.

Falls fehlerhafte Dateien der Systemverwaltung ersetzt werden müssen, muss die Programmkonfiguration erneut vorgenommen werden.

Nach Abschluss der Reparatur prüfen Sie die Funktionen des Programms.

### Programm entfernen

Wenn Sie das installierte Programm entfernen möchten, rufen Sie das Installationsprogramm erneut auf.

Das Installationsprogramm zeigt das Auswahlfenster. Wählen Sie Programm entfernen.

| 財 rbiBaukoster                            | n 11.03 - InstallShield Wizard 🛛 🛛 🔀                                                                                                    |
|-------------------------------------------|----------------------------------------------------------------------------------------------------|
| Programmvere<br>Bitte auswähle<br>wollen. | waltung<br>n, ob Sie das Programm ändern, reparieren oder entfernen 💰 Mili                                                                    |
| OProgramn                                 | n ändern                                                                                                    |
| 1 <sup>2</sup>                            | Ändern der installierten Programmfeatures. Diese Option zeigt einen<br>Dialog zur kundenspezifischen Anpassung der installierten Features.    |
| ○ Programn                                | n reparieren                                                                                                    |
| F                                         | Reparieren des installierten Programms. Diese Option berichtigt<br>fehlende oder beschädigte Dateien, Verknüpfungen und<br>Registry-Einträge. |
| Programm                                  | n entfernen                                                                                                    |
| 3                                         | rbiBaukosten 11.03 von Ihrem Computer entfernen.                                                                                              |
| InstallShield                             |                                                                                                    |
|                                           | < Zurück Weiter > Abbrechen                                                                                                    |

Das Installationsprogramm entfernt alle Originaldateien, Verknüpfungen und Registrierungseinträge.

Da durch den Programmbetrieb zusätzliche Dateien entstehen können, müssen Sie diese mit dem Explorer manuell entfernen.

### **Baukostenindex updaten**

Der Baukostenindex wird regelmässig angepasst, damit rbiBaukosten auf dem neusten Stand bleibt. Die aktuellen Dateien finden Sie auf der Supportseite.

- 1. Gehen Sie auf <u>www.rb-i.ch/de/support/support.htm</u>
- 2. Laden Sie unter der Rubrik **Update** die Baukostenindexdatei herunter. Das Zip-Archiv enthält die beiden Dateien indlist.CDX und indlist.dbf.
- 3. Entpacken Sie die heruntergeladene Zip-Datei in den rbiBaukosten Ordner **EK\_Kat**: C:\rbi\rbibaukosten\EK\_Kat
- 4. Die bereits vorhandenen Dateien werden überschrieben. rbiBaukosten muss zu diesem Zeitpunkt geschlossen sein.
- 5. Der Baukostenindex ist jetzt wieder auf dem neusten Stand.

## Einrichten

### Inhalt:

- Erstnutzung des Programms
- Lizenzierung
- Anwenderverwaltung
- Datenbankoptimierung und Verwaltung

## Begriffe

rbiBaukosten ist eine Datenbankanwendung. Nach einer Installation wird ein Anwender (Systemverwalter) definiert. Bei Netzwerkinstallationen müssen weitere Anwender mit dem Programm **NETZVERWALTUNG** eingerichtet werden.

Nur der Systemverwalter hat die Berechtigung eine Datenbank zu reorganisieren, Vorgabereports zu definieren, Objekte zu archivieren, Kostenartengliederungen zu bearbeiten oder neu zu erstellen usw. Der Systemverwalter kann sich nur anmelden, wenn kein anderer Anwender das Programm verwendet.

Für jeden Anwender wird ein Anwenderprofil erstellt. Bei jeder neuen Anmeldung wird automatisch das zuletzt bearbeitete Objekt geöffnet. Alle Angaben zur Lage und Grösse der Fenster, sowie die Einstellungen der Tabellen-Spalten werden im Anwenderprofil verwaltet.

Zur Verwaltung der Anwender wird das Programm **ANWENDWERVERWALTUNG** installiert. Damit können Anwender vom Datenbanksystem abgemeldet und Anwenderverknüpfungen zu Objekte gelöst werden.

Das Programm **DBCONTROL** kontrolliert und repariert die ausgewählte Datenbank. Mit **DBCONTROL** werden auch die Gliederungen der Objekte kontrolliert und bei Fehlern Korrekturen vorgenommen.

Alle erwähnten Programme werden im Kapitel Tools erklärt.

### Programmstruktur

Das Programm kann in einem beliebigen Verzeichnis (Ordner) installiert werden. Bei der Installation werden verschiedene Ordner angelegt. Wichtig sind die Ordner für die Systemverwaltung, die Kataloge, die Objektdatenbank und die Reports. Zur verbesserten Datenpflege kann die Objektdatenbank auf einem anderen Laufwerk oder/und Ordner angelegt werden.

# Erster Programmstart (Einzelplatz und Netzwerk)

Direkt nach der Programminstallation sollte ein Programmstart durchgeführt werden. Dabei werden automatisch die Verzeichnisse eingerichtet und die Anwenderangaben abgefragt.

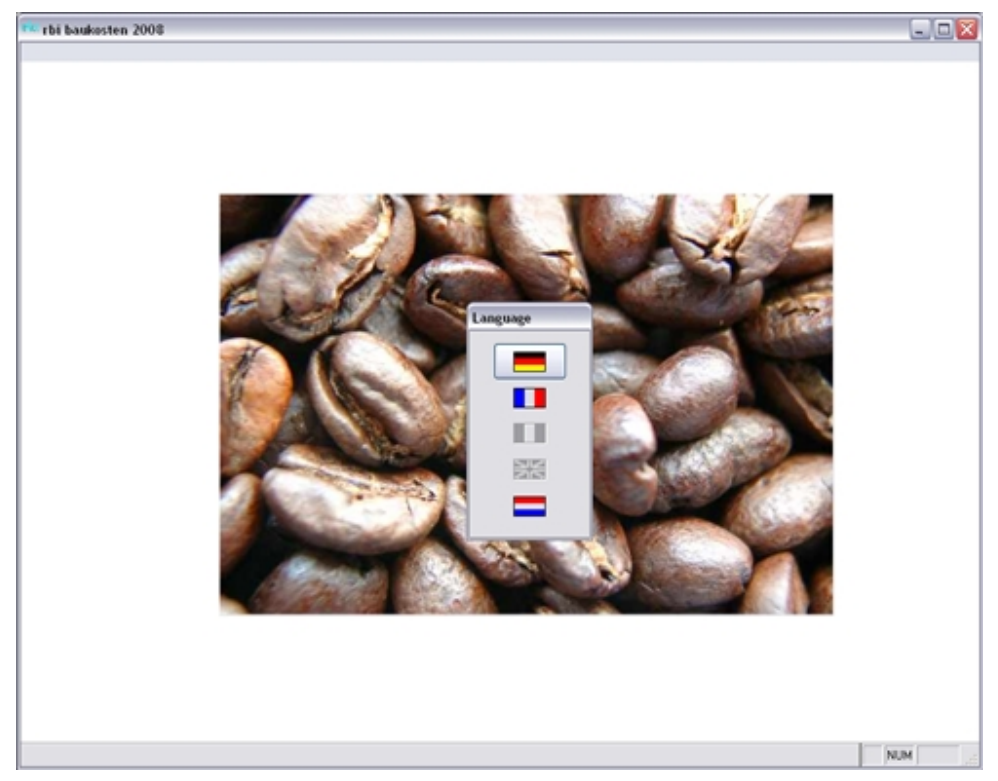

Nach der Abfrage der Spracheinstellung, kann im Programm jederzeit geändert werden, werden die persönlichen Daten des Anwenders abgefragt.

| Anwenderbezeichnung nur 1x möglich !        | <u>ек</u> |
|---------------------------------------------|-----------|
| Mustrinstallation rbi                       | ialar     |
| Anwenderadresse :                           | JLU U     |
| Talstrasse 31                               | 1         |
| 8808 Pfäffikon                              |           |
| Ritte beachten Sie die Lizenzbestimmungen I | Code :    |

### ACHTUNG:

Die Anwenderbezeichnung kann nur einmal erfasst werden und wird in der Fusszeile aller Ausdrucke angezeigt.

## Lizenzeinstellungen (Einzelplatz und Netzwerk)

Die Lizenzierung erfolgt in zwei Gruppen:

- **Programmlizenen** (Funktionen und max. Anwenderzahl) beeinflussen den Funktionumfang. Diese können beliebig nachlizenziert werden.
- **Datenlizenzen** (Zugriff auf lizenzpflichtige Datensammlungen) gestatten den Zugriff auf die Kataloge. Diese müssen beim Lizenzgeber registriert werden.

| rogrammschlüssel                                        |                                          |
|---------------------------------------------------------|------------------------------------------|
| Programmkennung                                         |                                          |
| Ohne Code kann das Programm 10 mal gestartet werde      | en.                                      |
| Ihre Hotline-Nummer für die Lizenzierung : 055 420 26 8 | 31                                       |
| Programmoptionen :                                      | Datenlizenzen :                          |
| Option 1a (Mengengliederung)                            | EKG (CRB-Elementkostengliederung)        |
| Option 1b (erweiterte Mengengliederung)                 | BKK (Baukostenkennwertekatalog)          |
| Option 2 (Reportgenerator)                              | BKI (Baukosteninformationen DIN 276)     |
| Option 3 (Ausmassystem)                                 | BEK/BHB (CRB-Berechnungselementekatalog) |
| Option 4 (Bauerneuerung)                                | DUEGA (CRB-Textbausteine)                |
| Option 5 (Objektstammverwaltung)                        | 🗌 Datensammlung Bundesamt für Statistik  |
| Option 6 (Export DOC und PDF)                           |                                          |
| 1 Anzahl Anwender                                       | Schulungslizenz                          |
| AW-Nummer : 51463                                       |                                          |
| D-Nummer :                                              | 👌 🛩 ок                                   |

Markieren Sie die gewünschten Optionen und prüfen Sie den Programmstart mit den 10 lizenzfreien Teststarts.

**Achtung:** Die Netzwerktools lassen sich erst nach einer erfolgreichen Programmlizenzierung starten.

Solange die Lizenzierung nicht abgeschlossen ist, wird bei jedem Programmstart das Lizenzierungsfenster geöffnet.

Über die angezeigte Hotline-Nummer können Sie nach Angabe der AW-Nummer eine ID-Nummer beziehen. Diese ID-Nummer ist für das laufende Jahr gültig. Lizenzierte Anwender erhalten Ende Jahr die Nummer für das folgende Jahr.

## Anwender einrichten (Netzwerk)

Mit der Installation wird ein Anwender, der Systemverwalter, automatisch eingerichtet. Richten Sie die gewünschten Anwender mit dem Programm **NETZWERKVERWALTUNG** ein.

Falls Sie die Objektdatenbank in einem anderen Laufwerk und/oder Verzeichnis einrichten, sollten Sie dies vor der Anwendererstellung mit dem Hauptprogramm vornehmen. Die von Ihnen definierten Anwender erben automatisch diese Voreinstellungen.

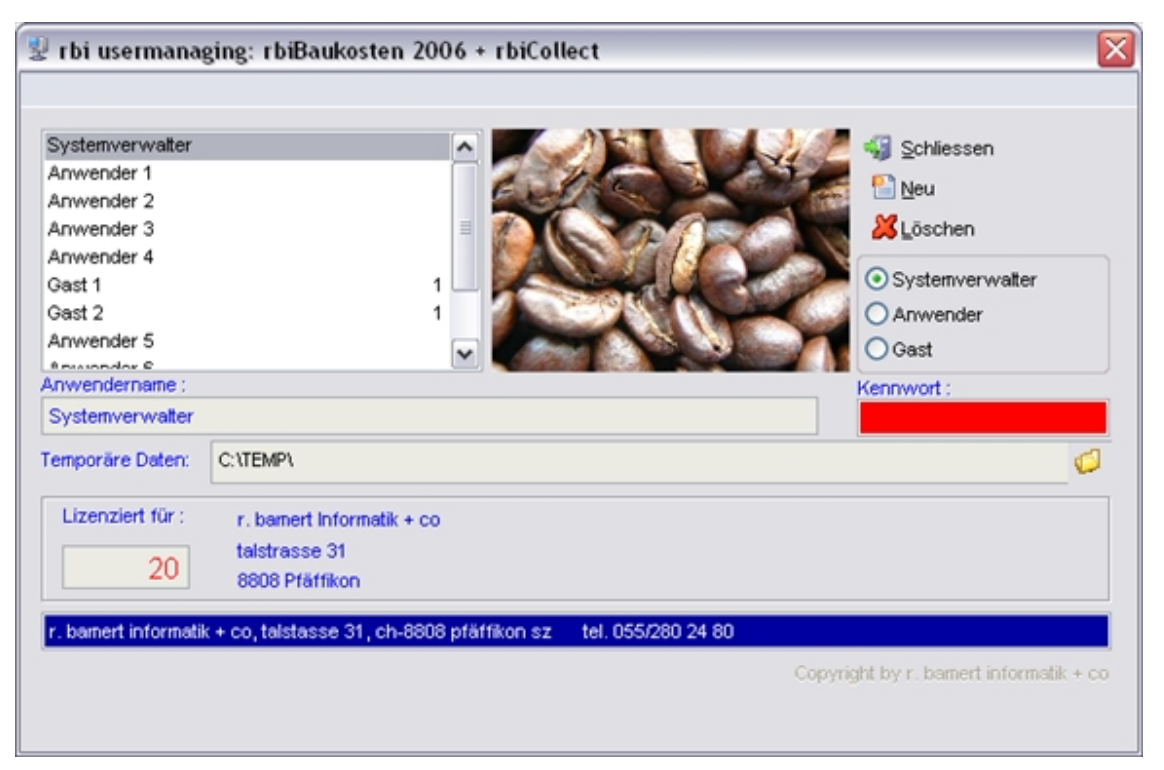

Erfassen Sie die Anwenderbezeichnung, das Kennwort, markieren Sie die Berechtigungsstufe und wählen Sie das Verzeichnis für die temporären Dateien.

Um den Datenverkehr im Netzwerk möglichst niedrig zu halten, sollte das Verzeichnis für die temporären Dateien auf der lokalen Festplatte liegen.

#### ACHTUNG:

Es kann nur ein Systemverwalter eingerichtet werden, dieser darf auch nicht entfernt werden.

Die Anzahl der Anwender richtet sich nach der Anzahl Lizenzen, es können jedoch beliebig viele Arbeitsplätze eingerichtet werden.

Am Arbeitsplatz des Anwenders muss nur eine Verknüpfung mit der Datei EKG.EXE erstellt werden. Beachten Sie, dass für den ersten Programmstart lokale Administratorenrechte notwendig sind.

### Anwender verwalten (Netzwerk)

Jeder Anwender muss sich über seinen Benutzernamen am Datenbanksystem an- und abmelden. Durch die Anmeldung wird der Anwender aktiviert und das von ihm ausgewählte Objekt verknüpft. Falls sich der Anwender nicht abmeldet (Netzwerkunterbruch, Ausschalten des Arbeitsplatzrechners ohne Abmeldung usw.) bleibt dieser für die Datenbank aktiv und kann sich nicht mehr anmelden. Mit der **ANWENDERVERWALTUNG** können Benutzer bei der Datenbank abgemeldet werden.

| 🕹 User | -Manager : rbiBaukosten 2006 + rbiCollect |     |                          |
|--------|-------------------------------------------|-----|--------------------------|
|        |                                           | d a |                          |
|        | User                                      | ^   | 43                       |
| 별물     | Systemverwater                            | -   |                          |
| 받끔     | Anwender 1                                | -   |                          |
| - 쓴 근  | Anwender 2                                | -   |                          |
|        | Anwender 3                                | -   |                          |
|        | Anwender 4                                | -   |                          |
|        | Gast 1                                    | -   |                          |
|        | Gast 2                                    | -   |                          |
|        | Anwender 5                                | -   | - Depetivate looked upor |
|        | Anwender 6                                |     | Reactivate focked user   |
|        | Anwender 7                                |     | (not for active users !) |
|        | Anwender 8                                |     |                          |
| _      |                                           |     |                          |
| _      |                                           | _   |                          |
| _      |                                           |     |                          |
| _      |                                           |     |                          |
|        |                                           |     | 09.07.2009 17:25:57      |
|        |                                           |     |                          |
|        |                                           |     |                          |
|        |                                           |     |                          |
|        |                                           |     |                          |
|        |                                           |     |                          |
|        |                                           |     |                          |
|        |                                           |     |                          |
|        |                                           |     |                          |
|        |                                           | -   |                          |
| H      |                                           | -   |                          |

In der ersten Tabellenspalte können die Benutzer abgemeldet werden.

Objekte, welche einem nicht abgemeldeten Anwender zugeordnet sind, können ebenfalls freigegeben werden.

| and a   |                                                   |   |
|---------|---------------------------------------------------|---|
| code    | name                                              | ^ |
| 012/111 | 18-Familienhaus in Kriens LU                      |   |
| 012/112 | Wohnüberbauung Blumenstein, Solothurn             |   |
| 012/114 | Wohnüberbauung Zwängiweg                          |   |
| 012/115 | Wohnbebauung Hirzenbach in Schwamendingen, Zürich | 1 |
| 012/116 | Wohn- und Werkstattgebäude, Zürich                | E |
| 012/118 | Zweifamilienhaus Sursalens, Bonaduz               |   |
| 012/124 | Mehrfamilienhaus A1, Wattwil                      |   |
| 012/125 | Wohnbauten Bläsiring, Basel                       |   |
| 012/127 | Mehrfamilienhaus Küssnachterstrasse, Udligenswil  |   |
| 014/111 | Doppelwohnhaus der Sportanlage, Herrliberg        |   |
| 014/112 | Doppeleinfamilienhaus Läbertenstrasse, Lostorf    |   |
| 014/113 | Wohnsiedlung Oepfelbaum in Stetten AG             |   |
| 014/114 | Wohnüberbauung Buchserstrasse, Dielsdorf          |   |
| 014/115 | Zweifamilienhaus Rutz, Fürstenau                  |   |
| 014/116 | Doppelzweifamilienhaus Güterstrasse, Buochs       |   |
| 014/117 | Wohnsiedlung Kirschbaum, Rüfenach-Vorderrein AG   |   |
| 018/111 | Bündner Frauenschule, Chur (Wohnheime)            |   |
| 021/111 | Kindergartenprovisorium, Basel                    |   |
| 022/111 | Schulhaus Loogarten, Zürich                       |   |
| 022/112 | Schulerweiterung Risi, Dottikon                   |   |
| 023/111 | Bündner Frauenschule, Chur                        |   |
| 023/112 | BBZ Berufsbildungszentrum Grenchen                |   |

## Datenbank reorganisieren

Datenbankfehler können mit der Anwendung **DBCONTROL** korrigiert werden. Das Programm kontrolliert die Tabellenstruktur der Datenbank und die Gliederungsstruktur der Objektdaten.

Nach dem Programmstart muss eine Objektdatenbank ausgewählt werden. Falls Sie mit mehreren Objektdatenbanken arbeiten, muss der Prüfvorgang für jede Datenbank separat durchgeführt werden.

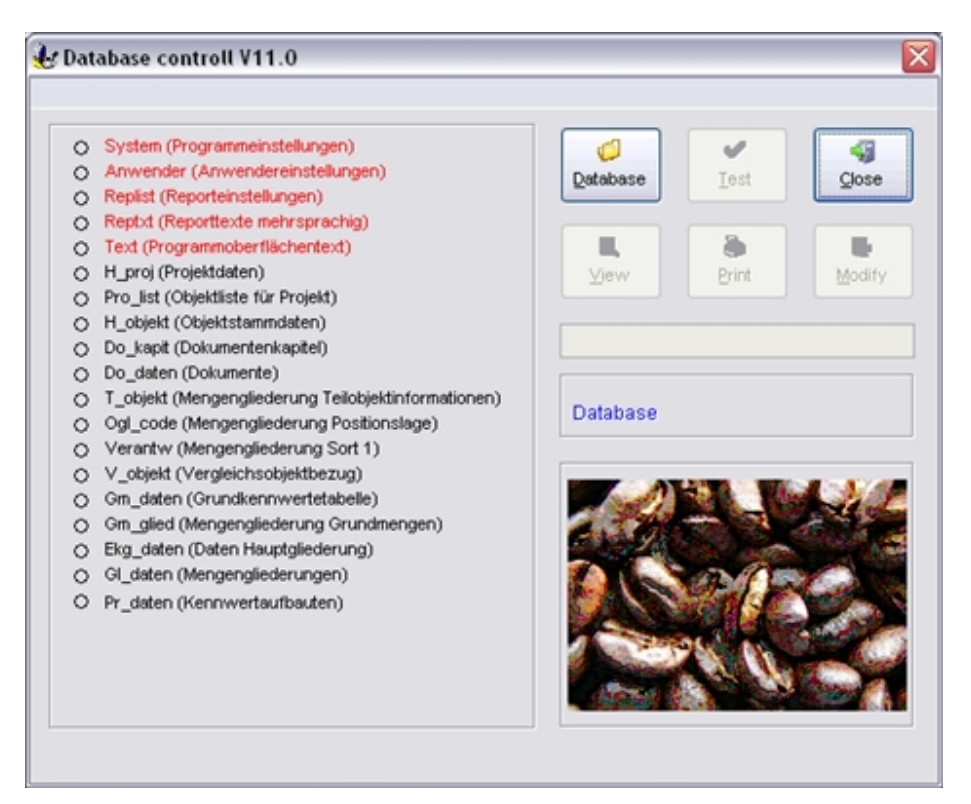

Falls ein Fehler auftritt, wird dieser gemeldet. Die Fehlerliste kann am Bildschirm betrachtet oder auf den Drucker ausgegeben werden. Mit Modify werden die ermittelten Fehler korrigiert und die Datenbank erneut geprüft.

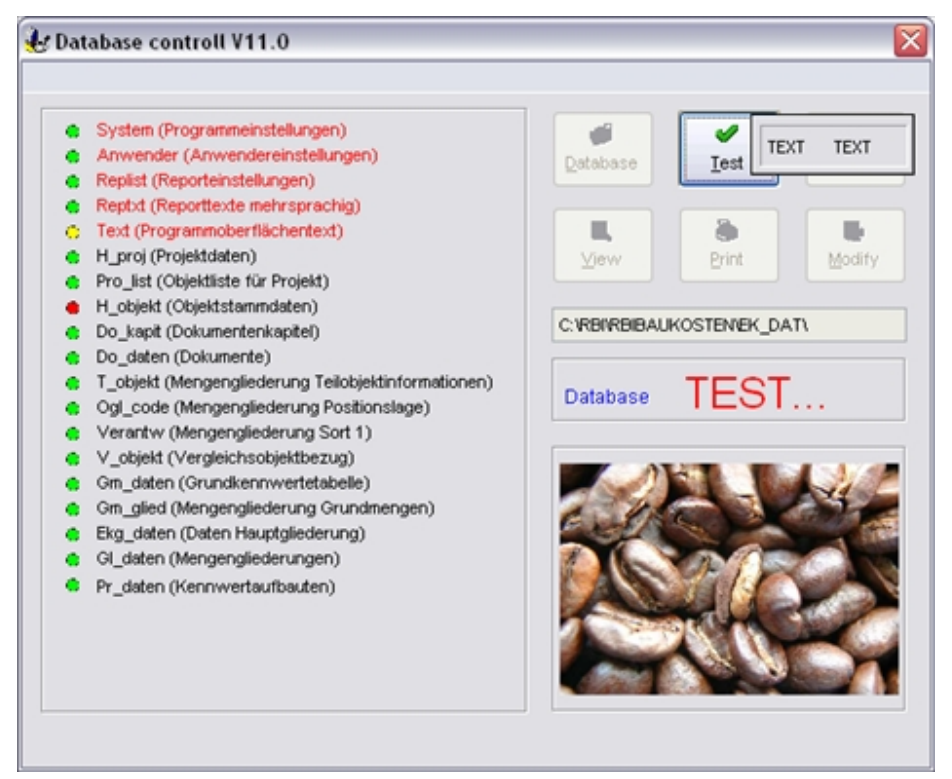

## Datenbank optimieren

Gelöschte Daten werden aus Sicherheitsgründen nicht automatisch aus der Datenbank entfernt. Da die gelöschten Daten im Hintergrund vom Programm verwaltet werden müssen, kann die Anwendung langsamer werden. In der Funktion Diverses kann eine Optimierung der Datenbank beim Verlassen des Programms durchgeführt werden.

| 2003/5.<br>atei <u>B</u> r                    | i2v2 V2 EFH Ätzihofstrasse16, 8853 Lachen (EKG 2000 Ele<br>earbeiten <u>O</u> bjekt <u>M</u> engen <u>S</u> prache E <u>x</u> tra <u>?</u> <u>A</u> r                   | mentgruppen)<br>Isicht |                                                                       |                                        |           |
|-----------------------------------------------|----------------------------------------------------------------------------------------------------|------------------------|-----------------------------------------------------------------------|----------------------------------------|-----------|
| Neu                                           | Offnen                                                                                                    | Einfügen Rückgäng      | Wiederh. Text Dokur                                                   | ment Grafik                            | Hilfe WEB |
| Copiekt<br>Dibjekt<br>Eigengung<br>Eingengul. | Datenbanken       Anwender       Optionen       Diverses         Programminformationen bei Programmstart zeigen         Datenbankreorganisation bei Programmende ausfüh | ren                    | Print-Logo :<br>Martin di<br>Software für die dar<br>LOGO 1 (Default) | iter<br>i<br>ubranche<br>Kostons anure |           |
| nstell.                                       | -                                                                                                    |                        | LOGO 2<br>r. bamert informa                                           | LOGO 3                                 |           |
|                                               | Berechungsarten:                                                                                                    |                        |                                                                       | ai                                     |           |
|                                               | Projektarten:                                                                                                    |                        |                                                                       |                                        |           |
|                                               |                                                                                                    |                        | 10004                                                                 | LOCOF                                  |           |
|                                               | 1 Neubau                                                                                                    |                        | LUGU 4                                                                | E0d0 5                                 |           |

Die Einstellung kann nur vom Systemverwalter vorgenommen werden.

Beim Verlassen des Programms durch den Systemverwalter wird eine Optimierung der Datenbank vorgenommen und alle überflüssigen und gelöschten Daten werden entfernt. Gelöschte Objekte können so aber nicht mehr wiederhergestellt werden.

Bei grossen Datenbanken kann der Vorgang einige Minuten dauern.

Der Administrator hat hier zudem die Möglichkeit die verschiedenen Logos zu gestalten. Ein Doppelklick auf den Schriftzug des Logos öffnet ein vorinstalliertes Grafikprogramm. Siehe dazu auch das Kapitel <u>Print-Logo gestalten</u>**HINWEIS**:

Die Option Diverses steht nur dem Administrator zur Verfügung.

# Objektverwaltung

Inhalt:

- Was sind Objekte?
- Verwaltung von Objekten
- Objektangaben erfassen

## Begriffe

Die Bezeichnung Objekt bezieht sich auf eine Sammlung von Daten bestehend aus allgemeinen Objektdaten und Kostendaten, welche derselben Bauwerksart zugeordnet werden können.

Die Bauwerksart wird jedem Objekt zugewiesen und vereinfacht die Erstellung von Vergleichsobjekten.

Alle Objekte können als Vergleichsobjekte im aktuellen Objekt verwendet werden. Die Objektsammlung kann aus eigenen oder fremden Objektdaten bestehen.

Das aktuelle Objekt wird auf dem Programmrahmen (oben links) angezeigt. Zusätzlich wird die Hauptgliederung angegeben.

Ein Objekt ist z.B. ein zu planendes Einfamilienhaus oder jedes andere Bauobjekt.

ACHTUNG Die Bezeichnung für ,Objekt' wird auch in der EDV verwendet und bezeichnet jedes sichtbare Element z.B. eine Schaltflächen, eine Dateien usw.

## Objektdatenbank

Die Datenbank enthält alle Objekte inkl. Dokumentationen und Zusatzinformationen. Für grosse Datensammlungen können auch mehrere Datenbanken angelegt werden. Die Grösse der Objektdatenbank ist nur durch den vorhandenen Plattenspeicher eingeschränkt.

### **Objektdaten speichern**

Bei einer Netzwerkinstallation werden die Objektdaten beim Start des Programmes lokal auf dem Computer gespeichert und bei Beendigung des Programms wieder auf den Server geladen. Um einen Datenverlust zu vermeiden, ist es wichtig die aktuelle Arbeit zwischendurch zu speichern. Verwenden Sie dazu das **Sichern-**Icon.

| 2003/52v3 V<br>Datei Bearbeiten | 3 EFH Ätzihofstrasse 16, 8853 Lachen (EK<br>Objekt Mengen Sprache Extra ?                                                                                                    | (G 2              | 2000 Element                    | gruppe               | n)       |         |                            |                    |              |             | -            | )[0        | X     |
|---------------------------------|----------------------------------------------------------------------------------------------------|-------------------|---------------------------------|----------------------|----------|---------|----------------------------|--------------------|--------------|-------------|--------------|------------|-------|
| Neu Offnen                      | Kopiaran, Objekt-Koll Löschen., Ausschn.                                                                                                    | <b>3</b><br>Kopie | ren Enfügen                     | 🕜<br>Rückgäng        | Niederf  | h.      | Text Do                    | kument Grafik      | Brucken      | (I)<br>Info | (i)<br>Hilfe | <b>WEB</b> |       |
| 6                               | Anlagekosten: 1'576'4                                                                                                    | 20                | Wohnungen be                    | 😵<br>wehrte I        | oterlag: | Glie    | derung :<br>n Trittschall- | und Wärmedämn      | ung Schla    | fzimmer Tr  | ennich in de | 20         | •     |
| Dojekt                          | A Gransstak     B Bauvorbereitung     C Allgemeines zu Rohbau Gebäude     D Rohbau Gebäude bis Oberkante Bodenplatte     E Rohbau Gebäude oberhalb Bodenplatte     Installationen und Transportanlagen     J Reserve     M Ausbau Gebäude |                   | anderen Räume<br>keramischen Pi | en Parkett<br>atten. | . UG un  | d Gara  | age Zementül               | berzug. Kellertreş | ope Plattenk | oelag, OG   | Treppe mit   |            | ~     |
|                                 | 🕣 📁 M1 Trennwände und Innentüren                                                                                                    |                   | Sort2 Sort3                     |                      |          | 1       | Men                        | geMEH Kennwer      | t I          | Faktor      | E            | letrag     | -     |
|                                 | 🕀 📁 💋 M2 Schutzelemente                                                                                                    |                   | ->BEK112 Zeme                   | ntunterla            | gsbode   | n       | 196.                       | 00 m 2             | 36.32        | 0.800       | 5'69         | 94.98      |       |
| Mengenglied.                    | M3 Bodenbeläge                                                                                                    |                   | ->BEK211 Zeme                   | ntüberzu             | ig auf B | eton, I | 135.                       | 00 m2              | 41.55        | 0.800       | 4'48         | 37.40      |       |
|                                 | M4 Wandbekleidungen                                                                                                    |                   | ->BEK332 Tepp                   | ich, Belas           | tung ge  | ering   | 51.                        | 40 m 2             | 113.42       | 0.800       | 4'68         | 3.83       | 1     |
|                                 | M5 Deckenbekleidungen                                                                                                    |                   | ->BEK431 Ungla                  | siert                |          |         | 14.                        | 00 m2              | 138.69       | 0.800       | 1'55         | 53.33      |       |
| Obersicht                       | Gei M6 Einbauten und Grünanlagen (Gebäude)     M6 Einbauten und Haushatküchen     M8 Ergänzende Leistungen                                                                                                    |                   | ->BEK611 Eiche                  | Standar              | d,Mosai  | kdess   | 131.                       | 00m2               | 136.83       | 0.800       | 14'33        | 39.78      | -     |
| Enstell.                        | P Bauliche Betriebseinrichtungen                                                                                                    | Y                 |                                 |                      |          |         |                            |                    |              |             |              |            |       |
|                                 | < · · · · >                                                                                                    |                   |                                 |                      |          | _       |                            |                    |              |             |              |            | M     |
|                                 | Bodenbeläge                                                                                                    |                   | 331.0                           | 0 m2                 | Y        |         | 92.87                      | 30'739.32          |              | 71.70       | 0.772        | 1          | 24.19 |
|                                 | Vergleichsobjekt                                                                                                    |                   | Men                             | geMEH                | 1        |         | Kennwert                   | Betrag             | Bet          | rag/EGM     | FQ           |            | -     |
|                                 | Doppeleinfamilienhaus Wollerau (GF) CHF                                                                                                    |                   | 627.                            | 00m2                 |          |         | 154.70                     | 97'000.00          | 1            | 130.20      | 0.841        | D          |       |
|                                 | Leer Haus Urech Ermatingen (GF) CHF                                                                                                    |                   | 252.                            | 00m2                 | _        |         | 128.05                     | 32'270.00          |              | 110.89      | 0.866        | D          | -     |
|                                 |                                                                                                    |                   |                                 |                      |          |         |                            |                    |              |             |              |            | -1    |
|                                 |                                                                                                    |                   |                                 |                      |          |         |                            |                    |              |             |              |            |       |
| ostendaten (GF) CH              | F                                                                                                    |                   |                                 |                      |          |         |                            |                    |              | 1           | NUM          |            |       |

## Kennwortschutz

Die Objektdaten können mit Nutzungseinschränkungen versehen werden.

Jedes Objekt kann mit einem Objektkennwort versehen werden. Klicken Sie dazu auf das entsprechende Icon in der Toolbar.

|                                       | Objekt Grundmengen Grafik                                                                                                    | Dokumente Diverses BKP Baukostenplan                                                 |
|---------------------------------------|----------------------------------------------------------------------------------------------------|--------------------------------------------------------------------------------------|
| Projekt                               | 2003/52 EFH Atzihofstrass                                                                                                    | se 16, 8853 Lachen Anlegekosten: 1'412703 CHF<br>Bauwerkskosten: 599'921 CHF 42.46 % |
| Objekt                                | Projektart.                                                                                                    | Kostenermittung: Bauwerksart:                                                        |
|                                       | Neubau<br>Region:                                                                                                    | Kostengrobschätzung V 014     Einfamilien- und Ferienhäuser     Währung: Preiss and: |
| Gliederung                            | SZ Schwyz                                                                                                    | ✓         CHF         ✓         05.0 2003         ZH 1988 = 100%                     |
| Mengenglied.<br>Dersicht<br>Einstell. | Otoren     Objektinformationen     Objektinformationen     Orundlagen     Vertragsform     Bauprogramm     Marktstuation     Standort     Spezialisten     Nutzung     Flächen     Bauwerksform     Übrige Kosten     Randbedingungen | R. Ba<br>Strass<br>Ober<br>PLZ O<br>RESS Lachen                                      |

Die Objekte können vom Systemverwalter den Archiv-Status erhalten. Objekte mit Archiv-Status können vom normalen Anwender nicht mehr bearbeitet, jedoch angezeigt, ausgedruckt, als Vergleichsobjekt verwendet oder kopiert werden.

## Ein neues Objekt erstellen

Ein neues Objekt wird mit der Hauptmenüfunktion *Datei > Neu* oder der Schaltfläche *Neu* in der Toolbox erstellt. Vorausgesetzt sie befinden sich in den Grunddaten.

### ACHTUNG:

Diese Funktion kann nicht abgebrochen werden.

Nach dem Funktionsaufruf wird das Fenster Neues Objekt angezeigt.

| 📁 Neues (   | Objekt         |                   |             |                        | 23            |  |  |  |
|-------------|----------------|-------------------|-------------|------------------------|---------------|--|--|--|
| Objektcode: | Objektb        | bjektbezeichnung: |             |                        |               |  |  |  |
| 2006/2      | Muster         | objekt            |             |                        |               |  |  |  |
|             | PLZ            | Ort:              |             | Region:                |               |  |  |  |
| CH 👻        | 8808           | Pfäffikon         | SZ          | Schwyz                 |               |  |  |  |
| Kostenarten | gliederung     | BKP               |             |                        | -             |  |  |  |
| DIN276      | Hoch           | bau               | DIN-Norm 27 | 6                      |               |  |  |  |
| EKG00       | Hoch           | bau               | EKG 2000 EI | lementgruppen          |               |  |  |  |
| EKG00       | Hoch           | bau               | EKG 2000 M  | EKG 2000 Makroelemente |               |  |  |  |
| EKG00       | Hoch           | bau               | DUEGA 2000  | DUEGA 2000             |               |  |  |  |
| EKG95       | Hoch           | bau               | EKG Makroe  | EKG Makroelemente      |               |  |  |  |
| EKG95       | Hoch           | bau               | EKG Element | tgruppen               |               |  |  |  |
| EKG95       | Hoch           | bau               | DUEGA       |                        |               |  |  |  |
| EKG95       | Kuns           | tbauten           | EKG Makroe  | lemente                |               |  |  |  |
| EKG95       | Kuns           | tbauten           | EKG Element | tgruppen               |               |  |  |  |
| EKG95       | Trassenbau     |                   | EKG Makroe  | lemente                |               |  |  |  |
| EKG95       | Trassenbau     |                   | EKG Element | tgruppen               |               |  |  |  |
| EKG95       | 95 Untertagbau |                   | EKG Makroe  | lemente                |               |  |  |  |
| EKG95       | Unter          | tagbau            | EKG Element | tgruppen               |               |  |  |  |
|             |                |                   |             |                        | Ψ.            |  |  |  |
|             |                |                   |             |                        | <u> «јо</u> к |  |  |  |

Tragen Sie alle Information ein und wählen Sie die Haupt- und Kostenartengliederung.

Nach der Bestätigung durch einen Mausklick auf die Schaltfläche OK wird das neue Objekt als aktuelles Objekt definiert.

Die Angaben über Haupt- und Kostenartengliederung können nicht mehr geändert werden.

### Bearbeiten der allgemeinen Objektdaten

Die Erfassungsmaske der allgemeinen Objektdaten wird beim Programmstart für das aktuelle Objekt, nach der Erstellung eines neuen Objektes, der Kopie eines bestehenden Objektes oder der Auswahl eines Objektes angezeigt. Die Bearbeitung kann durch die Hauptmenüfunktion *Objekt-Grunddaten* oder durch Klicken auf die Schaltfläche **Objekt** angezeigt werden.

| Weigenglied.   Weigenglied.   Bistell.     Objekt     Chief   Dojekt     Digiekt     Digiekt     Projektart:     Kostenermittlung:   Bauwerkskosten:     709'382        Projektart:     Kostenermittlung:   Bauwerkskosten:     709'382        Projektart:   Kostenermittlung:   Bauwerkskosten:   709'382   CHF   Bauwerkskosten:        Projektart:   Kostenermittlung:   Bauwerkskosten:   709'382   CHF   Weidsau   Weidsau   Wortung:   Preisstand:   Standort   Standort   Bauwerkstorm   Otiberkinformationen   Crundiagen   Orundiagen   Oberkinformationen   Strasse:   Oberkinformationen   Strasse:   Oberkinformationen   Strasse:   Oberkinformationen   Strasse:   Oberkinformationen   Strasse:   Oberkinformationen   Strasse:   Oberkinformationen   Strasse:   Oberkinformationen   Strasse:   Oberkinformationen   Strasse:   Oberkinformationen   Strasse: <t< th=""><th>leu Offnen</th><th>Sichern Kopieren Objekt-KW Löscher</th><th>n Ausschn. Kopieren Enfügen</th><th>の Rückgäng Wiederh.</th><th>t Dokument Grafik</th><th>Drucken</th><th>🧭 🥘<br/>Hilfe WEB</th></t<>                                                                                                    | leu Offnen   | Sichern Kopieren Objekt-KW Löscher | n Ausschn. Kopieren Enfügen | の Rückgäng Wiederh.       | t Dokument Grafik   | Drucken                   | 🧭 🥘<br>Hilfe WEB |
|----------------------------------------------------------------------------------------------------|--------------|------------------------------------|-----------------------------|---------------------------|---------------------|---------------------------|------------------|
| Projekt   2003/52/3   V3 EFH Ätzhofstrasse 16, 8653 Lachen   Anlagekosten:   11576'420   CHF   Bauwerkstosten:   709'382   CHF   Neubau   Weingenglied.   Bauwerkstosten:   Objektinformationen   Grundlagen   Objektinformationen   Grundlagen   Vertragsform   Bauverkstosten   Objektinformationen   Grundlagen   Vertragsform   Bauverkstosten   Spezialisten   Natzstuation   Spezialisten   Natzstation   Standort   Bauverksform   Übrige Kosten   Bauverksform   Übrige Kosten                                                                                                    | ~            | Objekt Grundmengen Grafik          | Dokumente Diverses          |                           | BKF                 | Baukostenplan             |                  |
| Objekt   Objekt   Objekt   Image: Constraint of the second of the second of t                                                           | Projekt      | 2003/52v3 V3 EFH Ätzihofstr        | asse 16, 8853 Lachen        | Anlagekosta<br>Bauwerksko | en: 1'S<br>osten: 7 | 76'420 CHF<br>709'382 CHF | 44.99 %          |
| Utjekt         Image: Construction of the state of the state of t                                                   | Obiala       | Projektart:                        | Kostenermittlung:           | Bauwerksart:              |                     |                           |                  |
| Region: Währung:   Preisstand:   SZ   SL   SL   Objektinformationen   Orundlagen   Obridinformationen   Orundlagen   Vertragsform   Bauprogramn   Marktstuation   Standot   Spezialisten   Nutzung   Flächen   Bauwerksform   Übrige Kosten   Ratioelingungen                                                                                                    | Objekt       | Neubau                             | V Kostengrobschätzung V     | 014 Einfamilien-          | - und Ferienhäuser  |                           |                  |
| Gliederung   SZ   Schwyz   CHF   Ø5.05.2003   ZH 1988 = 100%   Imagenglied.     Imagenglied.     Imagenglied. <td></td> <td>Region:</td> <td>Währung:</td> <td>Preisstand:</td> <td></td> <td></td> <td></td>                                                                                                    |              | Region:                            | Währung:                    | Preisstand:               |                     |                           |                  |
| Mengenglied.                                                                                                    | Gliederung   | SZ Schwyz                          | ♥ CHF ♥                     | 05.05.2003 ZH 1988 =      | 100%                |                           | 112.100 %        |
| Objektinformationen       R. Bamert         Grundlagen       Strasse :         Vertragsform       Bauprogramm         Bauprogramm       Oberdorfstrasse 32         PLZ Ortschaft :       8853 Lachen         Strasse :       0berdorfstrasse 32         PLZ Ortschaft :       8853 Lachen         Oberdorfstrasse :       0berdorfstrasse 32         PLZ Ortschaft :       8853 Lachen         Oberdorfstrasse :       0berdorfstrasse 32         PLZ Ortschaft :       8853 Lachen         Oberdorfstrasse :       0berdorfstrasse 32         PLZ Ortschaft :       8853 Lachen         Oberdorfstrasse :       0berdorfstrasse 32         PLZ Ortschaft :       8853 Lachen         Oberdorfstrasse :       0berdorfstrasse 32         PLZ Ortschaft :       8853 Lachen         Oberdorfstrasse :       0berdorfstrasse 32         PLZ Ortschaft :       8853 Lachen         Oberdorfstrasse :       0berdorfstrasse 32         Oberdorfstrasse :       0berdorfstrasse 32         Oberdorfstrasse :       0berdorfstrasse 32         Oberdorfstrasse :       0berdorfstrasse 32         Oberdorfstrasse :       0berdorfstrasse 32         Oberdorfstrasse :       0berdorfstrasse 32      <                                                                                                    | Mengenglied. | Bauherr     Planung                | Name / Firma :              |                           |                     |                           |                  |
| Vertragsform     Oberdorfstrasse 32       Bauprogramm     PLZ Ortschaft :       Marktsituation     Standort       Standort     S853 Lachen       Nutzung     Flächen       Bauwerksform     Übrige Kosten       Übrige Kosten     Randbedingungen       Diverses     Diverses                                                                                                    | C.           | Objektinformationen<br>Grundlagen  | R. Barnert<br>Strasse :     |                           |                     |                           |                  |
| Bauprogramm       PLZ Ortschaft :         Marktsituation       Standort         Standort       8853 Lachen         Nutzung       Flächen         Bauwerksform       Übrige Kosten         Übrige Kosten       PLZ Ortschaft :                                                                                                    | coession     | <ul> <li>Vertragsform</li> </ul>   | Oberdorfstrasse 32          |                           |                     |                           |                  |
| Standort     Standort     Spezialisten     Spezialisten     Standort     Standort     Spezialisten     Standort     Standort     Standort     Standort     Spezialisten     Standort     Standort | 8            | Bauprogramm     Marktsituation     | PLZ Ortschaft :             |                           |                     |                           |                  |
| Spezialisten         Nutzung         Flächen         Bauwerksform         Übrige Kosten         Randbedingungen                                                                                                    | Enstell.     | Standort                           | 8853 Lachen                 |                           |                     |                           |                  |
| Nutzung         Flächen         Bauwerksform         Übrige Kosten         Randbedingungen                                                                                                    |              | O Spezialisten                     |                             |                           |                     |                           |                  |
| Flächen     Bauwerksform     Übrige Kosten     Randbedingungen     Diverses                                                                                                    |              | ONutzung                           |                             |                           |                     |                           |                  |
| Bauwerkstorm     Übrige Kosten     Randbedingungen     Diverses                                                                                                    |              | O Flächen                          |                             |                           |                     |                           |                  |
| Randbedingungen                                                                                                    |              | Ubrige Kosten                      |                             |                           |                     |                           |                  |
|                                                                                                    |              | Randbedingungen                    |                             |                           |                     |                           |                  |
|                                                                                                    |              |                                    |                             |                           |                     |                           |                  |

Unter dem Register **Objekt** können Angaben zur Bezeichnung, Art und Herkunft der Informationen gemacht werden.

Falls im aktuellen Objekt keine Kostendaten erfasst wurden, können die Angaben für Bauwerksund Anlagekosten bearbeitet werden. Sobald in der Hauptgliederung Informationen erfasst wurden, wird die Bearbeitung gesperrt.

Die Baukostenindexliste wird automatisch auf die regionalen Informationen eingeschränkt, falls keine regionalen Indexinformationen vorliegen, werden alle Angaben angezeigt. Die Liste kann durch den Systemverwalter bearbeitet werden. Um die Baukostenliste zu aktualisieren, beachten Sie das Kapitel <u>Baukostenindex updaten</u>.

In den Textfenstern für Grundlagen, Vertragsform, Spezialisten... kann durch Drücken der rechten Maustaste eine Vorgabeliste mit Textbausteinen aufgerufen werden.

### Erfassen der Grundmengen

In den Grundmengen werden die Masse für die Hauptmengen erfasst. Die Grundmengen sind in der Hauptgliederung definiert. Teilweise lassen sich funktionale Einheiten durch den Anwender erstellen.

| atei Bearbeiten    | 3 EFH Ätzih<br>Objekt Meng | ofstrasse 16, 8853 Lachen (EKG 2000 Eleme<br>Jen Sprache Extra ? | entgruppen)            |         |                 |           |                  |                                                 | _        |          |
|--------------------|----------------------------|------------------------------------------------------------------|------------------------|---------|-----------------|-----------|------------------|-------------------------------------------------|----------|----------|
| Neu <u>0</u> ffnen | 5 Sichem Kopi              | ieren Objekt-KW Löschen 🙀 🎒 🛅 Ausschn. Kopieren Enfügen          | 🕜 🕅<br>Rückgäng Wieder | h. Text | Dokument Grafik | ucken     | <b>P</b><br>Info | <ul><li><b>∂</b></li><li><b>Hilfe</b></li></ul> | 0        | )<br>(EB |
| <b>G</b>           | Objekt Gr                  | undmengen Grafik Dokumente Diverses                              |                        |         | BKP 8           | Baukosten | plan             |                                                 |          | _        |
| Projekt            | Grunan                     | nengenverknuptungen automatisch berechnen                        |                        | CM      | Mangai          | MELI      | Info             |                                                 | Α        |          |
|                    | Grundstür                  | vefläche                                                         |                        | GSE     | 413.000         | mcm<br>m2 |                  |                                                 | <u> </u> |          |
|                    | Gehäuden                   | rundfläche                                                       |                        | GGE     | 133 400         | m2        | B                | H                                               | H        |          |
| Objekt             | Geschoss                   | fläche.                                                          |                        | GE      | 428,700         | m2        | Ē                |                                                 |          |          |
|                    | Nettogesc                  | hossfläche.                                                      |                        | NGF     | 339.800         | m2        | ñ                | Π                                               | H        |          |
| <b>H</b>           | Konstrukti                 | onsfläche.                                                       |                        | KF      | 88.900          | m2        | ñ                |                                                 |          |          |
| Giadamana          | Hauptnutz                  | fläche.                                                          |                        | HNF     | 187.000         | m2        | Ē                |                                                 | ~        |          |
| Gilederung         | Nebennutz                  | zfläche.                                                         |                        | NNF     | 98.700          | m2        | Ē                |                                                 |          |          |
|                    | Verkehrsf                  | läche.                                                           |                        | VF      | 35.000          | m2        | D                |                                                 |          |          |
|                    | Funktionst                 | fläche                                                           |                        | FF      | 19.000          | m2        | Ē                |                                                 |          |          |
| Mengenglied.       | Bodenplat                  | tenfläche.                                                       |                        | BOF     | 133.400         | m2        |                  |                                                 | ~        |          |
|                    | Aussenw                    | andfläche                                                        |                        | AWF     |                 | m2        |                  |                                                 |          |          |
| ra -               | Dachfläch                  | e                                                                |                        | DAF     | 133.500         | m2        |                  |                                                 |          |          |
| Obersieht          | Beheizte F                 | läche.                                                           |                        | EBF     | 268.300         | m2        |                  | Ц                                               |          |          |
| CORISION           | Aussen-G                   | eschossfläche.                                                   |                        | AGF     | 54.500          | m2        | <u> </u>         | H                                               | Ц.       |          |
|                    | Gebaudev                   | Olumen SIA 416                                                   |                        | GV      | 1285.000        | m3        |                  | H                                               | <u> </u> |          |
| 1                  | Rauminnar                  | t SIA 116                                                        |                        | RI      | 1314.000        | m3        |                  | H                                               | ¥        |          |
| Enstell.           | Bearbeitet                 | e ongebungsnache.                                                |                        | EE1     | 204.000         | 112       | R                | H                                               | H        |          |
|                    | -                          |                                                                  |                        | FE2     | 7.000           |           | К                | H                                               | H        |          |
|                    |                            |                                                                  |                        | 162     |                 |           | <u>ц</u>         | -                                               | ш.       |          |
|                    | Code                       | Teilobiekt                                                       |                        |         | Menge           | Meh       |                  |                                                 |          |          |
|                    | A                          | Mohoraum                                                         |                        |         | 413.000         | m2        |                  |                                                 |          |          |
|                    |                            | Steller                                                          |                        |         |                 | m2        |                  |                                                 |          |          |
|                    |                            | Picence                                                          |                        |         |                 |           |                  |                                                 |          |          |
|                    |                            |                                                                  |                        |         |                 |           |                  |                                                 |          | ~        |
|                    | 1                          |                                                                  |                        |         |                 |           |                  | NUM                                             | Ī        |          |

Im Register **Grundmengen** wird eine Mengentabelle mit Text, Kurztext, Menge, Mengeneinheit, Grundmengeninformationen, Hauptbezugsmengen-auswahl und Auswertungsauswahl angezeigt.

### ACHTUNG:

Die Grundmengen können wie im Kapitel <u>Arbeiten mit der Mengengliederung</u> beschrieben in die Mengengliederung aufgenommen werden. Ist die Funktion **Grundmengenverknüpfungen automatisch berechnen** aktiviert, werden die Kosten automatisch neuberechnet, falls eine Grundmenge verändert wird.

Grundmengen ohne Positionstext können vom Anwender mit Doppelklicken auf das Textfeld in der Spalte Text erstellt oder bearbeitet werden. Im Bearbeitungsfenster kann eine Liste mit Textvorgaben aufgerufen werden.

In der Spalte **B** (Bezugsmenge) wird die Hauptbezugsmenge ausgewählt. Die Hauptbezugsmenge wird für die Berechnung der Kosten- und Mengenfaktoren der 1. Stufe Hauptgliederung z.B. Elementgruppen, Makroelemente usw. verwendet. Es kann nur eine Grundmenge ausgewählt werden.

In der Spalte **A** (Auswertung) werden die Grundmengen ausgewählt, welche bei der Erzeugung von Kennwerten auf den Ausdrucken berücksichtigt werden.

## Objektgrafik einbinden

Für die Erstellung der Dokumentation kann eine Grafik eingelesen werden. Diese Objektgrafik wird in den Standardauswertungen im Deckblatt und den allgemeinen Objektdaten

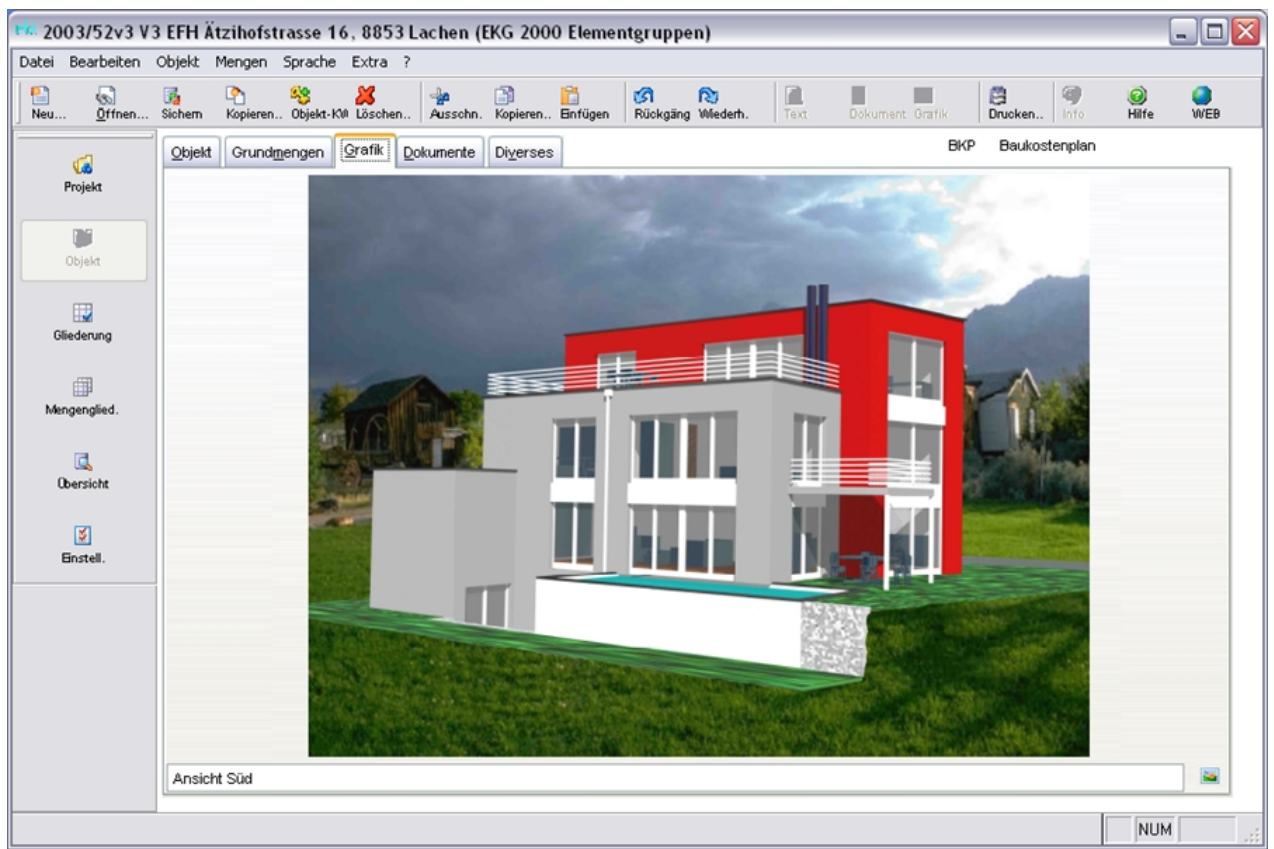

ausgedruckt. Der Anwender kann jedoch alle Auswertungen mit einer Objektgrafik versehen (siehe Kapitel <u>Reportgenerator</u>).

Im Register Grafik wird ein Grafik- und Textbereich angezeigt.

Durch Klicken auf die Schaltfläche **Grafik bearbeiten** wird ein Bearbeitungsfenster geöffnet und im Hauptmenü *Bearbeiten* die Bearbeitungsfunktionen aktiviert.

Mit der Hauptmenüfunktion *Bearbeiten > Objekt einfügen* wird ein Steuerungsfenster geöffnet. Darin kann ein Programm zur Erstellung einer neuen Grafik gestartet oder eine Grafikdatei eingelesen werden. Die Grafikdaten werden in der Datenbank verwaltet. Durch Auswahl der Option *Datei verknüpfen* wird nur ein Verweis eingetragen und die Datei bei jeder Anzeige neu geladen. Eine grafische Erläuterung wird im Kapitel Objektdokumente verwalten gegeben.

Mit Vorteil sollte die Auflösung der Grafik der Ausgabegrösse angepasst und möglichst klein gehalten werden, da durch eine grosse Datenmenge Geschwindigkeitsprobleme entstehen können.

### Objektdokumente verwalten

Zur Verwaltung zusätzlicher, dem Objekt zugewiesener Dokumente, kann die Dokumentenverwaltung verwendet werden. Die Dokumente können von extern importiert oder direkt im Programm erstellt werden.

| i Bearbeiten                                                      | Objekt Mengen    | Sprache Extra ?          | 5 2000 Elementgru                                                    | ippen)            |                      |                 | للاريا           |
|-------------------------------------------------------------------|------------------|--------------------------|----------------------------------------------------------------------|-------------------|----------------------|-----------------|------------------|
| u offnen                                                          | Sichem Kopiezeo. | Sobjekt-KM Löschen       | chn. Kopieren Enfügen                                                | Rückgäng Wiederh. | Text Ookument Oratik | Drucken         | 🥥 🥥<br>Hilfe WEB |
| 6                                                                 | Qbjekt Grundm    | engen Grafik Dokumer     | te Di <u>v</u> erses                                                 |                   | B                    | KP Baukostenpla | n                |
| Projekt                                                           | Perspektiven     |                          | v 0                                                                  |                   |                      | _               |                  |
|                                                                   | Bezeichnung      |                          | Standort                                                             |                   | Zuständig            |                 | Info Dokument    |
|                                                                   | Ansicht Süd      |                          | rbi 🚽 Do daten o                                                     | loc info          |                      |                 | 0 🗳              |
| Objekt                                                            | Ansicht West     |                          | rbi Hier könne                                                       | n direkt Inform   | tionen erstellt      |                 | D 🗳              |
|                                                                   | Ansicht Nord     |                          | rbi werden. Di                                                       | e Informationen   | werden in der        | 0.00            | D 🗳              |
| 13                                                                | Ansicht Ost      |                          | rbi Datenbank                                                        | abgespeichert.    |                      |                 | D 🗳              |
| Gliederung                                                        | Untergeschoss    |                          | rbi                                                                  | Informatio        | 0                    |                 | -0 🗭             |
|                                                                   | Erdgeschoss      |                          | rbi                                                                  | monitatio         |                      |                 | D 🕸              |
| - 69                                                              | Obergeschoss     |                          | rbi                                                                  |                   |                      | ~               | D 🕸              |
| Annanatad                                                         | Dachgeschoss     |                          | rbi <                                                                |                   |                      | (>)             | D 🕸              |
| angengero.                                                        |                  | No.                      |                                                                      |                   |                      |                 | D 🕸              |
| -                                                                 |                  |                          |                                                                      |                   |                      |                 | D 🕼              |
| -                                                                 |                  |                          |                                                                      |                   |                      |                 |                  |
| Coersio                                                           |                  |                          |                                                                      |                   |                      |                 | <b>V</b>         |
| Elizabeloim                                                       | COL+2<br>CRL+Y   |                          |                                                                      |                   | B Do d               | aten doc obi    |                  |
| Ausschneiden                                                      | CTRL+X           | Objekt einfügen          |                                                                      | 2 🔀               | 100_0                | atem. ave_vv)   |                  |
| Kopieren                                                          | CTRL+C           |                          |                                                                      | OK >              |                      |                 |                  |
| Enfügen                                                           | CTRL+V           | O Neu antelen Da         | •                                                                    | Abbrechen         |                      |                 | CRACK CONTRACT   |
| Löschen                                                           |                  | ⊙Ays Date: erstelleri C1 | Dokumente und Einstellungen/Plueth                                   | Häe               |                      | -               |                  |
| Objekt enfügen                                                    |                  |                          | schpuchen                                                            | Ab Symbol         |                      |                 | 1000             |
| geyelt                                                            |                  | 01.1                     | the second the                                                       |                   |                      |                 | 1. 1. N          |
| perfortance and a                                                 | eter.            | 00)                      | ekt av/wan                                                           | leu               |                      |                 |                  |
| disc marine an                                                    | CTRA             | Fügt den In              | alt der Datei als Objekt so in Ihr                                   |                   |                      | Daluin          | a a b            |
| guten<br>Wetersuten                                               | CREAT            | aktivieren k             | n, daos Sie es nit dem Programm<br>innen, mit dem es eistellt wurde. |                   |                      | Boltom          | erite -          |
| <ul> <li>Linksklick</li> <li>Rechtskl</li> <li>Doppelk</li> </ul> | k<br>ick<br>dick |                          |                                                                      |                   |                      |                 |                  |
| le le an                                                          | A1220            |                          |                                                                      |                   |                      |                 |                  |

Im Register **Dokumente** wird eine Tabelle mit den Dokumenten des ausgewählten Ordners angezeigt. Dokumente können erst nach Erstellung eines Dokumentenordners erfasst werden. Erstellen Sie deshalb zuerst einen Dokumentenordner mittels dem Icon **neuer Ordner**. Nachdem der Objektordner ausgewählt ist, müssen erst Dokumente erstellt werden. Nutzen Sie dazu das Icon **Dokument neu**. (Siehe Grafik). Ein Doppelklick auf das entstandene Icon **Info** öffnet ein Textfenster, wo Informationen eingetragen werden können, die direkt in der Datenbank gespeichert werden.

Falls Bilder oder andere Dateitypen eingebunden werden sollen, nutzen Sie die Funktion **Dokument.** Im geöffneten Fenster kann ein Bild über *Bearbeiten > Objekt einfügen* eingefügt werden. Im Fenster **Objekt einfügen** kann die Option **aus Datei erstellen** gewählt werden und der gewünschte Pfad des Bildes eingegeben werden. Nach dem Bestätigen wird das Bild im Dokumentenfenster sichtbar.

Zum Dokument können zusätzliche Angaben wie Bezeichnung, Standort, Zuständigkeit und Textinformationen erfasst werden.

## Diverse Objektangaben erfassen

Zum Objekt können diverse Mengengliederungen definiert und Vergleichsobjekte eingebunden werden. Zusätzlich kann aus Vergleichsdaten eine Kostenvorgabe generiert werden. Auch kann der Faktor (siehe Mengengliederung) in allen Positionen angepasst werden.

| 1. 2003/52v3 V3      | EFH Ätzihofstrasse 16, 8853 Lachen (EKG 2000                                                | Elementgrupp           | n)                                                                                                    | -02              |
|----------------------|---------------------------------------------------------------------------------------------|------------------------|----------------------------------------------------------------------------------------------------|------------------|
| Neu Offnen           | Nojek, mengen spreche Extra r<br>Sohem Kopieren., Objekt-KM Löschen., Ausschn, Kopieren., E | 🛅 🧭<br>Infügen Rückgän | Wiederh. Text Dokument Grafik Drucken 9                                                                        | 🥝 🥚<br>Hilfe WEB |
|                      | Qbjekt Grundmengen Grafik Dokumente Diverses                                                |                        | BKP Baukostenplan                                                                                              |                  |
| Projekt              | Mengengliederung<br>Objekt-/ Positionslage OGL/PSL :                                        |                        | Vergleichsobjekte:                                                                                             |                  |
| Objekt<br>Gliederung | A Wohnraum<br>B Atelier                                                                     | ^                      | Doppeleinfamilienhaus Wollerau (GF) CHF<br>Leer Haus Urech Ermatingen (GF) CHF<br>MFH Schönberg, Bern (GF) CHF |                  |
| Mengenglied.         |                                                                                             |                        |                                                                                                    | ~                |
| Obersicht            | Sort 1: Verantwortlich                                                                      |                        | Kostenvorgabe:                                                                                                 |                  |
| S<br>Enstell.        | Arch Architekt                                                                              | ^                      | Butgetberechnung                                                                                               |                  |
|                      |                                                                                             |                        | Zielkosten                                                                                                    | 469'790.01       |
|                      |                                                                                             |                        | Verzinsung                                                                                                    | %                |
|                      |                                                                                             |                        | Kapitalkosten                                                                                                  | 0.00             |
|                      |                                                                                             |                        | Faktor ändern:                                                                                                 |                  |
|                      |                                                                                             | ~                      | Neuer Faktor                                                                                                   | 1.000            |
|                      | Dot: 1/2                                                                                    |                        |                                                                                                    | NUM              |

Im Register **Diverses** werden auf der linken Seite Bearbeitungsfenster zur Definition und Bearbeitung von objektbezogenen Mengengliederungen (Objekt-, Positionslage und Sort1) angezeigt. Auf der rechten Seite wird eine Liste der Vergleichsobjekte und Funktionen zur Erstellung von Kostenvorgabe und Faktoranpassung angezeigt.

Die Mengengliederungen können jederzeit geändert werden, wird jedoch der Kurztext bearbeitet, müssen die Zuweisungen in den Mengengliederungen erneut vorgenommen werden.

Als Vergleichsobjekte können alle in der Datenbank gespeicherten Objekte verknüpft werden. Die Anzahl der Vergleichsobjekte ist nicht beschränkt.

Die Erstellung der Kostenvorgabe setzt voraus, dass die Grundmengen erfasst und eine Anzahl voll erfasster Vergleichsobjekte ausgewählt sind. Die generierten Daten müssen manuell kontrolliert und notfalls bereinigt werden.

## Objektdaten austauschen

Objektdaten können zwischen verschiedenen Datenbanken oder Programm-installationen ausgetauscht werden. Beim Datenaustausch gehen die Verknüpfungen mit den Vergleichsobjekten verloren. Alle anderen Daten werden übertragen. Mit der Hauptmenüfunktion *Extra-Datenaustausch* wird das Fenster Objektdatenaustausch geöffnet. Mit der Funktion können Objektdaten exportiert und importiert werden. Für den Datenexport wird die Abfrage **Ursprungsdatenbank wählen?** mit *Nein*, für den Datenimport mit *Ja* beantwortet. Jedes importierte Objekt wird als neues Objekt eingelesen.

| 🔗 Objektd  | atenaustausch                                       |                              | 3          |  |  |  |
|------------|-----------------------------------------------------|------------------------------|------------|--|--|--|
| Com-format | 8.00                                                | <u>8</u> I                   | <b>1</b> • |  |  |  |
| Ursprungs  | datenbank: Z                                        | ielverzeichnis /-datenbank : |            |  |  |  |
|            | H:\DATENBANKEN\DEMO2005\                            | G:\TEMP\                     | Ø          |  |  |  |
| Code       | Objektbezei                                         | chnung                       | *          |  |  |  |
| 012/114    | Wohnüberbauung Zwängiweg                            |                              | -          |  |  |  |
| 012/115    | Wohnbebauung Hirzenbach in Schwamendingen, Zürich   |                              | -          |  |  |  |
| 012/116    | Wohn- und Werkstattgebäude, Zürich                  |                              | -          |  |  |  |
| 012/118    | 18 Zweifamilienhaus Sursalens, Bonaduz              |                              |            |  |  |  |
| 012/124    | 2/124 Mehrfamilienhaus A1, Wattwil                  |                              |            |  |  |  |
| 012/125    | 012/125 Wohnbauten Bläsiring, Basel                 |                              |            |  |  |  |
| 012/127    | Mehrfamilienhaus Küssnachterstrasse, Udligenswil    |                              |            |  |  |  |
| 014/111    | Doppelwohnhaus der Sportanlage, Herrliberg          |                              |            |  |  |  |
| 014/112    | Doppeleinfamilienhaus Läbertenstrasse, Lostorf      |                              |            |  |  |  |
| 014/113    | Wohnsiedlung Oepfelbaum in Stetten AG               |                              |            |  |  |  |
| 014/114    | 014/114 Wohnüberbauung Buchserstrasse, Dielsdorf    |                              |            |  |  |  |
| 014/115    | 14/115 Zweifamilienhaus Rutz, Fürstenau             |                              |            |  |  |  |
| 014/116    | 014/116 Doppelzweifamilienhaus Güterstrasse, Buochs |                              |            |  |  |  |
| 014/117    | Wohnsiedlung Kirschbaum, Rüfenach-Vorderrein AG     |                              |            |  |  |  |
| 018/111    | Bündner Frauenschule, Chur (Wohnheime)              |                              |            |  |  |  |
| 021/111    | Kindergartenprovisorium, Basel                      |                              |            |  |  |  |
| 072/111    | 2/111 Schulhaus Loogarten Zürich                    |                              |            |  |  |  |

Im Fenster Objektdatenaustausch wird der Ordner der Ursprungs- und der Zieldatenbank angezeigt. Die Objektliste wird aus der Ursprungsdatenbank erstellt. In der ersten Spalte der Objektliste können die für den Datenaus-tausch benötigten Objekte markiert werden. Mit Klicken auf den ersten Spaltenkopf werden alle markiert oder alle Markierungen entfernt.

Falls das Zielverzeichnis ein leerer Ordner ist, wird darin mit den ausgewählten Objekten eine neue Datenbank erstellt.

Falls die Datenmenge zu gross für das Ziellaufwerk ist, wird der Kopiervorgang abgebrochen und eine Fehlermeldung angezeigt. Objektdaten können sehr umfangreich sein und viel Speicherplatz benötigen, deshalb sollten Objektdaten mit Grafikdaten und Objektdokumenten nicht auf Disketten-Laufwerke exportiert werden.

## Ein bestehendes Objekt kopieren

Das aktuelle Objekt kann kopiert und danach bearbeitet werden. Bei der Kopie können durch Anpassung des Baukostenindex die Kosten neu berechnet werden. Eine Änderung der Hauptund Kostenartengliederung kann nicht vorgenommen werden. Falls die Hauptgliederung über mehrere Definitionen der 1. Gliederungsstufe verfügt, kann diese im Fenster **Objekt kopieren** ausgewählt werden.

Die Hauptmenüfunktion *Datei > Kopieren* oder die Toolbar-Schaltfläche **Objekt kopieren** öffnet nach einer Abfrage das Fenster **Objekt kopieren**.

| tuelles Objekt:               |          | Neues Objekt:    |                          |
|-------------------------------|----------|------------------|--------------------------|
| 2003/52v2                     |          | 2003/52v3        |                          |
| V2 EFH Ätzihofstrasse 16, 885 | 3 Lachen | KOPIE EFH Ätziho | fstrasse 16, 8853 Lachen |
| ZH 1988 = 100%                | 112.100  | ZH 1988 = 100%   | 112.100                  |
|                               |          | Region:          |                          |
| Einfamilienhaus mit Atelier   | ~        | Schwyz           | -                        |
|                               |          | PLZ Ort:         |                          |
|                               |          | 8853 Lachen      | SZ                       |
|                               |          | Fachbereich:     |                          |
|                               |          |                  | -                        |
|                               |          | Grobstruktur:    |                          |
|                               | •        | Elementgruppen   | •                        |
|                               |          | M OK             | Abbrachan                |

Das Fenster zeigt auf der linken Seite die Informationen des aktuellen Objektes und rechts diejenigen des zu Erstellenden. Im rechten Fensterbereich können verschiedene Angaben bearbeitet werden.

Durch Klicken auf die Schaltfläche *OK*, wird aus dem aktuellen Objekt ein neues Objekt erstellt und dieses zum aktuellen Objekt.

## Ein bestehendes Objekt auswählen

Um ein Objekt zur Bearbeitung auszuwählen, kann mit der Hauptmenüfunktion *Datei > Öffnen* oder durch Klicken auf die Schaltfläche Öffnen in der Toolbar ein Auswahlfenster mit einer Liste aller Objekte geöffnet werden.

| 🔊 Vergleichsobjektwahl                                                                                                    |               |
|----------------------------------------------------------------------------------------------------|---------------|
| 012/111       18-Familienhaus in Kriens LU         012/111       TEST 18-Familienhaus in Kriens LU         012/112       Wohnüberbauung Blumenstein, Solothurn         012/114       Wohnüberbauung Zwängiweg         012/115       Wohnbebauung Hirzenbach in Schwamending         012/116       Wohn- und Werkstattgebäude, Zürich         012/118       Zweifamilienhaus Sursalens, Bonaduz         012/124       Mehrfamilienhaus A1, Wattwil         012/125       Wohnbauten Bläsiring, Basel         012/127       Mehrfamilienhaus Küssnachterstrasse, Udliger         014/111       Doppeleinfamilienhaus Läbertenstrasse, Losto         014/113       Wohnsiedlung Oepfelbaum in Stetten AG         014/114       Wohnüberbauung Buchserstrasse, Dielsdorf | en, Zürich    |
| Mehrfamilienhäuser<br>Anlagekosten: CHF<br>Einfache Gesellschaft<br>Hannes Ineichen<br>Zürcher Baukostenindex Basis 100 % = 77-01-01: 85-12                                                                                                    | -01. 132.40 % |

Das Fenster **Objektwahl** zeigt eine Objektliste, den Datenbankordner und einige Informationen zum ausgewählten Objekt.

Zur Einschränkung der Objektliste kann ein Filter aus Bauwerksart, Projektart und Region definiert werden. Die Filterbedingungen können mit der Schaltfläche **Filter aufheben** gelöscht werden.

Wird ein Objekt in der Objektliste ausgewählt, werden die Informationen der Bauwerksart, Anlagekosten, Bauherrn, Projektverfassers und des Baukostenindex angezeigt. Wenn der Mauszeiger auf der Objektbezeichnung in der Objektliste steht, kann durch Klicken auf die rechte Maustaste ein Textfenster mit zusätzlichen Objektinformationen aufgerufen werden.

Durch Klicken auf die Schaltfläche OK oder durch Doppelklicken auf die Objekt-Bezeichnung in der Objektliste, wird das gewählte Objekt zum aktuellen Objekt und die Bearbeitung der Grunddaten wird angezeigt.
# Gliederungsbearbeitung

Inhalt:

- Eine erste Kostenschätzung erstellen
- Vergleichsobjekte nutzen
- Preisaufbau verwenden

# Begriffe

Im Programm kann mit einer Hauptgliederung und einer Kostenartengliederung gearbeitet werden. Über die Hauptgliederung werden die Bauteile des Objekts beschrieben, die Kostenartengliederung weist einzelne Bauteile einer Kostenstelle zu. Zusätzliche Gliederungszuweisungen können in den Preisaufbauten vorgenommen werden.

Die Hauptgliederung wird für Grobkostenschätzungen verwendet und umfasst bis 4 Gliederungsstufen. Jede Position in jeder Gliederungsstufe kann mittels einer Mengengliederung unterteilt werden.

In der Mengengliederung können eigene Positionen erfasst oder Positionen aus Standardkatalogen ausgewählt werden. Eine Mengengliederungsposition kann mit Preisaufbauten aufgebaut werden.

Mit dem Preisaufbau wird der Kennwert einer Mengengliederungsposition aufgebaut. Der Preisaufbau bezieht sich auf eine Mengeneinheit der Mengengliederungsposition.

Abkürzungen:

| BEK: | Bauelementkatalog     |
|------|-----------------------|
| BHB: | Bauhandbuch           |
| KAG: | Kostenartengliederung |
| OGL: | Objektgliederung      |
| PSL: | Positionslage         |
|      |                       |

### Datenstruktur

Die Daten werden Top-Down in einer Baumstruktur erfasst. Der Detaillierungsgrad kann für jedes Grobelement (Stufe 1 der Hauptgliederung) separat festgelegt werden.

Werden die Daten über die sekundäre Kostenartengliederung erfasst, wird eine Zuweisung der Hauptgliederungsposition notwendig und beim Verlassen der Bearbeitung mit der Hauptgliederung verknüpft.

Je weiter Sie mit Ihrem Projekt sind, desto grösser wird Ihre Baumstruktur. Versuchen Sie in einer frühen Planungsphase nicht zu detailliert zu sein und bleiben vorerst nur in der

Hauptgliederung. Dadurch erhalten Sie ebenfalls bereits eine gute Kostenübersicht ohne viel Zeit zu verlieren.

# Nutzung

Die Gliederungsdaten können manuell erfasst, aus Vergleichsobjekten eingelesen oder von Standardkatalogen bezogen werden.

Die Auswertung kann über die Haupt- oder Kostenartengliederung erfolgen.

Zusätzlich können den Mengengliederungen beliebige Sortierungskriterien zugewiesen und danach Auswertungen erstellt werden.

### Eine Grobkostenschätzung erstellen

Zur Erstellung einer Grobkostenschätzung wird über die Hauptmenüfunktion *Objekt > Kostendaten* oder die Toolbar-Schaltfläche *Gliederung* das Bearbeitungsfenster angezeigt. Das Programm zeigt die Haupt- und Mengengliederung und die Daten der Vergleichsobjekte. Sie haben drei Möglichkeiten eine Schätzung zu erstellen:

| 5369/02 Ent           | wurf: RAIFFEISENBANK MARCH, GALGENEN (EKG 2                                                                                                    | 000 Elementş                                       | (ruppen)                        |                                       |                         |                                          |                                   |                      | _                                     |        |
|-----------------------|----------------------------------------------------------------------------------------------------|----------------------------------------------------|---------------------------------|---------------------------------------|-------------------------|------------------------------------------|-----------------------------------|----------------------|---------------------------------------|--------|
| Datei Bearbeiten      | Objekt Mengen Sprache Extra ? Ansicht                                                                                                    |                                                    |                                 |                                       |                         |                                          |                                   |                      |                                       |        |
| Neu Orman             | Sichem Hopisten Objekt-Mill Löschen                                                                                                    | Enfügen Rückg                                      | ing Wiederh.                    | Text Dok                              | cument Grafi            | ik Drucken                               | (1)<br>Info Hilte                 | WEB                  |                                       |        |
| 1                     | Anlagekosten: 6'848'063                                                                                                    |                                                    | Ø [                             | Gliederung                            |                         |                                          |                                   |                      |                                       |        |
| Projekt               | A Grundstück B Bauvorbereitung                                                                                                    | Wohnungen Un<br>UG und Garage                      | terlagsböden, 1<br>Zementüberzu | frittschall- und \<br>g. Kellertreppe | Wärmedäm<br>Plettenbela | mung, Schlafzimme<br>ig, OG Treppe mit k | er Teppich, in d<br>eramischen Pl | den andere<br>latten | n Räumen Park                         | ett. 🔼 |
| (D)<br>Objekt         | C Algemeines zu Konbau Gebaude<br>D Rohbau Gebäude bis Oberkante Bodenplatte<br>E Rohbau Gebäude oberhalb Bodenplatte<br>Installationen und Transportenlagen                                                                                                    |                                                    |                                 |                                       |                         |                                          |                                   |                      |                                       |        |
| Gliederung            | I Reserve<br>↓ M Ausbau Gebäude<br>⊕  ■ M0 Allgemeine Ausbauarbeiten Gebäude                                                                                                    |                                                    |                                 |                                       |                         |                                          |                                   |                      |                                       |        |
| æ                     | M1 Trennwände und Innentüren     M2 Schutzelemente                                                                                                    |                                                    |                                 |                                       |                         |                                          |                                   |                      |                                       |        |
| Mengenglied.          | M3 Bodenbeläge                                                                                                    |                                                    |                                 |                                       |                         |                                          |                                   |                      |                                       | ~      |
|                       | M4 Wandbekleidungen                                                                                                    | Sort2 Sort3                                        | 6                               |                                       | 11                      | MengeMEH Ker                             | nwert                             | Faktor               | Bel                                   | trag A |
|                       | MS Deckenbekleidungen                                                                                                    | 111 Hartt                                          | 111 Hartbeton Parking           |                                       | 352                     |                                          | 352.00 m2 45.00                   |                      | 15'840                                | .00    |
| Obersicht             | e mosten und Schnaniagen (Gebaude)                                                                                                    | 112 Unter                                          | lagsböden inkl.                 | Trittschall                           |                         | 1'042.00 m2                              | 30.00                             | 1.000                | 31'260                                | .00    |
| 1000                  | Mill Franzeni Leistungen                                                                                                    | 113 Zementüberzug Nebenräume UG inkl. Vi 218.00 m2 |                                 |                                       |                         |                                          |                                   | 1.000                | 8720                                  | .00    |
| 2                     | P Bauliche Betriebseinrichtungen                                                                                                    | 114 Ram                                            | e gerilt                        |                                       |                         | 64.00 m2                                 | 100.00                            | 1.000                | 6'400                                 | .00 🔳  |
| Enstell.              | Q Betriebsausrüstung                                                                                                    | 115 Trep                                           | pen mit Natur                   | inkl. Naturste                        | inso                    | 1900m2                                   | 500.00                            | 1.000                | 19'000                                | .00    |
|                       | R Ausstattung                                                                                                    | 211 Halle                                          | Bank / Siche                    | H & De D B                            | 1211                    | 111 TO                                   |                                   | 000                  | 73150                                 | .00    |
|                       | S Medizinische Apparate und Anlagen                                                                                                    | 221 Park                                           | tt amerikanisch                 | er Nussbaum                           |                         | 296.00                                   | 160.00                            | 1.000                | 47'360                                | .00    |
|                       | Ungebung                                                                                                    | 231 Bode                                           | nbeläge aus Ki                  | inststein                             |                         | 46.00m2                                  | 120.00                            | 1.000                | 5'520                                 | .00    |
|                       | U Medizinische Einrichtungen und Ausstattungen                                                                                                    | 312 Bode                                           | nmarkierungen                   | im Parking                            |                         | 1.00m2                                   | 2000.00                           | 1.000                | 2000                                  | .00    |
|                       | W Honorare                                                                                                    | 400 Bode                                           | nbelag Buro                     |                                       |                         | 491.00m2                                 | 0.00                              | 1.000                | U                                     | .00    |
|                       | X Uebergangskonten und Unvorhergesehenes                                                                                                    | 1                                                  |                                 |                                       |                         |                                          |                                   |                      |                                       | -      |
|                       | D voui                                                                                                    |                                                    |                                 |                                       |                         |                                          | 1                                 |                      |                                       | 200.05 |
|                       | Bodenbelage                                                                                                    | 1714                                               | .00 m2                          | × .                                   | 122.08                  | 209/250.00                               |                                   | 100.11               | 0.820                                 | 20.05  |
|                       | Periode and a second second se | M                                                  | engeMEH<br>0.00m2               |                                       | Kennwert                | 536.0                                    | g Betr                            | ag/EGM               | PQ                                    | ^      |
|                       | Webp(herbauron Britehalt, Schwart KV 2007 O CHE                                                                                                    | 8'79                                               | 5.00m2                          |                                       | 104.33                  | 917'650.0                                |                                   | 90.67                | 0.000.0                               | 1      |
|                       | Uberbau no Bollwerk, Edissu (KV Februar 2008) () CHE                                                                                                    | 4'28                                               | 2 00m2                          |                                       | 76.87                   | 329195.0                                 | 1                                 | 59.63                | 0.775                                 |        |
|                       | Gartenterrasse-Bäumi, Winterthur (GE) CHF                                                                                                    | 2'13                                               | 0.00m2                          |                                       | 113.80                  | 242'400.0                                | 2                                 | 96.96                | 0.852                                 |        |
|                       | Verwaltungsgebäude Backoffice CS Gümligen2008_12_15 ()                                                                                                    | 19'43                                              | 0.00m2                          |                                       | 152.85 2'97             |                                          | 0                                 | 105.43               | 0.689 🗋                               |        |
|                       |                                                                                                    | Ver                                                | yleic                           | h/da                                  | ten                     | h                                        |                                   |                      |                                       |        |
|                       |                                                                                                    |                                                    |                                 |                                       |                         |                                          |                                   |                      |                                       | -      |
|                       |                                                                                                    |                                                    |                                 |                                       |                         |                                          |                                   | 1                    | I I I I I I I I I I I I I I I I I I I | ×      |
| Into with right-click |                                                                                                    |                                                    |                                 |                                       |                         |                                          |                                   |                      | NUM                                   |        |

### • Direkte Erfassung

Wählen Sie die Hauptgliederungsposition aus und erfassen die Menge mit Kennwert direkt, indem Sie die Daten unterhalb der Mengengliederung eintippen.

### Erfassen von Vergleichsobjekten

Aus den Vergleichsobjekten kann mit Doppelklick auf die Spaltenüberschrift Kennwert ein durchschnittlicher Kennwert gebildet werden. Mit Doppelklick auf den

Vergleichsobjektkennwert, wird das Datenfenster der dem Vergleichsobjekt hinterlegten Mengengliederungen aufgerufen, diese können in das aktuelle Objekt übertragen werden. Die Beschreibung der Vergleichsobjektposition kann durch Klicken auf das Textsymbol aufgerufen und über die Zwischenablage übernommen werden. Vergleichsobjekte lassen sich im Reiter *Diverses* bei den *Grunddaten* definieren.

### Erfassen mittels Mengengliederung

Zur Erstellung einer Mengengliederung wird mit der Schaltfläche *Mengengliederung* ein Bearbeitungsfenster geöffnet und die Bearbeitung der Hauptgliederungsposition wird gesperrt. Im Fenster Elementgliederung lassen sich neue Mengen hinzufügen. Eine bereits erstellte Menge kann durch Doppelklick bearbeitet werden. Eine Mengengliederung ist bereits sehr detailliert (<u>Kostenschätzung</u>), da sie erlaubt, Objekte aufzuteilen.

#### Berechnung/element-katalog 0 rgleich/daten ort.) CR: #1637.40 📩 🚱 📾 Zementüberzug auf Beto 41,5500 0.800 Abdetture with Ba 113,4200 0.000 Shitzena 3 B a 139.78 BKP 2009 Globale Kennwertvergab 1270.000 3SI 2 2 3200.000 KF NGF Grundmengen NNE 2800.000 Preizouthau Linksklick Rechtsklick Doppelklick

### Arbeiten mit der Mengengliederung

In der Elementgliederung stehen Ihnen verschiedene Funktionen zur Verfügung, die später noch ausführlich erklärt werden.

Die Elementgliederung wird durch klicken auf das Icon *Elementgliederung* geöffnet. Zusätzlich lässt sich die Elementgliederung durch einen Doppelklick im Hauptgliederungsbaum geöffnet, falls bereits eine Mengengliederung begonnen wurde.

#### Mengen

Mengen können direkt eingetippt werden oder von den Grundmengen importiert werden. Die Grundmengen können wie unter 3-6 beschrieben bei den Objektdaten definiert werden. Die Mengen können durch Doppelklick in den Grundmengen übernommen werden.

#### Achtung:

Wenn die Grundmengen verändert werden, werden auch die Mengen in der Mengengliederung verändert und die Kosten ändern sich.

#### Globale Kennwertvergabe

In der Elementgliederung lassen sich alle Kennwerte, die die gleiche Bezeichnung unter Sort3 haben global definieren. Klicken Sie dazu doppelt auf ein Kennwertfeld. Das Fenster *Globale Kennwertvergabe* öffnet sich. Geben Sie den Kennwert ein, der für alle gewünschten Positionen gilt und klicken auf **OK**.

Der Kennwert kann auch eingetippt oder importiert werden.

#### Ausführungstext

Jede Mengengliederungsposition kann mit Ausführungstext, grafischen Informationen und anderen Unterlagen dokumentiert werden. Für die Bauerneuerungen stehen Definitionen für Zustand, Massnahmen und Langzeitplanung zur Verfügung. Um die Texte zu bearbeiten, klicken Sie auf das entsprechende Feld, das mit einem Text-Icon versehen ist.

Um eine Grafik einzufügen, klicken Sie auf das Grafiksymbol und wählen anschliessend *Bearbeiten > Objekt einfügen.* Dort können Sie den Pfad des Bildes wählen oder ein Objekt mit einem Grafikprogramm erstellen.

#### Summe aus Mengen

Falls die Hauptgliederungsmenge vom Anwender bearbeitet werden kann, besteht die Möglichkeit aus der Summe der markierten Mengen (Spalte M) der Mengengliederungen eine Menge für die Hauptgliederungsposition zu bilden.

Kennwerte welche durch Preisaufbauten generiert werden, können nicht bearbeitet werden und sind in blauer Farbe dargestellt.

#### Sortierungen

Die Gliederungstypen KAG (Kostenartengliederung), OGL (Objektgliederung), PSL (Positionslage) und Sort1 werden im Objekt global definiert und können der Position zugewiesen werden. Sort2 und Sort3 können frei definiert werden und dienen als Sortierungshilfe oder als Kurzinformation. Sort2 kann z.B. als Positionscode verwendet werden, der Code darf allerdings nur einmal vorkommen. Sort3 wird meist für den Positionskurztext verwendet. Mit einem Doppelklick auf die grünen Spaltenüberschriften wird diese aufsteigend sortiert. Positionen können frei erstellt, aus Standardkatalogen oder Vergleichsdaten erstellt werden.

### Zustand und Jahr

Der Zustand einer Menge kann grob mittels *zCode* definiert werden. Zusätzlich kann die Lebenserwartung unter *Jahr* bestimmt werden. Diese Informationen sind nützlich, um die allfallenden Kosten in den kommenden Jahren zu berechnen.

### **BKP 2009**

Jedem Element lässt sich einer Menge des Baukostenplans zuweisen. Doppelklicken Sie dazu auf das entsprechende Kästchen und wählen die Menge im Katalog aus. Bestätigen Sie mit **Select**.

### KAG

Jedes Element lässt sich ebenfalls dem KAG-Katalog zuweisen. Klicken Sie dafür in das KAG-Kästchen und wählen die Zuweisung aus.

### Eine Kostenschätzung erstellen

Für eine Kostenschätzung werden die Positionen der Hauptgliederung meist mit Mengengliederungen aufgeteilt. Der Aufbau mit Mengengliederungen kann aus einer beliebigen Anzahl von Mengengliederungspositionen erfolgen. Wird eine Hauptgliederungsposition mit einer Mengengliederung aufgebaut, können die numerischen Daten der Hauptgliederungsposition nicht mehr bearbeitet werden. Eine Grobkostenschätzung ist so nicht mehr möglich.

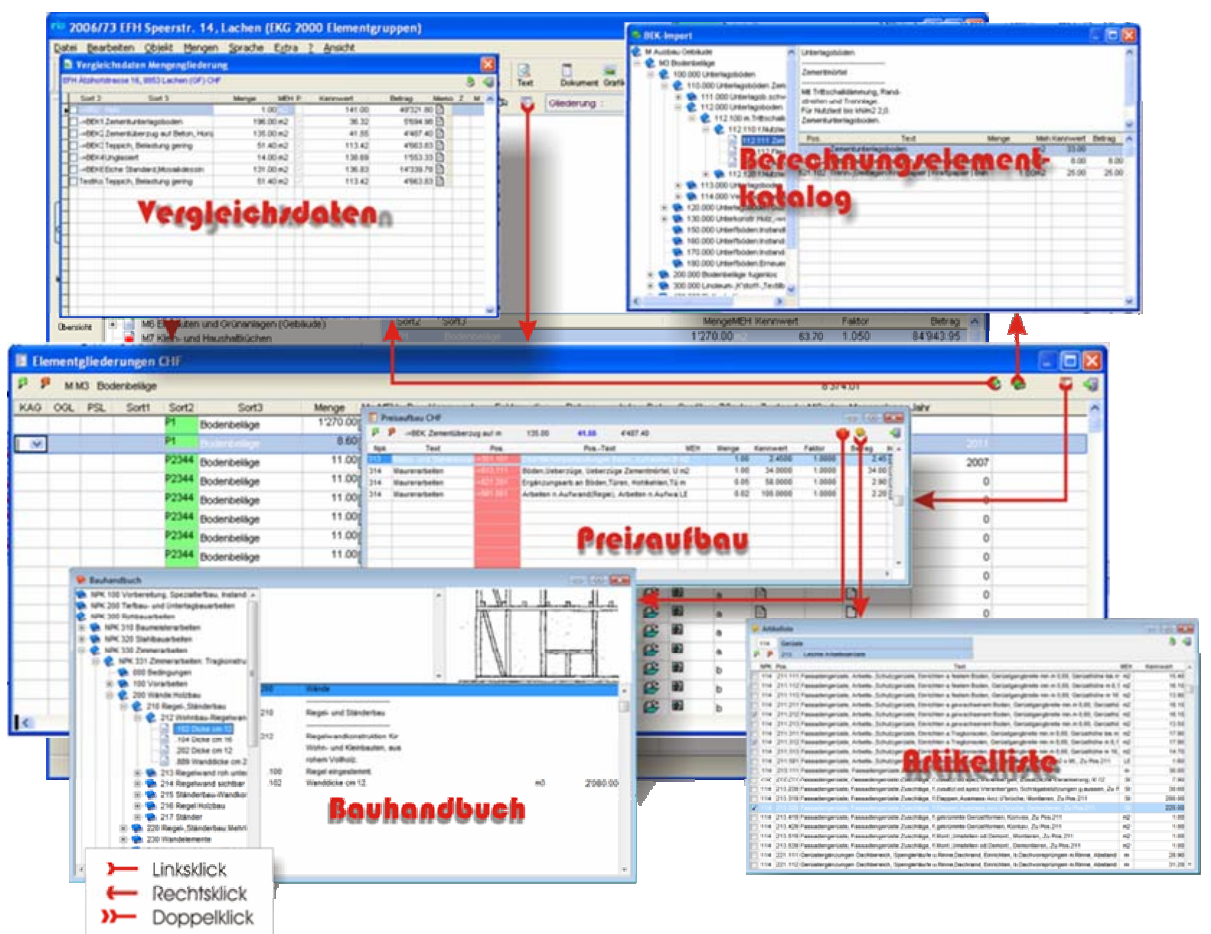

Eine Mengengliederung kann aus dem **Berechnungselementkatalog**, von **Vergleichsdaten** oder mittels **Preisaufbau** erstellt werden. Der Preisaufbau kann aus einer **Artikelliste** oder

aus dem **Bauhandbuch** importiert werden. Diese Möglichkeiten werden im Folgenden beschrieben.

### Datensuche in der gesamten Datenbank

Da in den Vergleichsobjekten nur Daten mit derselben Gliederungs-ID angezeigt werden, ist die Auswahl von Vergleichsdaten eingeschränkt. Um in der gesamte Datenbank nach Informationen zu suchen, muss mit der Funktion *Suchen* das Suchfenster geöffnet werden. Das Fenster Suche können Sie mittels Klick auf das entsprechende Icon öffnen.

| Glieder     | ung Aus      | führung |         |           |     |          |            |      |   |
|-------------|--------------|---------|---------|-----------|-----|----------|------------|------|---|
| Stufe       | 1 (Grobeler  | nent)   |         | м         |     |          |            |      | 7 |
| Stufe       | 2 (Element)  |         |         | МЗ        |     |          |            |      |   |
| Stufe       | 3 (Teileleme | ent)    |         |           |     |          |            |      |   |
| Stufe       | 4            |         |         |           |     |          |            |      |   |
| Stufe 1     | Stufe 2      | Stufe 3 | Stufe 4 | Menge     | Meh | Kennwert | Betrag     | Text | - |
| М           | M3           |         | 1       | 1'255.00  | m2  | 117.87   | 147'926.85 |      | 1 |
| М           | M3           |         |         | 8'251.00  | m2  | 96.96    | 800'016.96 |      |   |
| M           | M3           |         |         | 10'668.00 | m2  | 60.90    | 649'681.20 |      |   |
| M           | M3           |         |         | 3'054.00  | m2  | 81.98    | 250'366.92 |      |   |
| M           | MS           |         |         | 479.00    | m2  | 56.08    | 26'862.32  |      | Π |
| M           | M3           |         |         | 2'226.00  | m2  | 89.35    | 198'893.10 |      |   |
| M           | M3           |         |         | 14'404.00 | m2  | 62.32    | 897'657.28 |      |   |
|             | M3           |         |         | 1'210.00  | m2  | 109.50   | 132'495.00 | B    |   |
| M           |              | 1       |         | 351.00    | m2  | 91.21    | 32'014.71  |      |   |
| M<br>M      | M3           |         |         | 122.221   | -2  | 109.36   | 47'899 68  |      |   |
| M<br>M<br>M | M3<br>M3     |         |         | 438.00    | mz  | 100.00   | 41 000.00  | _    | - |

Nach dem Öffnen des Suchfensters werden alle Positionen mit der in Bearbeitung befindlichen Hauptgliederungs-ID angezeigt.

Durch Eintrag einer beliebigen Gliederungs-ID kann nach beliebigen Daten, auch aus anderen Hauptgliederungen gesucht werden.

Im Register Ausführung kann eine Suche nach Ausführungstexten durchgeführt werden.

Informationen, Ausführungsbeschreibungen, können durch Klicken auf das Textsymbol in der Positionstabelle aufgerufen werden.

Jede Position kann inkl. Ausführungsbeschreibung in das aktuelle Objekt übertragen werden (Schaltfläche *Übernehmen*).

# Mengengliederungen aus Vergleichsobjekten

Aus den Vergleichsdaten können Mengengliederungspositionen in das aktuelle Objekt übernommen werden. Die Übernahme kann sowohl aus der Hauptgliederung, wie auch aus der Mengengliederung erfolgen. In der Hauptgliederung wird durch Doppelklicken auf den Kennwert des Vergleichsobjekts eine Liste der Mengengliederungen angezeigt, in der Mengengliederung wird die Liste mit der Schaltfläche *Vergleichsdaten* aufgerufen.

| Verglei      | chsdaten Mengengliederur | ng     |     |   |          |           |      |   |   | x |
|--------------|--------------------------|--------|-----|---|----------|-----------|------|---|---|---|
| leue Monte   | e Rosa Hütte (SP) CHF    |        |     |   |          |           |      | 3 | 8 | - |
| Sort 2       | Sort 3                   | Menge  | MEH | Ρ | Kennwert | Betrag    | Memo | Z | M |   |
| 001          | Fliesen                  | 87.50  | m2  |   | 155.00   | 13'562.50 |      |   |   | - |
| ▼ 002        | Holz                     | 349.80 | m2  |   | 141.00   | 49'321.80 |      |   | 1 |   |
| V 003        | Beton                    | 188.70 | m2  |   | 41.70    | 7'868.79  |      |   | 1 |   |
| 004          | Norament                 | 429.25 | m2  |   | 167.00   | 71'684.75 |      |   |   |   |
| <b>V</b> 005 | Sockelleisten            | 450.00 |     |   | 8.00     | 3'600.00  |      |   |   |   |
|              |                          |        |     |   |          |           |      |   |   | - |
|              |                          |        |     |   |          |           |      |   | 1 |   |
|              |                          |        |     |   |          | 47.<br>   |      |   |   |   |
|              |                          |        |     |   |          |           |      |   |   |   |
|              |                          |        |     |   |          |           |      |   | 1 |   |
|              |                          |        |     |   |          |           |      |   |   |   |
|              |                          |        |     |   |          |           |      |   |   |   |
|              |                          |        |     |   |          |           |      |   |   |   |
|              |                          |        |     |   |          |           |      |   |   |   |
|              |                          |        |     |   |          |           |      |   |   |   |
|              |                          |        |     |   |          |           |      |   |   |   |
|              |                          |        |     |   |          |           |      |   |   |   |
|              |                          |        |     |   |          |           |      |   | 1 | Ŧ |

Vergleichsobjekte können in der Rubrik Grunddaten im Reiter Diveres definiert werden.

Wird das Fenster *Vergleichsdaten Mengengliederungen* aus der Hauptgliederung aufgerufen, zeigt die Liste die Daten des Vergleichsobjekts. Wird das Fenster aus der Mengengliederung aufgerufen, werden die Mengengliederungen aller Vergleichsobjekte angezeigt.

Um die Mengengliederungen der Vergleichsobjekte in das aktuelle Objekt zu übernehmen, werden diese in der ersten Spalte markiert und die Schaltfläche *Übernehmen* betätigt.

Aus Vergleichsobjekten übernommene Mengengliederungspositionen werden mit -> bezeichnet.

### Mengengliederung aus Standardkatalog

Mengengliederungen können aus Bauteilstandardkatalogen übernommen werden. Im Programm wird mit Klicken auf die Schaltfläche BEK der Berechnungselemente-Katalog des CRB geöffnet. Die Daten im BEK entsprechen der Objektdatenstruktur. Die BEK-Position wird als Mengengliederungsposition und der Aufbau der BEK-Position als Preisaufbau übernommen. Der BEK-Katalog ist auf der Hauptgliederung EKG 2000 aufgebaut. Wenn mit dieser Hauptgliederung gearbeitet wird, wird die Auswahl eingeschränkt, bei einer anderen Hauptgliederung wird der gesamte Katalog angezeigt.

| 😢 BEK-Import                                                                                                    |    |                                  |                                                           |       |         | 0          |        | x   |
|----------------------------------------------------------------------------------------------------|----|----------------------------------|-----------------------------------------------------------|-------|---------|------------|--------|-----|
| M Ausbau Gebäude                                                                                                    |    | Plattenb                         | eläge                                                     |       |         |            |        | *   |
| Mis Bodenbelage     100.000 Unterlagsböden      200.000 Bodenbeläge fugenlos                                                                           |    | Kunstst<br>Plattenb              | einbeläge<br>oden geklebt auf Un-                         |       |         |            |        |     |
| 300.000 Linoleum-,K'stoff-,Textilbel.     400.000 Plattenbeläge     410.000 Natursteinbeläge     420.000 Kunststeinbeläge     421.000 Kunststeinbeläge | c  | terlagsb<br>Kraftscl<br>Plattena | oden.<br>nlüssig mit Untergrund.<br>bmessung cm 60x30.    |       |         |            |        | *   |
| E 422.000 Kunststeinpl.kunsth                                                                                                    | 3  | Pos.                             | Text                                                      | Menge | Me      | h Kennwert | Betrag |     |
| 🖃 🤌 422.100 Geklebt a.Unter                                                                                                    | а  | 14                               | Plattenabmessung cm 60x30                                 |       | m2      | 132.81     |        |     |
| 🖻 🔌 422.110 Kraftschlüs                                                                                                    | s  | 811.111                          | Oberfl'bearb.Ortbetonbauten   Betonoberflächen aufraue    |       | 1.00 m2 | 3.30       | 3.30   | D   |
| 422.111 Platten                                                                                                    | 1  | 112.489                          | Vorbereitungsarbeiten 1   Grobreinigung   Hilfsarbeiter   |       | 0.05h   | 65.00      | 3.25   | 5   |
|                                                                                                    | it | 512.843                          | Bodenplattenbel.i.Kunststein 1   Bodenbelag mit Aggloma   |       | 1.00 m2 | 108.00     | 108.00 | D   |
|                                                                                                    | it | 513.889                          | Bodenplattenbel.i.Kunststein 1   Schwellen in Kunststein  |       | 0.04 St | 63.00      | 3.02   | 2   |
| 🕀 📚 423.000 Bodenbelag,örtlich a                                                                                                    | u  | 523.109                          | Bodenplattenbel.i.Kunststein 2   Anpassarbeiten   Sichtba |       | 0.07 St | 12.00      | 0.85   | 5   |
| E 😤 428.000 Treppenbelag Kuns                                                                                                    | 5  | 523.609                          | Bodenplattenbel.i.Kunststein 2   Anpassarbeiten   Aussc   |       | 0.05 St | 17.00      | 0.90   | 0   |
| 🗄 🐑 🍋 430.000 Keramik glasiert                                                                                                    |    | 524.889                          | Bodenplattenbel.i.Kunststein 2   Fugenverschluss   In Bo  |       | 0.04m   | 17.00      | 0.74   | 4   |
| 🕀 😢 440.000 Tonplattenbeläge                                                                                                    |    | 551.489                          | Sockel Kunststeinplattenbel.   Sockel in Kunstst. zemente |       | 0.50m   | 23.00      | 11.50  | ō   |
|                                                                                                    | le | 555.889                          | Sockel Kunststeinplattenbel.   Gehrungen Kunststein Soc   |       | 0.17St  | 7.00       | 1.23   | 3   |
| 🕀 😢 470.000 Treppenbeläge,Keramik                                                                                                    | u  | 1                                | 1                                                         |       | 1       | 12         |        | -   |
| 🕀 😢 480.000 Plattenbeläge:Erneuerur                                                                                                    | ç  |                                  |                                                           |       | 1       | 15         |        | 2   |
| 🕀 😥 500.000 Bodenbel.:Oberflächenbeha                                                                                                    | n  | -                                |                                                           |       |         |            |        | -   |
| 🕀 📚 600.000 Holzbodenbeläge                                                                                                    | -  | _                                |                                                           |       |         |            |        |     |
| < III )                                                                                                    |    |                                  |                                                           |       |         |            |        | - + |

Im linken Fensterbereich kann die BEK-Position im Gliederungsbaum ausgewählt werden. Die Positionen können in verschiedenen Gliederungstiefen liegen.

Falls im Gliederungsbaum eine BEK-Position ausgewählt ist, wird in der rechten Tabelle der Aufbau mit Mengengerüst angezeigt.

Die Übernahme der BEK-Position erfolgt durch Doppelklicken auf die BEK-Position im Gliederungsbaum. Es werden alle Katalogdaten in das aktuelle Objekt übertragen.

### Einen Preisaufbau erstellen

Zu jeder Gliederungsposition kann ein Preisaufbau erstellt werden. Der Preisaufbau kann aus einer oder mehreren Positionen, welche sich auf eine Mengeneinheit der Gliederungsposition beziehen bestehen. Preisaufbaupositionen können manuell erstellt, aus der Artikelliste eingelesen oder von einem Standardkatalog übernommen werden.

Der Faktor steht standardmässig auf 1, er kann aber individuell an die lokalen Umstände angepasst werden. Die Kosten lassen sich so gezielt verändern. Bei einer globalen Änderung des Faktors werden die Faktoren in den Preisaufbaupositionen nicht geändert.

| -    | eiten    |             | lengen          | <u>pra</u>            | che Extra    |                                          | -        | _              | 1 -        | 10         |           |
|------|----------|-------------|-----------------|-----------------------|--------------|------------------------------------------|----------|----------------|------------|------------|-----------|
| Off  | nen      | piaran. Obj | akt-KV La       | Sischen               | Ausschn. Ko  | ppieren Einfügen Rückgäng Wiederh.       | Text     | Dokument Grafi | k Drucken. | . Info H   | lfe WE    |
| Ar   | lagekost | en:         |                 |                       | 1'334'92     | 22 🖏 🛐 Glie                              | derung : |                |            |            |           |
| . 9  | E Eler   | nentaliede  | rungen          | CHE                   |              |                                          |          |                |            | ſ          |           |
| č    | P 9      | M M3 E      | odenbel         | äge                   |              |                                          | 3        | 5'403.15       |            | 3 8        |           |
|      | KAG      | OGL         | PSL             | Sort1                 | Sort2        | Sort3                                    | Menge    | M MEH P        | Kennwert   | Faktor fix | Betrag    |
|      | 281.0    | A           | UG              |                       | ->BEK112.111 | Zementunterlagsboden                     | 196.00   | V m2 V         | 36.3200    | 0.800      | 5'694.48  |
|      | 281.1    | 4           | EG              |                       | ->BEK211.101 | Zementüberzug auf Beton, Horizontal      | 135.00   |                | 41.5500    | 0.800      | Q.487.49  |
| ng 🚺 | 281.2    | A           |                 |                       | ->BEK332.101 | Teppich, Belastung gering                | 51.40    | m2 🗸           | 113.4200   | 0.800      | 4'663.83  |
|      | 281.6    | A           | -               |                       | ->BEK431.101 | Unglasiert                               | 14.00    | m2 🗸           | 138.6900   | 0.800      | 1'553.33  |
|      | 281.7    | A           |                 |                       | ->BEK611.111 | Eiche Standard, Mosaikdessin             | 131.00   | m2 🗸           | 136.8300   | 0.800      | 14'339.78 |
| gl.  | 281.2    | 4           |                 |                       | TestKopie    | Tennich Belastung gering                 | 51.40    | m m2 🗊         | 113 4200   | 0.800      | 4/663.83  |
|      | E Pr     | eisaufbau ( | CHF             |                       |              |                                          |          |                |            |            | - 0       |
| ht E | Nok      | ->BEK       | Zementi<br>Text | uberzug               | Pos          | 135.00 41.55 4487.40<br>Pos -Text        | MEH      | Menge          | Kennwert   | Faktor     | Betrag    |
|      | 313      | Beton- uni  | i Stahlbe       | atomar <mark>-</mark> | -351/101     | berflächenbehandlungen Beton, Aufrauhe   | n 8 m2   | 1.00           | 2.4500     | 1.0000     | 2.4       |
|      | 314      | Maurerarb   | eiten           | 1                     | 813.111 B    | öden, Ueberzüge, Ueberzüge Zementmörte   | el, U m2 | 1.00           | 34.0000    | 1.0000     | 34.0      |
| . 14 | 314      | Maurerarb   | eiten           | 1                     | -821.201 E   | rgänzungsarb.an Böden, Türen, Hohlkehler | ,Tũ m    | 0.05           | 58.0000    | 1.0000     | 2.9       |
| Bo   | 314      | Maurerarb   | eiten           |                       | 981.001 🗚    | rbeiten n.Aufwand(Regie), Arbeiten n.Aut | fwa LE   | 0.02           | 100.0000   | 1.0000     | 22        |
| 720  |          |             |                 |                       |              |                                          | Ro       | uhoor          | Ibuch      | Odil       |           |
| Zv   |          |             |                 |                       |              |                                          |          | o in carrie    |            | nicin      | ems       |
| Do   |          |             |                 |                       |              |                                          |          |                |            |            |           |
| Ne   |          |             |                 |                       |              |                                          |          |                |            |            |           |
|      |          |             |                 |                       |              |                                          |          |                |            |            |           |
|      |          |             |                 |                       |              |                                          |          |                |            |            |           |

Im Fenster **Preisaufbau** wird die Mengengliederungsposition und die Liste der Preisaufbaupositionen angezeigt.

Jeder Preisaufbauposition kann eine Gliederung mit ID (Spalte NPK) und Kurztext (Spalte Text) zugewiesen werden. Die Position kann auch grafisch, textlich usw. dokumentiert werden.

# Preisaufbau aus Artikelliste

Um Preisaufbaupositionen aus der Artikelliste einzulesen, muss im Fenster **Preisaufbau** mit der Schaltfläche *Artikelliste* das Suchfenster geöffnet werden. Die Daten der Artikelliste sind Leistungspositionen, welche der Anwender selbst erfasst, oder vom Lieferanten bezogen hat und umfassen eine ID, Leistungsgliederung, Mengeneinheit, Kennwert und die Beschreibung der Leistung.

| 8 | Arti | kelliste |                                                                                                    |     | - • •      |
|---|------|----------|----------------------------------------------------------------------------------------------------|-----|------------|
| E | 114  | Gerüst   | e                                                                                                    |     | 8 🝕        |
| P | P    | 213      | Leichte Arbeitsgerüste                                                                                              |     |            |
|   | NPK  | Pos.     | Text                                                                                                    | MEH | Kennwert 🔺 |
|   | 114  | 211.111  | Fassadengerüste, Arbeits-, Schutzgerüste, Einrichten a. festem Boden, Gerüstgangbreite min.m 0,60, Gerüsthöhe bis m | m2  | 15.40      |
|   | 114  | 211.112  | Fassadengerüste, Arbeits-, Schutzgerüste, Einrichten a. festem Boden, Gerüstgangbreite min.m 0,60, Gerüsthöhe m 8,1 | m2  | 16.10      |
|   | 114  | 211.113  | Fassadengerüste, Arbeits-, Schutzgerüste, Einrichten a. festem Boden, Gerüstgangbreite min.m 0,60, Gerüsthöhe m 16  | m2  | 13.90      |
|   | 114  | 211.211  | Fassadengerüste, Arbeits-, Schutzgerüste, Einrichten a.gewachsenem Boden, Gerüstgangbreite min.m 0,60, Gerüsthö     | m2  | 16.10      |
| V | 114  | 211.212  | Fassadengerüste, Arbeits-, Schutzgerüste, Einrichten a.gewachsenem Boden, Gerüstgangbreite min.m 0,60, Gerüsthö     | m2  | 16.10      |
|   | 114  | 211.213  | Fassadengerüste, Arbeits-, Schutzgerüste, Einrichten a.gewachsenem Boden, Gerüstgangbreite min.m 0,60, Gerüsthö     | m2  | 13.50      |
|   | 114  | 211.311  | Fassadengerüste, Arbeits-, Schutzgerüste, Einrichten a. Tragkonsolen, Gerüstgangbreite min.m 0,60, Gerüsthöhe bis m | m2  | 17.90      |
| V | 114  | 211.312  | Fassadengerüste, Arbeits-, Schutzgerüste, Einrichten a. Tragkonsolen, Gerüstgangbreite min.m 0,60, Gerüsthöhe m 8,1 | m2  | 17.90      |
|   | 114  | 211.313  | Fassadengerüste, Arbeits-, Schutzgerüste, Einrichten a. Tragkonsolen, Gerüstgangbreite min.m 0,60, Gerüsthöhe m 16, | m2  | 14.70      |
| 1 | 114  | 211.501  | Fassadengerüste, Arbeits-,Schutzgerüste, Vorhalten;Ausmass m2 x Mt., Vorhalten;Ausmass m2 x Mt., Zu Pos.211         | LE  | 1.60       |
|   | 114  | 213.111  | Fassadengerüste, Fassadengerüste: Zuschläge, f. Abstellbasis, Geneigt ü. % 10, Zu Pos. 211;212                      | m   | 30.00      |
|   | 114  | 213.211  | Fassadengerüste, Fassadengerüste: Zuschläge, f. zusätzl. od. spez. Veranker'gen, Zusätzliche Verankerung, M 12      | St  | 7.90       |
|   | 114  | 213.239  | Fassadengerüste, Fassadengerüste:Zuschläge, f.zusätzl.od.spez.Veranker'gen, Schrägabstützungen g.aussen, Zu F       | St  | 30.60      |
|   | 114  | 213.319  | Fassadengerüste, Fassadengerüste:Zuschläge, f.Etappen;Ausmass Anz.U'brüche, Montieren, Zu Pos.211                   | St  | 200.00     |
| 1 |      |          |                                                                                                    |     | 220.00     |
|   | 114  | 213.419  | Fassadengerüste, Fassadengerüste:Zuschläge, f.gekrümmte Gerüstformen, Konvex, Zu Pos.211                            | m2  | 1.00       |
|   | 114  | 213.429  | Fassadengerüste, Fassadengerüste: Zuschläge, f.gekrümmte Gerüstformen, Konkav, Zu Pos. 211                          | m2  | 1.00       |
|   | 114  | 213.519  | Fassadengerüste, Fassadengerüste:Zuschläge, f.Mont.,Umstellen od.Demont., Montieren, Zu Pos.211                     | m2  | 1.00       |
|   | 114  | 213.539  | Fassadengerüste, Fassadengerüste:Zuschläge, f.Mont.,Umstellen od.Demont., Demontieren, Zu Pos.211                   | m2  | 1.00       |
|   | 114  | 221.111  | Gerüstergänzungen Dachbereich, Spenglerläufe u.Rinne,Dachrand, Einrichten, b.Dachvorsprüngen m.Rinne, Abstand       | m   | 28.90      |
| m | 114  | 221.112  | Gerüstergänzungen Dachbereich, Spenglerläufe u.Rinne,Dachrand, Einrichten, b.Dachvorsprüngen m.Rinne, Abstand       | m   | 31.20 -    |

Das Fenster Artikelliste zeigt nach dem Öffnen eine Liste aller Positionen. Die Liste kann über den ID der Leistungsgliederung eingeschränkt werden.

Die Auswahl der zu übernehmenden Positionen erfolgt mit einer Markierung in der ersten Spalte der Artikelliste.

Ist eine Position als Preisaufbau in das aktuelle Objekt übernommen, kann diese vollständig bearbeitet werden.

### Preisaufbau aus Standardkatalog

Mit der Schaltfläche *BHB* im Fenster **Preisaufbau** wird das Fenster **Bauhandbuch** aufgerufen. Der Standardkatalog enthält eine Leistungsgliederung, die Leistungspositionen und Informationen zu den Positionen. Die Leistungspositionen können in den Preisaufbau übernommen werden.

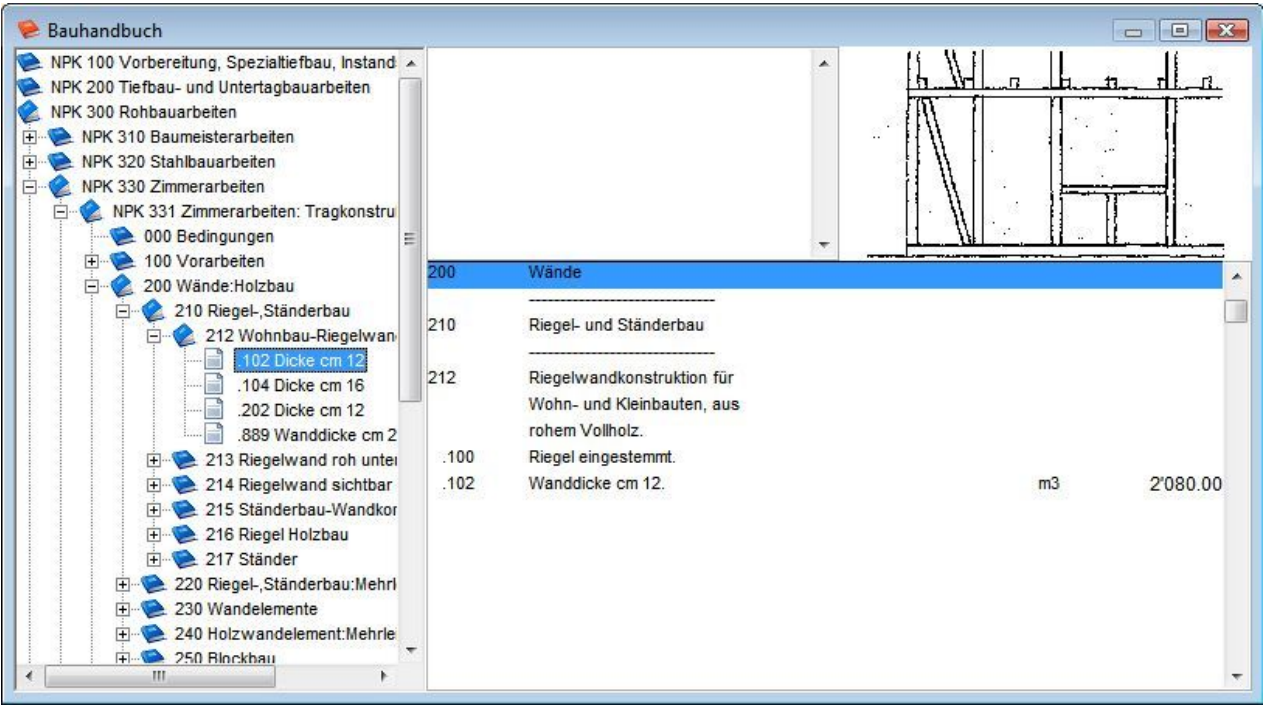

Die Navigation zu den Leistungspositionen erfolgt im Gliederungsbaum auf der linken Fensterseite. Auf der rechten Seite werden die Informationen angezeigt.

Positionen (Textsymbol) können nur einzeln in den Preisaufbau übernommen werden.

Die eingelesenen Preisaufbaupositionen können im Fenster Preisaufbau bearbeitet werden.

### Arbeiten mit Textbausteinen

Jede Position in der Hauptgliederung und der Mengengliederung kann mit einer Ausführungsbeschreibung versehen werden. In der Mengengliederung kann auch eine Zustands- und Massnahmenbeschreibung erstellt werden. Als Hilfsmittel stellt das Programm die Funktion Textbausteine zur Verfügung. Die Textbausteine beziehen sich auf die Gliederungs-ID und können jederzeit durch Klick auf das Icon Text in der Toolbar geöffnet werden. Die Zustands- und Massnahmebeschreibung kann im Fenster Elementgliederung durch Klick auf das entsprechende Feld geöffnet werden.

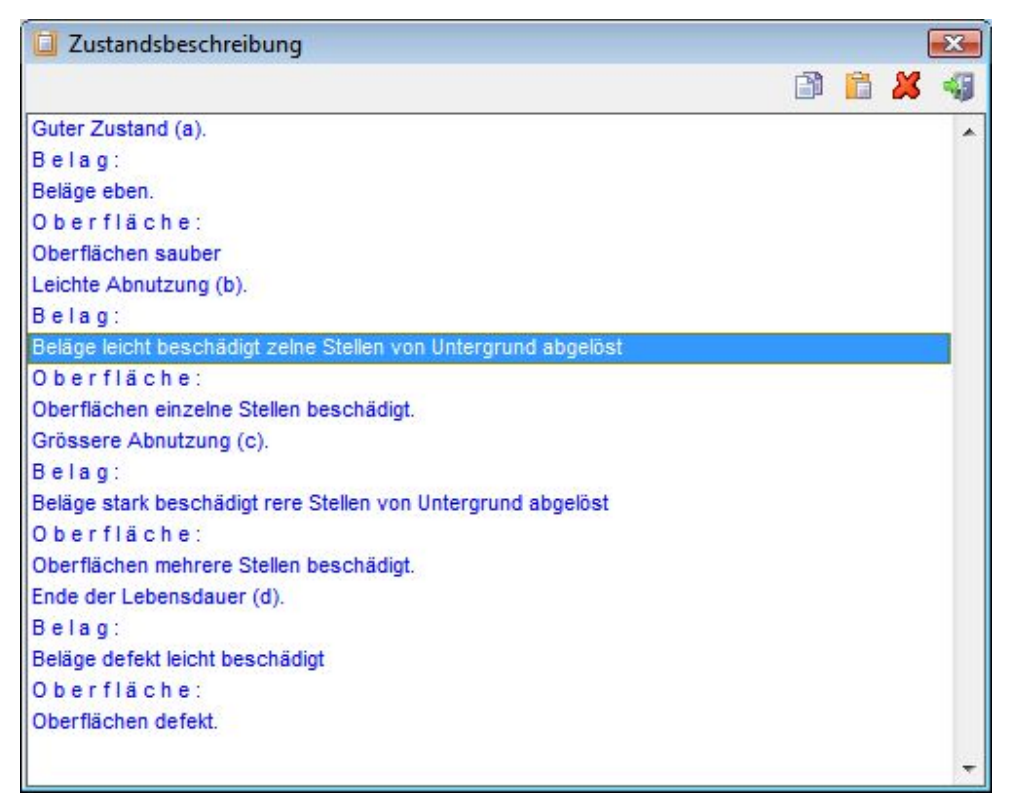

Durch Einfügen (Schaltfläche *Einfügen*) von Texten aus der Zwischenablage kann ein Textbaustein erstellt werden. Dieser kann bei allen Objekten, jedoch nur in einer Position mit derselben Gliederungs-ID verwendet werden.

Für Ausführungs-, Zustands- und Massnahmenbeschreibung stehen separate Textsammlungen zur Verfügung.

Vorhandene Textbausteine werden in den Text eingefügt und sind nachträglich bearbeitbar.

# Arbeiten mit der Gliederungstabelle

In der Gliederungstabelle können Mengengliederungen erfasst, angezeigt und bearbeitet werden. Diese Tabelle entspricht den Mengengliederungen ist jedoch nicht mit der Hauptgliederung verknüpft, dadurch lassen sich Sortierungen nach beliebigen Gliederungen anzeigen.

Die Tabelle dient zur Erfassung oder dem Import von freien Positionen z.B. BKP-Bauabrechnungen, und nachfolgender Zuordnung der Positionen zur Hauptgliederung.

| Datei     Bearbeiten     Objekt     Mengen     Sprache     Extra     2     Ansicht |                        |           |        |                                              |          |               |                                                                          |                  |            |          |     |
|------------------------------------------------------------------------------------|------------------------|-----------|--------|----------------------------------------------|----------|---------------|--------------------------------------------------------------------------|------------------|------------|----------|-----|
| Neu                                                                                | Offnen                 | Dijekt-KV | öschen | Aussch                                       | hn. Kopi | eren Einfügen | Rickgäng         Rickgäng         Wiederh.         Text         Dokument | I Grafik Drucken | @<br>Hilfe | O<br>WEB |     |
|                                                                                    | <b>P P</b>             |           |        |                                              |          |               |                                                                          |                  |            | ×        |     |
| Projekt                                                                            | Element                | KAG       | OGL    | PSL                                          | Sort1    | Sort2         | Sort3                                                                    | Menge            | М          | MEH      | K 🔺 |
| Tiojekt                                                                            | D D1                   | 201.1     | A      |                                              |          | ->BEK111.101  | Bis m3 150                                                               | 6000 AM          | 114.00     | m3       | )   |
| 125                                                                                | D D3 100               | 211.4     | A      | j                                            |          | ->BEK142.101  | PVC hart,DN 100-150                                                      |                  | 6.50       | m        | )   |
| Objekt                                                                             | D D3 200               | 211.4     | A      |                                              |          | ->BEK241.101  | PVC hart,DN 100-150                                                      |                  | 54.00      | m        | )   |
|                                                                                    | D D3 200               | 211.4     | В      |                                              |          | ->BEK241.101  | PVC hart,DN 100-150                                                      |                  | 7.00       | m        | )   |
|                                                                                    | D D3 200               | 211.4     | A      |                                              |          | ->BEK244.111  | Leitungslänge bis cm 200                                                 |                  | 2.00       | St       | )   |
| Gliederung                                                                         | D D2 200               | 211.5     | A      |                                              |          | ->BEK211.101  | Plattendicke cm 15                                                       |                  | 133.40     | m2       | )   |
|                                                                                    | D D2 200               | 211.5     |        |                                              |          | ->BEK231.101  |                                                                          |                  | 9.00       |          | )   |
|                                                                                    | E E0 100               | 211.5     | A      |                                              |          | ->BEK111.202  | Betondecke cm 20                                                         |                  | 256.40     | m2       | )   |
| Mengengi,                                                                          | E E0 300               | 211.5     | A      |                                              |          | ->BEK321.122  | Balkonfläche ü.m2 5-10                                                   |                  | 10.00      | m2       | )   |
| -                                                                                  | E E0 400               | 211.5     |        | 1 -                                          | - 3      | BEK411.201    | Beton B 35/25,cm 14                                                      |                  | 12.00      | m2       | )   |
| Obserisht                                                                          | E E3 100               | 211.5     | A      |                                              |          | ->BEK111.211  | Betonwand cm 25                                                          |                  | 126.00     | m2       | )   |
| ODEISIGHT                                                                          | E E3 700               | 211.5     |        | <u>]                                    </u> |          | BEK712.111    | Wanddicke cm 25                                                          |                  | 3.00       | St       | )   |
| ß                                                                                  | E E3 200               | 211.6     | A      |                                              |          | ->BEK211.101  | Filterplatten                                                            |                  | 126.00     | m2       | )   |
| Einstell.                                                                          | E E4 100               | 211.6     | A      | 1                                            |          | ->BEK142.122  | Mauerdicke cm 15                                                         |                  | 330.50     | m2       | )   |
|                                                                                    | E E4 100               | 211.6     | A      |                                              |          | ->BEK144.223  | Plattendicke mm 100                                                      |                  | 330.50     | m2       | )   |
|                                                                                    | E E4 100               | 211.6     | A      |                                              |          | ->BEK145.222  | Mauerdicke cm 15                                                         |                  | 9.60       | m        | )   |
|                                                                                    | E E6                   | 211.6     |        |                                              |          | BEK141.122    | Backstein Mauerdicke cm 15                                               |                  | 111.60     | m2       | )   |
|                                                                                    | E E6                   | 211.6     |        | 1 1                                          | 12       | BEK143.122    | KS Mauerdicke cm 15                                                      |                  | 64.20      | m2       | )   |
|                                                                                    | E E1 700               | 213.2     |        |                                              | 1        | BEK732.314    | Feuerverz.,pulverbeschichtet                                             |                  | 2.20       | m2       | )   |
|                                                                                    | E E4 200               | 215.2     | A      | j                                            |          | 002           | Verputzte Aussenwärmedämmung                                             |                  | 330.50     | m2       | 0   |
|                                                                                    | E E5 100               | 221.2     | A      |                                              |          | ->BEK141.113  | Fläche ü.m2 2,0                                                          |                  | 72.80      | m2       | )   |
|                                                                                    | E E5 200               | 221.6     | A      |                                              |          | ->BEK231.201  | Profiltüre 1-flg.,m.Dämmung                                              |                  | 2.00       | m2       | ) - |
| Elementglied                                                                       | lementgliederungen CHF |           |        |                                              |          |               |                                                                          |                  |            |          |     |

Bei der Zuordnung der Positionen zur Hauptgliederung ist zu beachten, dass nicht auf verschiedenen Hauptgliederungsebenen Positionen zugeordnet werden z.B. E und E4.

Falls Positionen über einen Kennwertaufbau verfügen, kann dieser wie unter 4-9 beschrieben bearbeitet werden.

Für den Datenimport aus Excel muss die Dateivorlage (\EK\_EXT\XLS\_IMPORT.XLS) verwendet werden.

### Kurzübersicht

### Grobkostenschätzung

Eine Grobkostenschätzung erfolgt in der Hauptgliederung, dabei werden Kennzahlen direkt eingetippt oder von Vergleichsdaten ermittelt. Mit Hilfe der Grobschätzung stellt man einem frühen Projektstatus eine grobe Kostenplanung zusammen.

### Kostenschätzung

Für die Kostenschätzung stehen verschiedene Hilfsmittel zu Verfügung, die eine detaillierte Schätzung erlauben:

Standartkatalog (Bauelementkatalog)

Im Fenster Elementgliederung kann der Standartkatalog BEK angewählt werden und das gewünschte Objekt importiert werden. In der Elementgliederung wird auch die Fläche (Menge)

in der passenden Masseinheit eingegeben, die Sorts definiert und gegebenenfalls den Kennwert mittels Faktor an die lokalen Gegebenheiten angepasst.

#### Preisaufbau

Der Preisaufbau kann ebenfalls aus der Elementgliederung aufgerufen werden und entweder manuell erstellt, per Artikelliste importiert oder vom Bauhandbuch übernommen werden.

#### Vergleichsobjekte

Kennwerte können auch direkt von bereits bestehenden Objekten importiert werden. Um auf die ganze Datenbank Zugriff zu haben, benutzt man die Suchfunktion.

# Projektverwaltung

Inhalt:

- Objekte Projekten zuordnen
- Projekte verwalten
- Projekte auswerten

# Begriffe

Ein Objekt kann nur einer Bauwerksart zugeteilt werden, da in einem grösseren Projekt verschiedene Bauwerksarten vorkommen können, werden mehrere Objekte in einem Projekt zusammengefasst. Die Auswertungen erfolgen über alle zugewiesenen Objekte.

Ein Projekt mit Stammdaten enthält ein oder mehrere Objekte und alle Informationen, welche sich auf das gesamte Projekt beziehen. Für die Auswertungen können die zur Auswertung benötigten Objekte markiert werden.

Ein Projekt mit Zusammenstellungen enthält ein oder mehrere Objekte, welche auf verschiedenen Gliederungsstufen ausgewertet werden können. Die Beträge werden immer summiert.

Ein Projekt mit Vergleichsobjekten enthält mehrere Objekte. Für die Auswertung können verschiedene Gliederungsstufen miteinander verglichen werden.

# Projektstruktur

Projektdaten bestehen aus einer Tabelle der angelegten Projekte mit den entsprechenden Informationen und verknüpften Objekten. Jede Objektdatenbank verfügt über eine eigene Projektliste. Es können nur Objekte aus der ausgewählten Objektdatenbank verwendet werden. Projekte können nicht in eine andere Objektdatenbank kopiert werden.

# Nutzung

Vorhandene Objekte können zusammengefasst und verglichen werden.

Die Ausdrucke entsprechen den Objektdatenausdrucken und umfassen die allgemeinen Objektinformationen, Grundmengen, Makroelemente, Hauptgliederung und Mengengliederungen.

# Die Projektverwaltung

Die Projektverwaltung wird über die Toolbar-Schaltfläche *Projekt: Ändern/Zeigen* aufgerufen. Das Programm zeigt eine Maske mit Projektliste, Objektliste und Projektinformationen.

| 1003/52v3 V               | 3 EFH i           | Ätzihofs                               | trasse 16   | 5, 8853 La     | achen (l      | EKG 200       | 0 Eleme      | ntgruppe      | 1)                                               |                                                          |                                                          |                                                          |                                                   |              | -        |          |
|---------------------------|-------------------|----------------------------------------|-------------|----------------|---------------|---------------|--------------|---------------|--------------------------------------------------|----------------------------------------------------------|----------------------------------------------------------|----------------------------------------------------------|---------------------------------------------------|--------------|----------|----------|
| Datei Bearbeiten          | Objekt            | Mengen                                 | Sprache     | Extra ?        |               |               |              |               |                                                  |                                                          |                                                          |                                                          |                                                   |              |          |          |
| Neu 0ffnen                | ii<br>Sichem      | Ropieren                               | . Objekt-Kv | X<br>Löschen   | 👍<br>Ausschn. | 📑<br>Kopieren | 🛅<br>Enfügen | 💰<br>Rückgäng | 🕅<br>Wiederh.                                    | 🞑<br>Text                                                | Dokument                                                 | 🚘<br>Grafik                                              | Drucken                                           | 🗐 🧯          | )<br>Ife | O<br>WEB |
| Diederung<br>Mengenglied. | 00001<br>02<br>01 | iktliste<br>Testpr<br>Muster<br>Vergle | ojekt 1     |                |               |               |              |               | Objektli<br>5326/0<br>5326/1<br>5326/2<br>5326/3 | ste<br>12 Überbau<br>0 Überbau<br>0 Überbau<br>0 Überbau | ung Boliwer<br>ung Boliwer<br>ung Boliwer<br>ung Boliwer | rk, Eglisar<br>rk, Eglisar<br>rk, Eglisar<br>rk, Eglisar | u 18.9.07<br>u (KV Februar<br>u, KGS Feb. 2(<br>u | 2008)<br>009 |          |          |
| Coersicht                 |                   |                                        |             |                |               |               |              |               |                                                  |                                                          |                                                          |                                                          |                                                   |              |          |          |
| Enstell.                  |                   |                                        |             |                |               |               |              | _             |                                                  |                                                          |                                                          |                                                          |                                                   |              |          | _        |
|                           | 7                 |                                        | - de Obi    | ite in Falian  | .1            |               |              | ~             | 1                                                |                                                          |                                                          |                                                          |                                                   |              |          | <b>×</b> |
|                           | Zusam             | mentassu                               | ng der Obje | ekte in Eglisa | 4             |               |              |               |                                                  |                                                          |                                                          |                                                          |                                                   |              |          |          |
| Edit with dblclick        |                   |                                        |             |                |               |               |              |               |                                                  |                                                          |                                                          |                                                          |                                                   |              | NUM      |          |

Die Projektliste zeigt eine Tabelle mit Projektcode und Projektbezeichnung.

Die Objektliste zeigt eine Tabelle mit allen zum Projekt verknüpften Objekten. Die Markierung (X vor Objektcode) bestimmt, ob ein Objekt in die Auswertungen einbezogen wird oder nicht. Die Marke (X) kann mit Drücken der rechten Maustaste auf der Objektbezeichnung gesetzt oder entfernt werden.

Im Fenster Projektinformationen können Beschreibungen zum Objekt vorgenommen werden.

Mit den Toolbar-Schaltflächen *Neu*, *Öffnen*, *Löschen* und *Drucken* werden die Projektfunktionen aufgerufen. Mit den Schaltflächen *Neues Objekt* und *Objekt entfernen* können Objekte erstellt oder gelöscht werden.

# Ein Projekt erstellen

Durch Klicken auf die Toolbar-Schaltfläche Neu wird das Fenster Projekt geöffnet.

| <u>D</u> atei <u>E</u> | 52v2 V2 EF<br>Bearbeiten | H Ätzihofstrasse 16, 8853<br><u>O</u> bjekt <u>M</u> engen <u>S</u> p                               | Lachen (EKG 2000 Elementgruppen)<br>rache E <u>x</u> tra <u>? A</u> nsicht |                                                                                                    |                |
|------------------------|--------------------------|----------------------------------------------------------------------------------------------------|----------------------------------------------------------------------------|----------------------------------------------------------------------------------------------------|----------------|
| Neu                    | G<br>Offnen              | Kopieren Objekt-KV                                                                                  | Ausschn. Kopieren Einfügen Rückgäng Wiederh.                               | Text Dokument Grafik                                                                                                    | Info Hilfe WEB |
|                        | Projek                   | Projekt                                                                                             | 0033                                                                       | Erwerbsiahr :                                                                                                    |                |
| Projekt                | 002<br>0033              | Projektbezeichnung :<br>Adresse :                                                                   | Muster                                                                     | Erstellungssjahr :                                                                                                    |                |
| Objekt                 | 2005/52                  | Land/PLZ :<br>Kanton :                                                                              |                                                                            | Indexstand :                                                                                                    |                |
| Gliederung             |                          | Gemeinde :<br>Objektorientierung :                                                                  |                                                                            | Realwert :                                                                                                    |                |
| Mengengi.              |                          | Nutzungsverhältnis :<br>Nutzungsreserven :<br>Zukunftsaussichten :                                  |                                                                            | Verkehrswert :<br>Vorgabe Finanzplan : kurzfristig (Jahr) :                                                                                                    |                |
|                        |                          | Bauperiode :<br>Schutzgrad :                                                                        |                                                                            | - mittelfristig (Jahr)<br>- langfristig (Jahr) :                                                                                                    |                |
| Obersicht              |                          | Gebäudeversicherung :<br>Kurzbeschreibung :                                                         | Zusammenfassung der PTT Objekte in                                         | Assek-Nr. : Kataster-Nr. :                                                                                                    |                |
| Einstell.              |                          | alegesternet.                                                                                       | Bern (BKK-Daten)                                                           | BGF (m2):<br>Baumasse (m3):                                                                                                    |                |
|                        | - Zusamn                 | Energieverbrauch :<br>Heizung MJ/a :<br>Gesamt MJ/a :<br>Gesamt/EBF MJ/a/m2 :<br>Zielwert MJ/a/m2 : |                                                                            | Geschossfl. GF (m2) :           Rauminhalt SIA 116 (m3)           Gebäudevol. SIA416 (m3)           Anzahl UG (St) :           Anzahl EG/OG (St) :           Energiebazugsfl. (m2) : |                |
|                        |                          | 🔘 Objektstamm                                                                                       | Objektzusammenfassung Objektvergleich                                      | 🔤 <u>B</u> ild 🛛 🖋 🤇                                                                                                    | <u>2</u> K +   |
| Edit with dt           | olclick                  |                                                                                                    |                                                                            |                                                                                                    |                |

Für ein Projekt muss der Projektcode und die Projektbezeichnung erfasst werden.

Die weiteren Eingabefelder werden zur Verwaltung eines Objektstamms verwendet. Alle Daten können nachträglich editiert werden.

Nach der Erstellung eines neuen Projektes müssen die Objekte verknüpft werden. Durch Klicken auf die Schaltfläche *Neues Objekt* wird das Fenster Objektwahl aufgerufen. Alle Objekte können mit einem Projekt verknüpft werden. Ein Objekt kann auch mit mehreren Projekten verknüpft sein. Bei Änderungen an einem Projekt werden diese im Projekt berücksichtigt.

| 🔊 Objektwahl                                                                                                    |   |                               | ×             |
|----------------------------------------------------------------------------------------------------|---|-------------------------------|---------------|
| 121/111 Turnhalle Loogarten, Zürich<br>121/112 Turnhalle Bündner Frauenschule, Chur<br>121/113 Turnhalle der Sportanlage, Herrliberg | * | <u>A</u> usw<br><u>A</u> bbre | ählen<br>chen |
| 127/111 Aussenanlage Loogarten, Zürich<br>127/112 Aussenanlage der Sportanlage, Herrliberg                                           | - | Page1  120 Freizeit  Neubau   | Page2         |
| Freizeitzentren und Jugendhäuser<br>Anlagekosten:<br>Hochbauamt der Stadt Zürich<br>J. Naef & E. Studer                              |   | 2'731'748                     |               |
| Zürcher Baukostenindex Basis 100 % = 77-01-01: 74-09-01.                                                                             |   |                               | 106.50 %      |

# Projektauswertungen vornehmen

Mit Klicken auf die Toolbar-Schaltfläche *Drucken* wird das Fenster *Projektdaten drucken* geöffnet. Es stehen verschiedene Auswahlmöglichkeiten zur Erstellung von Ausdrucken zur Verfügung. Die Menüsysteme gestatten den Funktionsumfang des Objektdruckfensters.

| Datei B           | 52v2 V2 EFH<br>learbeiten | Ätzihofstrasse 16, 8853 Lachen (E<br>Objekt Mengen Sprache E | KG 2000 Elementgruppen)<br>tra ? Ansicht                                   |                                                                                                 |                 |            |       |
|-------------------|---------------------------|--------------------------------------------------------------|----------------------------------------------------------------------------|-------------------------------------------------------------------------------------------------|-----------------|------------|-------|
| Neu               | Öffnen H                  | opieren. Objekt-KV Löschen. Aussch                           | n. Kopieren Einfügen Rückgän                                               | g Wiederh.                                                                                      | Dokument Grafik | Info Hilfe | WEB   |
| Projekt           | Projektlis                | 🚫 Projektdaten drucken                                       |                                                                            | (                                                                                               | 1 🗟 🛙           |            |       |
| Objekt            | 0033<br>2005/52V          | Reportüberschrift :                                          | PROJEKT                                                                    |                                                                                                 |                 |            |       |
| Mengengi.         |                           | <ul> <li>Zusammenfassung</li> <li>Vergleich</li> </ul>       |                                                                            |                                                                                                 |                 |            |       |
| <b>D</b> bersicht |                           |                                                              | Projektinformationen Objektinformationen                                   |                                                                                                 | Indexanpa       | 0.000 %    |       |
| Einstell.         |                           |                                                              | Grundmengen Makroelemente                                                  |                                                                                                 | 📄 In fotext     |            |       |
|                   | - ∠usamme                 |                                                              | Hauptgliederung                                                            | <ul> <li>Stufe 1 (Grobeler</li> <li>Stufe 2 (Elemente</li> <li>Stufe 3 (Teilelemente</li> </ul> | nente)          | adaguna    |       |
|                   |                           |                                                              | <ul> <li>Kostenartengliederung</li> <li>Projektübersicht (quer)</li> </ul> | Stufe 4                                                                                         | V Mengengi      | aufbau     |       |
|                   | <b>[</b>                  |                                                              | Opt: 3/4                                                                   |                                                                                                 |                 |            | •<br> |

Die Daten werden Top-Down dargestellt, beginnend mit den Projektdaten, einer Liste der verknüpften Objekte und den Gliederungsdaten.

# Einstellungen

Inhalt:

- Logo anpassen
- Artikelliste
- Exportieren

# Begriffe

Im Programm werden verschiedene Einstellungen automatisch vorgenommen oder können vom Anwender vorgenommen werden.

### Automatische Einstellungen

Alle Fenstergrössen, Fensterpositionen, Tabellenspaltenlage, Tabellenspaltenbreiten, Spracheinstellungen und Auswahl des aktuellen Objektes werden für den Anwender automatisch abgespeichert.

### Manuelle Einstellungen

Anpassungen, welche durch den Anwender vorgenommen werden, sind die Erweiterung der Textbausteintabelle für Ausführungs-, Zustands- und Massnahmenbeschreibungen, die Anpassungen und Erweiterungen von Katalogen wie BKP, Artikelliste usw. und die Bearbeitung der Auswertungen mit Einlesen von Logos und Anpassen der Berichte. Auch können Objekte zur Bearbeitung gesperrt werden.

Im Netzwerkbetrieb sind verschiedene Anpassungen nur durch den Systemverwalter möglich.

Beispiel:

Der Systemverwalter wählt einen Bericht für einen Datenbereich aus. Dieser Bericht wird als Vorlage für die Auswertungen des Datenbereichs jedem Anwender vorgeschlagen. Wählt der Anwender einen anderen Bericht, ist diese Auswahl nur für die laufende Programmsitzung gültig und wird bei der nächsten Anmeldung durch die Vorgabe des Systemverwalters ersetzt.

In einer Einzelplatzinstallation ist der Benutzer immer als Systemverwalter angemeldet.

### Print-Logo anpassen

Für die Reports können eigene Logos eingesetzt werden. In den Standartreports werden die Logos aus *LOGO 1* und *LOGO 2* verwendet. *LOGO 1* wird an der linken oberen Ecke des ersten Blattes eines Ausdrucks ausgegeben und wird verwendet, wenn kein *LOGO 2* vorhanden ist. *LOGO 2* wird zentriert über die gesamte Seite als Titelkopf auf dem ersten Blatt eines Ausdrucks eingefügt. Die genauen Einstellungen sind im Kapitel 7 REPORTGENERATOR beschrieben.

Zur Bearbeitung der Logos aktivieren Sie mit der Hauptmenüfunktion *Extra > Grundeinstellung* oder mit Klicken auf die Toolbar-Schaltfläche *Systemeinstellungen* das Systemfenster. Im Register Diverses können die Logos bearbeitet werden.

| <u>Datei</u> <u>B</u> e | 2v2 V2 EFH Ätzihofstrasse 16, 8853 Lachen (EKG 2000 Elementgruppen)<br>arbeiten <u>O</u> bjekt <u>M</u> engen <u>S</u> prache E <u>x</u> tra <u>2</u> Ansicht |                                 |                                                  | × |
|-------------------------|----------------------------------------------------------------------------------------------------|---------------------------------|--------------------------------------------------|---|
| Neu                     | Offnen Kopieren Objekt-KV Löschen Ausschn. Kopieren Einfügen Rückgär                                                                                          | g Wiederh. Text Dokument Grafik | x Drucken Info Hilfe WEB                         |   |
|                         | Datenbanken Anwender Optionen Diverses                                                                                                    |                                 |                                                  | ' |
| Projekt                 | Programminformationen bei Programmstart zeigen                                                                                                    | Print-Logo :                    |                                                  |   |
| Objekt                  | Datenbankreorganisation bei Programmende ausführen                                                                                                    |                                 |                                                  |   |
| Gliederung              |                                                                                                    | Software für die Baubranche     |                                                  |   |
| Mengengl.               |                                                                                                    | LOGO 1 (Default)                |                                                  |   |
| Obersicht               |                                                                                                    |                                 |                                                  |   |
| Einstell.               |                                                                                                    | LOGO 2                          | LOGO 3                                           |   |
|                         | Percebugenettee:                                                                                                    | r. bamert informatik + co       |                                                  |   |
|                         | I     Kostengrobschätzung                                                                                                    |                                 |                                                  |   |
|                         | Projektarten:                                                                                                    |                                 |                                                  |   |
|                         | 1 Neubau 🗃 📰                                                                                                    | LOGO 4                          | LOGO 5<br>Copyright by r. bamert informatik + co |   |
| Elementglied            | lerungen CHF                                                                                                    |                                 |                                                  | 1 |

Im Fenster werden die vorhanden Logos angezeigt.

Um ein Logo zu bearbeiten, öffnen Sie mit einem Doppelklick auf die Bezeichnung (z.B. LOGO 1) das Grafikfenster.

Das Grafikfenster zeigt die Logo-Grafik. Wenn kein Logo eingefügt ist, wird ein leeres Fenster angezeigt.

| i <u>B</u> earbeiten <u>O</u> bjekt                 | Mengen Sprache                        | E <u>x</u> tra <u>?</u> <u>A</u> nsic | cht         |                |                                    |                                                    |             |                 |        |
|-----------------------------------------------------|---------------------------------------|---------------------------------------|-------------|----------------|------------------------------------|----------------------------------------------------|-------------|-----------------|--------|
| Offnen Copieren                                     | Objekt-KW Löschen.                    | A 🗿 📔<br>Jsschn. Kopieren Ei          | infügen Rüc | kgäng Wiederh. | Text                               | Dokument Graf                                      | k Drucken., | (1)<br>Info Hil | fe WEB |
| System.logo                                         | 1                                     | (                                     |             | x              |                                    |                                                    |             |                 |        |
| ekt                                                 |                                       |                                       |             | Prin           | t-Logo :                           |                                                    |             |                 |        |
|                                                     | a strasse 31<br>8308 definition az    | 20                                    |             |                | 1 .                                |                                                    |             |                 |        |
| ekt                                                 | 19 355 280 24 81<br>38, 355 442 57 88 |                                       |             |                |                                    | ST Change<br>State 24 St<br>Can 24 St<br>Can 24 St | Î           |                 |        |
| anna Softwar                                        | hipwextion                            | ranche                                |             | Soft           | tware für d                        | lie Baubranche                                     | 2           |                 |        |
| oonwa                                               | baukosi                               | conplanung                            |             |                |                                    |                                                    |             |                 |        |
| 3                                                   |                                       |                                       |             | 100            | O 1 (Defai                         | 100                                                |             |                 |        |
| engl.                                               |                                       |                                       |             | LOG            | O 1 (Defau                         | ult)                                               |             |                 |        |
| engi.                                               |                                       |                                       |             | LOG            | GO 1 (Defau                        | ult)                                               |             |                 |        |
| ]<br>engl.<br>sicht                                 |                                       |                                       |             | LOG            | <mark>60 1</mark> (Defau           | uit)                                               |             |                 |        |
| engl.                                               |                                       |                                       |             |                | 60 1 (Defai                        | uit)                                               |             |                 |        |
| ]<br>engl.<br>sicht<br>ell.                         |                                       |                                       |             | LOG            | 60 1 (Defau<br>60 2                | uit)                                               | L060 3      |                 |        |
| engl.<br>kicht<br>leil.<br>Berechungsar             | en;                                   |                                       |             | LOC            | GO 1 (Defau<br>GO 2<br>barnert int | lormatik + co                                      | LOGO 3      |                 |        |
| engl.<br>icht<br>ell.<br>Berechungsan               | en:<br>1grobschätzung                 |                                       |             | Loc            | GO 1 (Defau<br>GO 2<br>bamert int  | formatik + co                                      | LOGO 3      |                 |        |
| Berechungsart                                       | en:<br>Igrobschätzung                 |                                       |             | Loc            | GO 2                               | formatik * co                                      | L0G0 3      |                 |        |
| Berechungsar<br>1 Koste<br>Projektarten:<br>1 Neube | en:<br>Iarobschätzung                 |                                       |             | Loc            | 60 2<br>bamert inf                 | formatik • co                                      | LOGO 3      |                 |        |

Durch Doppelklicken auf die Grafik, kann ein Logo in einem installierten Grafikprogramm bearbeitet werden.

Mit der Hauptmenüfunktion *Bearbeiten > Objekt einfügen…* wird das Grafikimportfenster angezeigt.

|                                  | <u>O</u> bjekttyp:                                                                                                |       | OK            |
|----------------------------------|----------------------------------------------------------------------------------------------------|-------|---------------|
| ) <u>N</u> eu erstellen          | Microsoft Formel-Editor 3.0<br>Microsoft Graph-Diagramm                                                           |       | Abbrechen     |
| ) A <u>u</u> s Datei erstellen   | Microsoft Office Excel-Arbeitsblatt<br>Microsoft Office Excel-Diagramm                                            | ш     | <u>H</u> ilfe |
|                                  | Microsoft PowerPoint-Folie<br>Microsoft PowerPoint-Präsentation<br>Microsoft Word-Bild<br>Microsoft Word-Dokument | -     | Als Symbol    |
| Ergebnis<br>Fügt eir<br>in Ihr D | n neues Microsoft Formel-Editor 3.0-Ob<br>okument ein.                                                            | ojekt |               |

| S. COLLED                     |                                                                                                    | ОК         |
|-------------------------------|----------------------------------------------------------------------------------------------------|------------|
| ) <u>N</u> eu erstellen       | Datei:                                                                                                    | Abbrechen  |
| Aus Datei erstellen           | g:\ekg621\                                                                                                    | Hilfe      |
|                               | Durchsuchen Verknüpfen                                                                                                    | Als Symbol |
| Ergebnis<br>Fügt der<br>Dokum | en Inhalt der Datei als Objekt in Ihr<br>ent ein, so dass Sie es mit dem Programm,<br>1 sie es erstellt haben, aktivieren können |            |

Es kann eine neue Grafik erstellt oder eine Grafik ausgewählt werden. Wählen Sie die Option *Neu erstellen* oder *Aus Datei erstellen* aus.

Die Erstellung eines Logos mit der Option *Neu erstellen* wird nicht weiter beschrieben. Für weitere Informationen beachten Sie die Hilfe und das Handbuch des gewählten Grafikprogramms.

Wenn Sie die Option *Aus Datei erstellen* ausgewählt haben, klicken Sie auf die Schaltfläche *Durchsuchen*.

| Pr. Durchsuchen          |                     |                    |     |          | <b></b>                    |
|--------------------------|---------------------|--------------------|-----|----------|----------------------------|
| <u>S</u> uchen in:       | 📕 Logo              |                    |     | G 🤌 📂 🖽  | •                          |
| Œ                        | Name                | Änderungsdatum     | Тур | Größe    | -                          |
| Zuletzt<br>besuchte Orte | Logo<br>Logo2_hw    | .cdr               |     |          | E                          |
| Desktop                  | RB1<br>RB2<br>rbi   |                    |     |          |                            |
| Raymund<br>Bamert        | ra Rbi              | D.cdr<br>dr        |     |          |                            |
|                          | rbi_logo            |                    |     |          | •                          |
| Computer                 | Datei <u>n</u> ame: | RB1                |     | <b>~</b> | Öffnen                     |
| 2                        | Dateityp:           | Alle Dateien (*.*) |     | •        | Abbrechen<br><u>H</u> ilfe |

Wählen Sie die gewünschte Grafik aus und bestätigen Sie mit Klicken auf die Schaltfläche Öffnen.

Sie haben die Möglichkeit die Grafik mit dem Programm zu verknüpfen, Option verknüpfen, oder die Grafikdatei in die Datenbank abzulegen. Bei einer *Verknüpfung* darf die Grafikdatei nicht gelöscht, umbenannt oder verschoben werden. Der Vorteil einer Verknüpfung ist, dass Änderungen an der Grafikdatei auch im Programm berücksichtigt werden.

Grafikdaten können auch aus der Zwischenablage in das Grafikfenster eingefügt werden. Markieren Sie in Ihrem Grafikprogramm die Grafik oder einen Ausschnitt und legen Sie diesen mit der Funktion *Bearbeiten > Kopieren* in die Zwischenablage. Wechseln Sie in das Programm rbiBaukosten und fügen Sie den Inhalt der Zwischenablage mit der Funktion *Bearbeiten > Einfügen* in das geöffnete Grafikfenster.

Wie anfangs beschrieben, werden die Grafiken *LOGO 1* und *LOGO 2* auf den Ausdrucken berücksichtigt. Wenn Sie eine andere (*LOGO 3* bis *4*) Grafik anzeigen möchten müssen Sie den Report bearbeiten.

Öffnen Sie Druckfenster mit der Hauptmenüfunktion *Datei > Drucken > Objektdokumentation* oder klicken Sie auf die Toolbar-Schaltfläche *Drucken*.

| 2003/52<br>atei <u>B</u> e | v2 V2 EFH Ätzihofstrasse 16, 8853 Lachen (EKG 2000 Elementgr<br>arbeiten <u>O</u> bjekt <u>M</u> engen <u>S</u> prache E <u>x</u> tra <u>?</u> <u>A</u> nsicht | uppen)                                    |                            |              |
|----------------------------|----------------------------------------------------------------------------------------------------|-------------------------------------------|----------------------------|--------------|
| Neu                        | Offnen Kopieren Objekt-KVI Löschen.                                                                                                    | n Rückgäng Wiederh.                       | k Info Hi                  | lfe WEB      |
|                            | Objektauswertung Mengengliederungen Gesamtauswertung                                                                                                    | Reports 1. Seite :                        | 1 🗁 🔌 🕄 🚰 📕                |              |
| Projekt                    |                                                                                                    |                                           |                            |              |
|                            | Ausdruck                                                                                                    | Verzeichnis                               | Formular                   | Info 🔺       |
|                            | Deckblatt                                                                                                    | G:\EKG621\EK_REP_PBK\DECK\                | DECK001                    |              |
| Objekt                     | Allgemeine Objektdaten                                                                                                    | G:\EKG621\EK_REP\OBJE\                    | OBJE001                    |              |
|                            | Dbjektkosten                                                                                                    | G:\EKG621\EK_REP\KOST\                    | KOST001                    |              |
| <b></b>                    | Kostendaten                                                                                                    |                                           |                            |              |
| derung                     | 📓 Rohdevi                                                                                                    | G:\EKG621\ek_rep\npk\                     | NPK001                     |              |
|                            | Objektdokumente                                                                                                    | G:\EKG621\ek rep\doku\                    | DOKU001                    |              |
| -                          | Mengengliederungen                                                                                                    | G:\EKG621\EK REP\MENG\                    | MENG001                    | Ā.           |
|                            | Objektliste                                                                                                    | G:\EKG621\ek_rep\gesa\                    | GESA001                    |              |
| Sensi.                     | Projektdaten                                                                                                    | G \FKG621\ek_ren\proj\                    | PROJ001                    | ă            |
| _                          | I Stammdaten                                                                                                    | G:\EKG621\ek_ren\stam\                    | PRO 1001                   | B            |
| 4                          |                                                                                                    | G:EKG621)ek replatali                     | OPPOJEKT                   |              |
| ersicht                    |                                                                                                    | G. ALINGOZ NEK_TEPIPION                   | GEROJERT                   |              |
|                            |                                                                                                    |                                           |                            |              |
| ž                          |                                                                                                    |                                           |                            |              |
| nstell.                    |                                                                                                    |                                           |                            |              |
|                            |                                                                                                    |                                           |                            | 10000        |
|                            |                                                                                                    |                                           |                            |              |
|                            |                                                                                                    |                                           |                            |              |
|                            |                                                                                                    |                                           |                            |              |
|                            |                                                                                                    |                                           |                            |              |
|                            |                                                                                                    |                                           |                            | -            |
|                            | Gruppe Report Sprache Memo1 Memo2 Memo3 Memo4 Memo5 M                                                                                                    | Memo6 Memo7 Memo8 Memo9 Memo10 Text1 Text | 2 Text3 Text4 Text5 Text   | 6 Text7 Te   |
|                            | Gliederu POSI001 de memo memo memo memo memo r                                                                                                    | nemo memo memo memo DETAL rbi ba          | Seite : Menge *Menge Kenn  | w Betran Be  |
|                            |                                                                                                    |                                           | in conce. monge mongertenn | in boundy be |
|                            |                                                                                                    |                                           |                            |              |
| entglied                   | erungen CHF                                                                                                    |                                           |                            |              |

Im Register Reports wählen Sie aus der Reportliste den zu bearbeitenden Report und klicken auf die Schaltfläche *Reportgenerator*.

Der Report kann auch in den Registern *Objektauswertung, Mengengliederung* und *Gesamtauswertung* geöffnet werden. Wählen Sie den gewünschten Druckbereich und klicken auf die Schaltfläche *Reportgenerator*.

Der Reportgenerator ist eine Programmoption, falls diese nicht lizenziert ist, wird die Schaltfläche Reportgenerator nicht angezeigt.

| tra Beric                  | richts-Designer - posi003.frx - 2003/52v2 V2 EFH Ätzihofstrasse 16, 8853 Lachen (EKG 2000 Elementgruppen)                                     | • 💌             |
|----------------------------|----------------------------------------------------------------------------------------------------|-----------------|
| Date                       | atei <u>B</u> earbeiten <u>O</u> bjekt <u>M</u> engen <u>S</u> prache E <u>x</u> tra <u>?</u> <u>A</u> nsicht Forma <u>t</u> Be <u>r</u> icht | - 8 ×           |
| <b>[</b> {≣   <sup>1</sup> |                                                                                                    |                 |
| Neu                        | Offnen Kopieren. Objekt-W Löschen Ausschn. Kopieren Einfügen Rückgäng Wiederh. Text Dokument Grafik                                           | WEB             |
| 6                          | 0, 1, 2, 3, 4, 5, 6, 7, 8, 9, 10, 11, 12, 13, 14, 15, 16, 17, 18, 19, 0                                                                       | 20 ^            |
| Projekt                    | d Bericht-Ste                                                                                                    |                 |
|                            |                                                                                                    |                 |
| Objekt                     |                                                                                                    |                 |
|                            |                                                                                                    |                 |
| Gliederun                  |                                                                                                    |                 |
| ₽                          |                                                                                                    |                 |
| Mengengl                   | ngl. 1<br>1 ALLTRIM(h_objekt.obj_code)+" "+h_objekt.objbez                                                                                    |                 |
| a                          | IF(_pageno<>1,ALLTRIM(reptxt.text1),")                                                                                                    |                 |
| Übersicht                  | ALLTRIM(reptxt) ALLTRIM(reptxt) ALLTRIM(reptxt) ALLTRIM(reptxt) ALLTRIM(reptxt)                                                               | t.tex Al<br>wr) |
|                            | Seitenkopf                                                                                                    |                 |
| Einstell.                  | at O ALLTF ALLTRIM(text) gcode UE(art='GE',menge,]mef UE(meh='%',1                                                                            | 00*( RO         |
|                            | ALLTRIM(info1)                                                                                                    |                 |
| 1                          | Gruppenkopf 1:pos1                                                                                                    |                 |
|                            | 0 pos2_ALLTRIM(text) menge metl ₩E(meh≪>%, t                                                                                                  | etra RO         |
|                            | 1 ALLTRM(info1)                                                                                                    |                 |
|                            |                                                                                                    |                 |
|                            | □ pos3_  ALLTRIM(text)    menge    metjluE(meh⇔%);                                                                                            | etra RO         |
|                            |                                                                                                    | T               |
| <b>6</b> 1100              |                                                                                                    |                 |
| Bericht-St                 | steuereiemente                                                                                                    |                 |

Grafiken werden in den grauen Grafikdruckflächen ausgegeben. Zur Bearbeitung markieren Sie die Fläche und öffnen das Berarbeitungsfenster durch Doppelklicken.

| Picture/OLE Bound Pro                                                                | operties 💽                                                |
|--------------------------------------------------------------------------------------|-----------------------------------------------------------|
| General Print when Pr                                                                | rotection Other                                           |
| Control source type<br>Image file name<br>General field name<br>Expression or variab | le name                                                   |
| Control source:                                                                      |                                                           |
| system.logo1                                                                         |                                                           |
| If source and frame are d                                                            | ifferent sizes:                                           |
| Scale contents, retain sh                                                            | ape 💌                                                     |
| Object position<br>© Eloat<br>© Fix relative<br>© Fix relative                       | ve to <u>t</u> op of band<br>ve to <u>b</u> ottom of band |
| - Size and position in layo                                                          | out                                                       |
| From page top:                                                                       | Height:                                                   |
| 1.00 cm 📷                                                                            | 1.90 CM 💌                                                 |
| Prom left:                                                                           | viath:                                                    |
| 0.00 cm 💌                                                                            | 5. 10 Cm 💌                                                |
|                                                                                      | Cancel Help                                               |

Im Feld *Bild aus* kann die gewünschte Grafik eingetragen werden. Für die Ausgabe von *LOGO 1* muss der Eintrag "system.logo1" lauten. Durch Änderung der Logonummer können andere Logos ausgewählt werden (*LOGO 1* bis *4*). Eine genaue Beschreibung der Funktionen und Optionen finden Sie im Kapitel 7 Reportgenerator.

# Eigener Baukostenplan (BKP)

Als Sekundärgliederung verwendet das Programm eine Gliederung nach Kostenstellen. Vorgabe sind die offiziellen Baukostengliederungen des CRB.

Zur Bearbeitung der Kostenartengliederungen aktivieren Sie die Anwendung KAGWork (Start->Programme->r. bamert informatik + co->rbibaukosten->KAG-Katalogbearbeitung). Siehe auch <u>Programm-tools</u>.

| BKP Baukostenplan<br>SKP Spitalbau Kostenplan |                       |                      | зкр         | Baukostenplan |           |         |  |
|-----------------------------------------------|-----------------------|----------------------|-------------|---------------|-----------|---------|--|
|                                               |                       | Neu Kopieren Löschen |             | Löschen       | Erstellen | Löschen |  |
| Pos                                           | Text                  | - Contraction        |             |               |           |         |  |
|                                               | Vebriges              |                      |             |               |           |         |  |
| 0                                             | Grundstück            |                      |             |               |           |         |  |
| 00                                            | Vorstudien            |                      |             |               |           |         |  |
| 000                                           | Uebergangsposition    |                      | -           |               |           |         |  |
| 001                                           | Studien zur Grundstü  | ckbeurte             | ilung       |               |           |         |  |
| 002                                           | Vermessung, Verman    | rchung               |             |               |           |         |  |
| 003                                           | Geotechnische Gutad   | chten                |             |               |           |         |  |
| 004                                           | Quartierplankosten    |                      |             |               |           |         |  |
| 005                                           | Provisorische Bauges  | spanne               |             |               |           |         |  |
| 006                                           | Umweltverträglichkeit | sprüfung             | 1           |               |           |         |  |
| 009                                           | Uebriges              |                      |             |               |           |         |  |
| 01                                            | Grundstück- bzw. Ba   | urechter             | werb        |               |           |         |  |
| 010                                           | Uebergangsposition    |                      |             |               |           |         |  |
| 011                                           | Grundstückerwerb      |                      |             |               |           |         |  |
| 012                                           | Baurechterwerb        |                      |             |               |           |         |  |
| 013                                           | Brandmauereinkauf     |                      |             |               |           |         |  |
| 019                                           | Uebriges              |                      |             |               |           |         |  |
| 02                                            | Nebenkosten zu Grun   | ndstück r            | esp. Baurec | hterwerb      |           |         |  |
| 020                                           | Uebergangsposition    |                      |             |               |           |         |  |
| 021                                           | Handänderungssteue    | er                   |             |               |           |         |  |
| 022                                           | Notariatskosten       |                      |             |               |           |         |  |
| 023                                           | Grundbuchgebühren     | 8                    |             |               |           |         |  |

### Neu (Katalog)

Erstellt einen neuen Katalog.

### Kopieren (Katalog)

Kopiert einen bestehenden Katalog in einen Neuen.

### Löschen (Katalog)

Entfernt den ausgewählten Katalog aus der Datenbank.

### Neu (Position)

Erstellt eine neue Position im ausgewählten Katalog.

### Löschen (Position)

Entfernt die ausgewählte Position aus dem Katalog.

Die Standard-Kataloge BKP und SKP können nicht bearbeitet und gelöscht werden.

Kataloge können neu erstellt, kopiert oder gelöscht werden. Positionen können erstellt und gelöscht werden.

| KP Bauk   | ostenplan  |               | *           | BKP          | Baukostenplan |         |            |                                       |
|-----------|------------|---------------|-------------|--------------|---------------|---------|------------|---------------------------------------|
| KP Spital | lbau Koste | nplan         |             | Neu          | Kopieren      | Löschen | Erstellen  | Löschen                               |
| Pos       | Text       |               |             |              |               |         |            |                                       |
|           | Uebr       | iges          |             |              |               |         |            |                                       |
| 0         | Grun       | dstück        |             |              |               |         |            |                                       |
| 00        | Vor        |               |             |              |               |         |            |                                       |
| 000       | Uet        |               |             |              |               |         | <b>V</b>   | i i i i i i i i i i i i i i i i i i i |
| 001       | Stu        |               |             |              |               |         | <u>o</u> k |                                       |
| 002       | Ver        |               |             |              | E.            |         |            |                                       |
| 003       | Geo        | RBI           | rbim        | usterkatalog | 1             |         |            |                                       |
| 004       | Qu8_       |               |             |              |               |         |            |                                       |
| 005       | Provi      | isorische Ba  | ugespanne   |              |               |         |            |                                       |
| 006       | Umw        | eltverträglic | hkeitsprüfu | ng           |               |         |            |                                       |
| 009       | Uebr       | iges          |             |              |               |         |            |                                       |
| 01        | Grun       | dstück- bzv   | v. Baurecht | erwerb       |               |         |            |                                       |
| 010       | Uebe       | rgangsposit   | tion        |              |               |         |            |                                       |
| 011       | Grun       | dstückerwe    | rb          |              |               |         |            |                                       |
| 012       | Baur       | echterwerb    |             |              |               |         |            |                                       |
| 013       | Bran       | dmauereinka   | auf         |              |               |         |            |                                       |
| 019       | Uebr       | iges          |             |              |               |         |            |                                       |

### Katalog

Nach dem Klicken auf die Schaltfläche ,Neu' oder ,Kopieren' wird ein Erfassungsfenster geöffnet. Tragen Sie das Kurzzeichen (3-stellig) und die Katalogbezeichnung ein.

Zur eindeutigen Kennung eines neuen Kataloges muss ein Kurzzeichen eingetragen werden. Falls der Katalog in mehreren Sprachen vorliegen soll, müssen die Korrekturen in jeder Sprache (Language) vorgenommen werden. Die Sprache kann in der Anwendung rbiBaukosten umgestellt werden.

### Position

Eine neue Position übernimmt immer die Positionsnummer der markierten Position. Die Positionsnummer kann überschrieben oder geändert werden.

Falls eine Position gelöscht wird, welche bereits in einem Objekt verwendet wurde, können Probleme bei der nächsten Auswertung auftreten.

Wird ein Katalog welcher verwendet wird gelöscht, können Probleme bei der Bearbeitung des Objektes auftreten.

# **Die Artikelliste**

Die Artikelliste enthält Leistungspositionen, welche in den Preisaufbauten eingelesen werden können. Die Leistungspositionen können aus Standardpositionen oder eigenen Positionen bestehen.

Mit der Funktion *Extra > Artikelliste* wird das Bearbeitungsfenster geöffnet.

| 2003/5<br>tei B | 2v2 V2 EF<br>earbeiten | H Ätzihol<br>Obiekt | fstrasse 16, 8853 Lachen (EKG 2000 Elementgruppen)<br>Mengen Sprache Extra ? Ansicht                                                                                                    |                |                                        |
|-----------------|------------------------|---------------------|----------------------------------------------------------------------------------------------------|----------------|----------------------------------------|
| leu             | Gffnen                 | Kopieren            | Image: Section of the section of the sectio | n) (1)<br>Info | <ul> <li>Hilfe</li> <li>WEB</li> </ul> |
| -               | <b>\$</b>              | 114 Ge              | erüste                                                                                                    |                | 🚱 🖬 👪                                  |
|                 | NPK                    | Pos.                | Text                                                                                                    | MEH            | Kennwert Inf                           |
| rojekt          | 114                    | 211.111             | Fassadengerüste, Arbeits-, Schutzgerüste, Einrichten a. festem Boden, Gerüstgangbreite min.m 0,60, Gerüsthöhe                                                                                                    | m2             | 15.40 🗎                                |
|                 | 114                    | 211.112             | Fassadengerüste, Arbeits-, Schutzgerüste, Einrichten a. festem Boden, Gerüstgangbreite min.m 0,60, Gerüsthöhe                                                                                                    | m2             | 16.10 🗎                                |
| p.              | 114                    | 211.113             | Fassadengerüste, Arbeits-, Schutzgerüste, Einrichten a. festem Boden, Gerüstgangbreite min.m 0,60, Gerüsthöhe                                                                                                    | m2             | 13.90 🗎                                |
| ojekt           | 114                    | 211.211             | Fassadengerüste, Arbeits-, Schutzgerüste, Einrichten a.gewachsenem Boden, Gerüstgangbreite min.m 0,60, Ge                                                                                                    | m2             | 16.10 🗎                                |
|                 | 114                    | 211.212             | Fassadengerüste, Arbeits-, Schutzgerüste, Einrichten a.gewachsenem Boden, Gerüstgangbreite min.m 0,60, Ge                                                                                                    | m2             | 16.10 🗎                                |
|                 | 114                    | 211.213             | Fassadengerüste, Arbeits-, Schutzgerüste, Einrichten a.gewachsenem Boden, Gerüstgangbreite min.m 0,60, Ge                                                                                                    | m2             | 13.50 🗎                                |
| derung          | 114                    | 211.311             | Fassadengerüste, Arbeits-, Schutzgerüste, Einrichten a. Tragkonsolen, Gerüstgangbreite min.m 0,60, Gerüsthöhe                                                                                                    | m2             | 17.90 🗎                                |
|                 | 114                    | 211.312             | Fassadengerüste, Arbeits-, Schutzgerüste, Einrichten a. Tragkonsolen, Gerüstgangbreite min.m 0,60, Gerüsthöhe                                                                                                    | m2             | 17.90 🗎                                |
| T               |                        |                     |                                                                                                    |                | 14.70 🗎                                |
| penal.          | 114                    | 211.501             | Fassadengerüste, Arbeits-, Schutzgerüste, Vorhalten; Ausmass m2 x Mt., Vorhalten; Ausmass m2 x Mt., Zu Pos.;                                                                                                    | LE             | 1.60 🗎                                 |
|                 | 114                    | 213.111             | Fassadengerüste, Fassadengerüste:Zuschläge, f.Abstellbasis, Geneigt ü.% 10, Zu Pos.211;212                                                                                                    | m              | 30.00 🗎                                |
|                 | 114                    | 213.211             | Fassadengerüste, Fassadengerüste: Zuschläge, f.zusätzl.od.spez. Veranker'gen, Zusätzliche Verankerung, M 1                                                                                                    | St             | 7.90 🗎                                 |
|                 | 114                    | 213.239             | Fassadengerüste, Fassadengerüste: Zuschläge, f.zusätzl.od.spez. Veranker'gen, Schrägabstützungen g.aussei                                                                                                    | St             | 30.60 🗎                                |
| SIGNE           | 114                    | 213.319             | Fassadengerüste, Fassadengerüste:Zuschläge, f.Etappen;Ausmass Anz.U'brüche, Montieren, Zu Pos.211                                                                                                    | St             | 200.00                                 |
|                 | 114                    | 213.329             | Fassadengerüste, Fassadengerüste:Zuschläge, f.Etappen;Ausmass Anz.U'brüche, Demontieren, Zu Pos.211                                                                                                    | St             | 220.00                                 |
|                 | 114                    | 213.419             | Fassadengerüste, Fassadengerüste:Zuschläge, f.gekrümmte Gerüstformen, Konvex, Zu Pos.211                                                                                                    | m2             | 1.00 🗎                                 |
| stell.          | 114                    | 213.429             | Fassadengerüste, Fassadengerüste:Zuschläge, f.gekrümmte Gerüstformen, Konkav, Zu Pos.211                                                                                                    | m2             | 1.00 🗎                                 |
|                 | 114                    | 213.519             | Fassadengerüste, Fassadengerüste:Zuschläge, f.Mont.,Umstellen od.Demont., Montieren, Zu Pos.211                                                                                                    | m2             | 1.00 🗎                                 |
|                 | 114                    | 213.539             | Fassadengerüste, Fassadengerüste:Zuschläge, f.Mont.,Umstellen od.Demont., Demontieren, Zu Pos.211                                                                                                    | m2             | 1.00 🗎                                 |
|                 | 114                    | 221.111             | Gerüstergänzungen Dachbereich, Spenglerläufe u.Rinne,Dachrand, Einrichten, b.Dachvorsprüngen m.Rinne, Ab                                                                                                    | m              | 28.90 🗎                                |
|                 | 114                    | 221.112             | Gerüstergänzungen Dachbereich, Spenglerläufe u.Rinne,Dachrand, Einrichten, b.Dachvorsprüngen m.Rinne, Ab                                                                                                    | m              | 31.20 🗎                                |
|                 | 114                    | 221.511             | Gerüstergänzungen Dachbereich, Spenglerläufe u.Rinne,Dachrand, Vorhalten;Ausmass Länge x Mt., b.Dachvor                                                                                                    | LE             | 5.50                                   |
|                 | 114                    | 221.512             | Gerüstergänzungen Dachbereich, Spenglerläufe u.Rinne,Dachrand, Vorhalten;Ausmass Länge x Mt., b.Dachvor                                                                                                    | LE             | 5.50                                   |
|                 | 114                    | 222.112             | Gerüstergänzungen Dachbereich, Lukarnenläufe f.Dachaufbauten, Einrichten, Durchgangsbreite min.m 0,60, m.H                                                                                                    | m              | 20.20 🗎                                |
|                 | 114                    | 222.113             | Gerüstergänzungen Dachbereich, Lukarnenläufe f.Dachaufbauten, Einrichten, Durchgangsbreite min.m 0,60, m.ł                                                                                                    | m              | 20.20                                  |
|                 | 114                    | 225.112             | Gerüstergänzungen Dachbereich, Dachdeckerschutzwände, Einrichten, Geflecht ü.Rinne od.Dachrand, a.Spend                                                                                                    | m              | 13.10 🗎                                |
|                 | 11.4                   | 225 142             | Conjeterada Tungan Daphbaraich, Daphdaakaraahut Tuudada, Sinrichtan, Coflacht ü Dinna ad Daphrand, a Lukar                                                                                                    | -              | 12 10 🖻                                |

In der Artikelliste werden die Positionen in einer Tabelle angezeigt. Die Liste kann mit der Auswahl eingeschränkt werden.

Änderungen an bestehenden Positionen werden nicht auf die in Objekte eingefügten Positionen übertragen.

In den Standardpositionen aus dem Bauhandbuch können die Kennwerte geändert werden. Wenn Sie die Funktion BEK anpassen aufrufen, werden die Kennwerte des Bauelementekataloges neu berechnet.

### Fremdwährungen

Die Anwendung arbeitet mit Fremdwährungen. Die Währung kann jederzeit umgestellt werden. Die Umrechnungen sind an eine Basiswährung gebunden. Im Register ,Optionen' finden Sie eine Umrechnungstabelle.

|      | Offnen Copiezen Objekt-KV Löschen Ausschn. Kopieren Einfügen Rückgäng Wiede                                                                                                    | rh. Text Dokument Grat                                                | ik Drucken Info Hilfe WE      |  |  |  |  |
|------|----------------------------------------------------------------------------------------------------|-----------------------------------------------------------------------|-------------------------------|--|--|--|--|
| ct   | Datenbanken         Anwender         Optionen         Diverses           Einrichten von Programmoptionen und Datenlizenzen (nur Systemverwalter) :<br>Benötigt für jede Option eine neue Anwendernummer         Diverses |                                                                       | 💦 Installieren                |  |  |  |  |
| t    | Programmoptionen :                                                                                                    | Datenlizenzen :                                                       |                               |  |  |  |  |
| ung  | <ul> <li>Option 1a (Mengengliederung)</li> <li>Option 1b (erweiterte Mengengliederung)</li> </ul>                                                                                                    | <ul> <li>EKG (CRB-Elementkost</li> <li>BKK (Baukostenkennw</li> </ul> | engliederung)<br>ertekatalog) |  |  |  |  |
|      | Option 2 (Reportgenerator)                                                                                                    | BKI (Baukostenin formation)                                           | tionen DIN 276)               |  |  |  |  |
| ngl. | Option 3 (Ausmassystem)                                                                                                    | BEK/BHB (CRB-Berechnungselementekatalog)                              |                               |  |  |  |  |
| sht  | Option 4 (Bauerneuerung)     Option 5 (Stammdatenverwaltung)     Option 6 (Export DOC und PDF)                                                                                                    | DUEGA (CRB-Textbaus<br>Datensammlung Bunde                            | teine)<br>samt für Statistik  |  |  |  |  |
| al.  |                                                                                                    |                                                                       |                               |  |  |  |  |
|      | Anwendernummer :                                                                                                    | Basiswährung :                                                        | Umrechnungsfaktor :           |  |  |  |  |
|      | 35462                                                                                                    | CHF                                                                   | CHF 1.000000000 🔺             |  |  |  |  |
|      |                                                                                                    | Note the later.                                                       | DEM 1.2952516555              |  |  |  |  |
|      | ID-Nummer :                                                                                                    |                                                                       | ESP** 1.1018940397            |  |  |  |  |
|      | 374-68463                                                                                                    |                                                                       | EUR 0.6622516556              |  |  |  |  |
|      | 011.00100                                                                                                    |                                                                       | FDF 4.2440000004              |  |  |  |  |

Eine Umstellung der Basiswährung sollte nur vor der Erfassung der Objekte vorgenommen werden, da bei einer Umstellung Rundungsprobleme auftreten könnten. Nur der Administrator hat Zugriff auf die Fremdwährungsoption.

# Objektdaten schützen

Es gibt in der Anwendung zwei Möglichkeiten die Objektdaten vor unberechtigter Bearbeitung zu schützen.

### Zuweisen eines Objektkennwortes

Wählen Sie dabei das entsprechende Objekt aus und klicken auf das Icon Objekt-KW.

| Objekt-Kennwort erfass | en 📻   |
|------------------------|--------|
| Kennwort:              | *****  |
| Kennwortbestätigung:   | ****** |
|                        | ОК     |

Das erfasste Kennwort wird dem

aktuellen Objekt zugewiesen. Bei jeder Auswahl muss der Anwender das Kennwort eingeben, um das Objekt zur Bearbeitung zu öffnen. Der Systemverwalter benötigt kein Kennwort.

### Sperrung der Bearbeitung

| ffnen <u>kopieren.</u>                                                                                                    | Image: Section of the section of the sectio | h. Text Dokument Grafik Drucken Info Hilfe                                                                                                    |   |
|----------------------------------------------------------------------------------------------------|----------------------------------------------------------------------------------------------------|----------------------------------------------------------------------------------------------------|---|
| Datenbanken A                                                                                                    | wender Qptionen Diverses                                                                                                    |                                                                                                    |   |
| Anwender :                                                                                                    | r. bamert Informatik + co                                                                                                    |                                                                                                    |   |
| Adresse :                                                                                                    | talstrasse 31                                                                                                    |                                                                                                    |   |
| PLZ Ort :                                                                                                    | 8808 Pfäffikon                                                                                                    |                                                                                                    |   |
| Benutzer :                                                                                                    |                                                                                                    |                                                                                                    |   |
| Kennen                                                                                                    | Systemverwalter                                                                                                    |                                                                                                    | _ |
| Kennwort :                                                                                                    | rb                                                                                                    |                                                                                                    |   |
| H:\DATENBAN                                                                                                    | KEN/DEMO2005/                                                                                                    |                                                                                                    | - |
|                                                                                                    | Wender-I rotokoli far aktoelies objekt anzeigen .                                                                                                    |                                                                                                    |   |
| Bearbeitung de                                                                                                    | r Objekte für Anwender sperren :                                                                                                    |                                                                                                    |   |
| Bearbeitung de                                                                                                    | r Objekte für Anwender sperren :<br>Objektbezeichnung                                                                                                    | Ersteller                                                                                                    |   |
| Bearbeitung de<br>Code                                                                                                    | r Objekte für Anwender sperren :<br>Dbjektbezeichnung<br>V2 EFH Ätzihofstrasse 16, 8853 Lachen                                                                                                    | Ersteller<br>ArchBüro R. Bamert, 8730 Uznach                                                                                                    |   |
| Bearbeitung de<br>Code<br>2003/52v2<br>2003/52v3                                                                                        | r Objekte für Anwender sperren :<br>Objektbezeichnung<br>V2 EFH Ätzihofstrasse 16, 8853 Lachen<br>V3 EFH Ätzihofstrasse 16, 8853 Lachen                                                                                                    | Ersteller<br>ArchBüro R. Bamert, 8730 Uznach<br>ArchBüro R. Bamert, 8730 Uznach                                                                              |   |
| Bearbeitung de<br>Code<br>2003/52v2<br>2003/52v3<br>065/113                                                                             | r Objekte für Anwender sperren :<br>Objektbezeichnung<br>V2 EFH Ätzihofstrasse 16, 8853 Lachen<br>V3 EFH Ätzihofstrasse 16, 8853 Lachen<br>Verwaltungszentrum Langenthal                                                                                                    | Ersteller<br>ArchBüro R. Bamert, 8730 Uznach<br>ArchBüro R. Bamert, 8730 Uznach<br>CRB                                                                       |   |
| Bearbeitung de<br>Code<br>2003/52v2<br>2003/52v3<br>V 065/113<br>2003/52v2                                                              | r Objekte für Anwender sperren :<br>Objektbezeichnung<br>V2 EFH Ätzihofstrasse 16, 8853 Lachen<br>V3 EFH Ätzihofstrasse 16, 8853 Lachen<br>Verwaltungszentrum Langenthal<br>vvV2 EFH Ätzihofstrasse 16, 8853 Lachen                                                                                                    | Ersteller<br>ArchBüro R. Bamert, 8730 Uznach<br>ArchBüro R. Bamert, 8730 Uznach<br>CRB<br>ArchBüro R. Bamert, 8730 Uznach                                    |   |
| Bearbeitung de<br>Code<br>2003/52v2<br>2003/52v3<br>2005/113<br>2003/52v2<br>V 012/116                                                  | r Objekte für Anwender sperren :<br>Objektbezeichnung<br>V2 EFH Ätzihofstrasse 16, 8853 Lachen<br>V3 EFH Ätzihofstrasse 16, 8853 Lachen<br>Verwaltungszentrum Langenthal<br>vvV2 EFH Ätzihofstrasse 16, 8853 Lachen<br>Wohn- und Werkstattgebäude, Zürich<br>Wohnbeuten Bläsitien Benet                                                                                                    | Ersteller<br>ArchBüro R. Bamert, 8730 Uznach<br>ArchBüro R. Bamert, 8730 Uznach<br>CRB<br>ArchBüro R. Bamert, 8730 Uznach<br>CRB                             |   |
| Bearbeitung de<br>Code<br>2003/52v2<br>2003/52v3<br>065/113<br>2003/52v2<br>V 012/116<br>V 012/125                                      | r Objekte für Anwender sperren :<br>Objektbezeichnung<br>V2 EFH Ätzihofstrasse 16, 8853 Lachen<br>V3 EFH Ätzihofstrasse 16, 8853 Lachen<br>Verwaltungszentrum Langenthal<br>vvV2 EFH Ätzihofstrasse 16, 8853 Lachen<br>Wohn- und Werkstattgebäude, Zürich<br>Wohnbauten Bläsiring, Basel                                                                                                    | Ersteller<br>ArchBüro R. Bamert, 8730 Uznach<br>ArchBüro R. Bamert, 8730 Uznach<br>CRB<br>ArchBüro R. Bamert, 8730 Uznach<br>CRB<br>CRB                      |   |
| Bearbeitung de<br>Code<br>2003/52v2<br>2003/52v3<br>2003/52v2<br>2003/52v2<br>2003/52v2<br>2012/116<br>2012/125<br>2012/115<br>2014/117 | r Objekte für Anwender sperren :<br>Objektbezeichnung<br>V2 EFH Ätzihofstrasse 16, 8853 Lachen<br>V3 EFH Ätzihofstrasse 16, 8853 Lachen<br>Verwaltungszentrum Langenthal<br>vvV2 EFH Ätzihofstrasse 16, 8853 Lachen<br>Wohn- und Werkstattgebäude, Zürich<br>Wohnbauten Bläsing, Basel<br>Wohnbebauung Hirzenbach in Sichwamendingen, Zürich                                                                                                    | Ersteller<br>ArchBüro R. Bamert, 8730 Uznach<br>ArchBüro R. Bamert, 8730 Uznach<br>CRB<br>ArchBüro R. Bamert, 8730 Uznach<br>CRB<br>CRB<br>CRB               |   |
| Bearbeitung de<br>Code<br>2003/52v2<br>2003/52v3<br>065/113<br>2003/52v2<br>012/116<br>012/125<br>012/125<br>012/115<br>014/117         | r Objekte für Anwender sperren :<br>Objektezeichnung<br>V2 EFH Ätzihofstrasse 16, 8853 Lachen<br>V3 EFH Ätzihofstrasse 16, 8853 Lachen<br>Verwaltungszentrum Langenthal<br>vvV2 EFH Ätzihofstrasse 16, 8853 Lachen<br>Wohn- und Werkstattgebäude, Zürich<br>Wohn- und Werkstattgebäude, Zürich<br>Wohnbedsuung Hirzenbach in Sich wemendingen, Zürich<br>Wohnsiedlung Kirschbaum, Rüfenach-Vorderrein AG<br>Wohnsiedlung Oeofelbaum in Stetten AG                                                                                                    | Ersteller<br>ArchBüro R. Bamert, 8730 Uznach<br>ArchBüro R. Bamert, 8730 Uznach<br>CRB<br>ArchBüro R. Bamert, 8730 Uznach<br>CRB<br>CRB<br>CRB<br>CRB<br>CRB |   |

Der Systemverwalter kann die Objekte zur Bearbeitung in den Systemeinstellungen, Register "Anwender" sperren. Die gesperrten Objekte können kopiert und bearbeitet werden, jedoch nicht zur Bearbeitung ausgewählt werden.

# Datenbank verwalten

In der Anwendung können mehrere Datenbanken verwaltet werden. Die Einstellungen werden in den Systemeinstellungen, Register *Datenbanken* vorgenommen.

| Datei Be                                       | v2 V2 EFH Ätzihofstrasse 16, 8853 Lachen (EKG 2000 Elementgruppen)<br>arbeiten <u>O</u> bjekt <u>M</u> engen <u>Sp</u> rache Extra <u>?</u> <u>A</u> nsicht                                                                                                    |                             |             |  |  |
|------------------------------------------------|----------------------------------------------------------------------------------------------------|-----------------------------|-------------|--|--|
| Neu                                            | Image: Conjurant         Image: Conjurant         Image: Conjurant< | Drucken Info Hi             | fe WEB      |  |  |
| Projekt                                        | Datenbanken         Anwender         Optionen         Diverses           Kataloge:         GYEKG621/EK         KATJ                                                                                                    |                             |             |  |  |
| Objekt<br>Gliederung<br>Mengengi.<br>Obersicht | Objektdaten:                                                                                                    |                             |             |  |  |
|                                                | Temporäre Daten:                                                                                                    | C:                          | itempi 🍯    |  |  |
|                                                | <ul> <li>Projekt Ändern/Zeigen</li> <li>Grunddaten</li> </ul>                                                                                                    |                             |             |  |  |
|                                                | Recalculate when open objekt                                                                                                    | Copyright by r. bamert info | rmatik + co |  |  |
| Elementglied                                   | I arungen CHF                                                                                                    |                             |             |  |  |

Diese Einstellungen werden für jeden Anwender separat verwaltet. Eine neue Datenbank kann mit der Funktion ,Datenaustausch' (Kapitel 6-8) erstellt werden.

Datenbanken können mit der Anwendung *dbControl* kontrolliert und repariert werden (siehe Kapitel <u>Programm-tools</u>)

#### HINWEIS:

Nur die Option Datenbanken kann vom Anwender benutzt werden. Die die Registerkarten Anwender, Optionen und Diverses stehen nur dem Administrator zur Verfügung. Bedenken Sie, dass die Anwender das Programm nicht nutzen können, wenn der Administrator eingeloggt ist.

### Datenaustausch

Objektdaten können zwischen verschiedenen Datenbanken kopiert werden. Die Funktion *Extras->Datenaustausch* im Programm-Menü öffnet eine Abfrage *,Ursprungsdatenbank wählen?*. Soll ein Objekt aus der aktuellen Datenbank exportiert werden wählen Sie *,Nein'*. Soll ein Objekt importiert werden wählen Sie *,Ja'*. Danach öffnet sich eine Objektliste mit allen Objekten der gewählten Datenbank.

| 🔗 Objektd  | atenaustausch                                     | (                             | x  |
|------------|---------------------------------------------------|-------------------------------|----|
| Com-format | 8.00                                              | 8                             | ₽. |
| Ursprungs  | datenbank: 2                                      | Zielverzeichnis /-datenbank : |    |
|            | H:\DATENBANKEN\DEMO2005\                          | G:\TEMP\                      | Ø  |
| Code       | Objektbeze                                        | ichnung                       |    |
| 012/114    | Wohnüberbauung Zwängiweg                          |                               | _  |
| 012/115    | Wohnbebauung Hirzenbach in Schwamendingen, Zürich |                               | -  |
| 012/116    | Wohn- und Werkstattgebäude, Zürich                |                               | -  |
| 012/118    | Zweifamilienhaus Sursalens, Bonaduz               |                               |    |
| 012/124    | Mehrfamilienhaus A1, Wattwil                      |                               |    |
| 012/125    | Wohnbauten Bläsiring, Basel                       |                               |    |
| 012/127    | Mehrfamilienhaus Küssnachterstrasse, Udligenswil  |                               |    |
| 014/111    | Doppelwohnhaus der Sportanlage, Herrliberg        |                               |    |
| 014/112    | Doppeleinfamilienhaus Läbertenstrasse, Lostorf    |                               |    |
| 014/113    | Wohnsiedlung Oepfelbaum in Stetten AG             |                               |    |
| 014/114    | Wohnüberbauung Buchserstrasse, Dielsdorf          |                               |    |
| 014/115    | Zweifamilienhaus Rutz, Fürstenau                  |                               |    |
| 014/116    | Doppelzweifamilienhaus Güterstrasse, Buochs       |                               |    |
| 014/117    | Wohnsiedlung Kirschbaum, Rüfenach-Vorderrein AG   |                               |    |
| 018/111    | Bündner Frauenschule, Chur (Wohnheime)            |                               |    |
| 021/111    | Kindergartenprovisorium, Basel                    |                               |    |
| 072/111    | Schulhaus Longarten, Zürich                       |                               | 2  |

Wählen Sie die gewünschten Objekte in Spalte 1 aus. Durch Klicken auf die Spaltenüberschrift der ersten Spalte werden alle Objekte ausgewählt. Bei einem Datenimport wird als Zieldatenbank die aktuelle Datenbank angegeben, bei einem Export oder wenn die Objektdaten nicht in die aktuelle Datenbank kopiert werden sollen, muss der Anwender das Zielverzeichnis für die Zieldatenbank auswählen. Liegt im Zielverzeichnis keine Datenbank, wird automatisch eine neue Objektdatenbank angelegt. Der Kopiervorgang kann über die Funktion ,Kopieren' ausgelöst werden.

Wenn ein Objekt mehrfach in eine Datenbank importiert wird, wird für jeden Import ein separates Objekt angelegt.

### Exportformate

Objektdaten können auch in verschiedene Fremdformate exportiert werden. Im Druckfenster befindet sich die Funktion *Exportformate*.

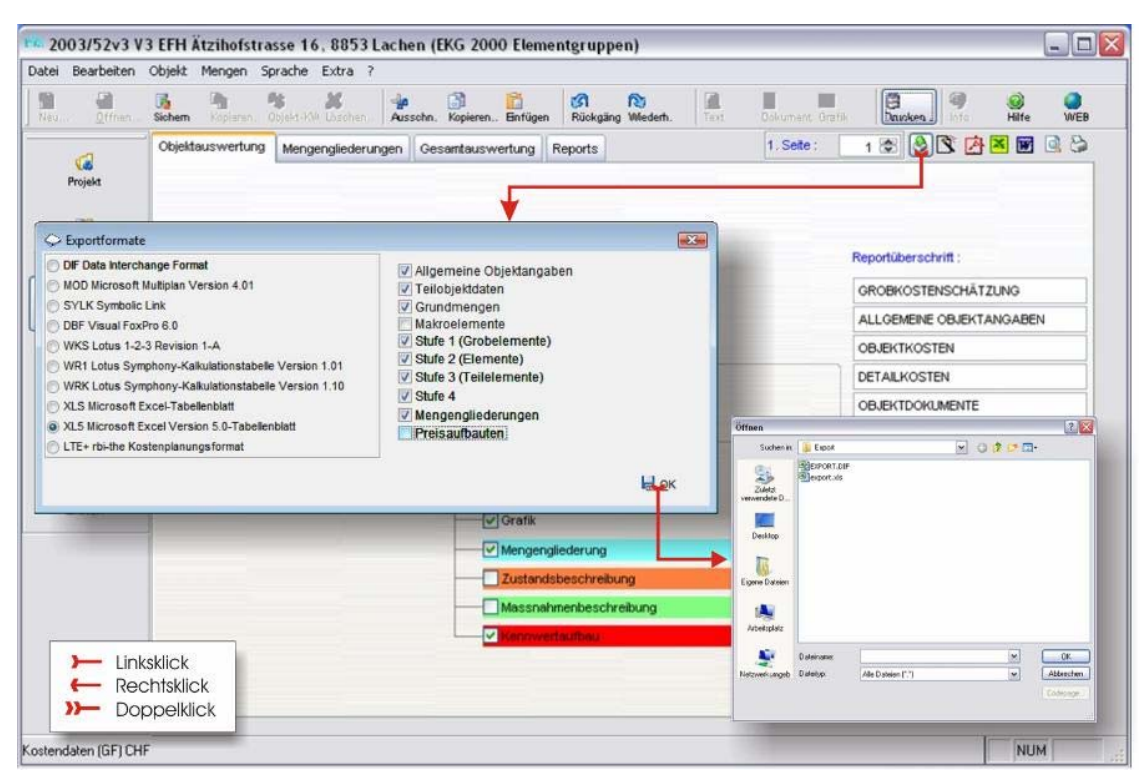

Zur Bearbeitung wird ein Fenster geöffnet, wo im linken Teil das Exportformat und rechts die Daten ausgewählt werden können.

Die Daten werden anschliessend am gewünschten Speicherort gesichert.

Nicht alle Dateiformate unterstützen den gesamten Datenumfang. Das Format LTE+ rbi-the ist eine XML-Datei welche auch alle Volltexte beinhaltet.
# Drucken

## Inhalt:

- Objekte und Projekte auswerten
- Eigene Druckvorlagen erstellen

# Begriffe

Das Programm enthält Standardreports für folgende Auswertungen:

- 1. Deckblatt
- 2. Allgemeine Objektdaten
- 3. Kostenübersicht
- 4. Objektdokumentation
- 5. Mengengliederungen
- 6. Rohdevi
- 7. Gesamtauswertungen
- 8. Projektdaten (Hauptgliederungen)
- 9. Projektdaten (Querformatzusammenstellung)

Teilweise liegen mehrere Varianten von Auswertungen für einen Auswertungsbereich als Standard vor. Der Anwender (Systemverwalter) kann bestehende Reports verändern, kopieren oder neue Reports mit dem Reportgenerator herstellen.

Die Grundeinstellung der benutzten Reports wird durch den Systemverwalter vorgenommen. Während der Auswertung kann jeder Anwender alle vorliegenden Reports verwenden. Diese Einstellungen werden nicht gespeichert (siehe auch <u>Einstellungen</u>).

## Beispiel:

Der Systemverwalter wählt einen Bericht für einen Datenbereich aus. Dieser Bericht wird als Vorlage für die Auswertungen des Datenbereichs jedem Anwender vorgeschlagen. Wählt der Anwender einen anderen Bericht ist diese Auswahl nur für die laufende Programmsitzung gültig und wird bei der nächsten Anmeldung durch die Vorgabe des Systemverwalters ersetzt.

Alle Standardreports sind mehrsprachig. Die Texte liegen in der Datenbanktabelle REPTXT und werden im Register ,*Reports'* angezeigt. Änderungen dieser Texte betreffen alle Reports im bearbeiteten Datenbereich.

Es werden zwei verschiedene Druckfenster für Objektdaten und Projekte geöffnet, wenn die Funktion , *Drucken'* ausgewählt wird.

# In einer Einzelplatzinstallation ist der Benutzer immer als Systemverwalter angemeldet.

# Ausgabeformate

Alle Reports können in verschiedenen Formaten ausgegeben werden:

- 1. Seitenvorschau (Ansicht der gedruckten Form auf dem Bildschirm.)
- 2. Systemdrucker (Ausgabe der Daten auf einem lokalen Drucker oder Netzwerkdrucker.)
- Adobe PDF (Ausgabe der Daten in das Format PDF. Der Anwender kann die Datei unter einer beliebigen Bezeichnung speichern. Diese Funktion benötigt ein Programm zur Anzeige von PDF-Dateien.)
- 4. MS-Word (Ausgabe der Daten in das Format DOC. Der Anwender kann die Datei unter einer beliebigen Bezeichnung speichern. Die Daten werden im Dokument normal eingetragen und können bearbeitet werden. Diese Funktion benötigt die Anwendung MS-Word.)
- 5. MS-Excel (Ausgabe der Daten in das Format XLS. Der Anwender kann die Datei unter einer beliebigen Bezeichnung speichern. Die Daten werden in die Tabellenfelder als Text oder Zahlen eingetragen und lassen sich bearbeiten. Es werden KEINE Berechnungsformeln erstellt. Diese Funktion benötigt die Anwendung MS-Excel.)

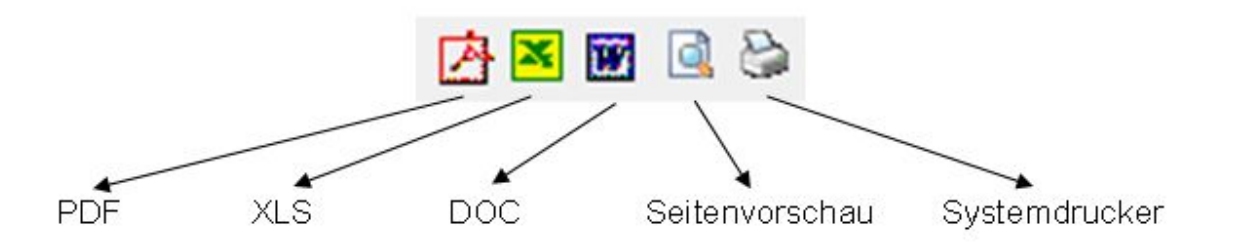

Innerhalb der Seitenvorschau kann auf dem Standard-Drucker eine Druckausgabe erstellt werden. Durch Klicken auf das Symbol *,Systemdrucker'* wird das Konfigurationsfenster des Druckers aufgerufen. In diesem Fenster kann der gewünschte Drucker ausgewählt werden und die Druckereinstellungen vorgenommen werden.

# Objektauswertung

In der Objektauswertung werden die Objektdaten mit der Hauptgliederung ausgegeben. Sie können das Fenster aufrufen indem Sie auf *Datei > Drucken > Objektdokumentation* anwählen oder direkt auf die Schaltfläche Drucken klicken.

| 2003/52v3 V3<br>tei Bearbeiten | 3 EFH Atzihofstrasse 16, 8853  <br>Objekt Mengen Sprache Extra ? | Lachen (EKG 2000 Elementgruppen)                            | LI.                                     |
|--------------------------------|------------------------------------------------------------------|-------------------------------------------------------------|-----------------------------------------|
| leu <u>Ö</u> ffnen             | Sichem Kopleren. Objekt-KW Köschen.                              | Aussohn. Kopieren Enfügen 🕅 Rückgäng Wiederh. Text C        | Dokument Grafik Daucken, Info Hilfe WEB |
| <b>Ga</b><br>Projekt           | Objektauswertung Mengengliederu                                  | ngen Gesamtauswertung Reports                               | 1. Seite : 1 🔊 🔕 🕅 🗗 🖬 🔍 😂              |
| Dbjekt                         |                                                                  |                                                             | Reportüberschrift :                     |
|                                | Deckblatt                                                        |                                                             | GROBKOSTENSCHÄTZUNG                     |
| Gliederung                     | Allgemeine Objektdaten                                           |                                                             | ALLGEMEINE OBJEKTANGABEN                |
|                                | Kostenübersicht                                                  |                                                             | OBJEKTKOSTEN                            |
| Mengenglied.                   | Gliederungsdaten                                                 | (Stufe 1) Grobelemente                                      | DETAILKOSTEN                            |
| <b></b>                        | Objektdokumentationen                                            | (Stufe 2) Elemente     (Stufe 3) Teilelemente     (Stufe 4) | OBJEKTDOKUMENTE                         |
| Obersicht                      | Grafik                                                           | Menge / Kennwert / Betrag usw.                              |                                         |
| <b>X</b>                       |                                                                  | Ausführungsbeschreibung                                     |                                         |
| Enstell.                       |                                                                  | Grafik                                                      |                                         |
|                                |                                                                  |                                                             |                                         |
|                                |                                                                  |                                                             |                                         |
|                                |                                                                  | Massnahmenbeschreibung                                      |                                         |
|                                |                                                                  | Kennwertaufbau                                              |                                         |
|                                |                                                                  |                                                             |                                         |
|                                |                                                                  |                                                             |                                         |
|                                |                                                                  |                                                             |                                         |
| tendaten (GE) CUE              |                                                                  |                                                             | - NUM                                   |

Alle Bereiche können mit einer eigenen Reportüberschrift versehen werden. Die Standardbezeichnung kann vom Anwender (Systemverwalter) verändert werden.

Um die Ausdrucke in einen bestehenden Bericht zu integrieren, kann die Nummer der Startseite eingestellt werden. Diese Einstellung muss vor jedem Ausdruck erneut vorgenommen werden.

Der Ausdruck kann in beliebige Formate vorgenommen werden (siehe Ausgabeformate).

Der Anwender (Systemverwalter) kann den Report über die Schaltfläche 'Reportgenerator' bearbeiten.

#### Bei der Auswahl von mehreren Druckbereichen können diese nicht in eine einzelne Datei geschrieben werden.

# Mengengliederungen

Im Register Mengengliederung können die Mengengliederungspositionen nach einem ausgewählten Sort ausgedruckt werden.

| 2003/52a EFF<br>ei Bearbeiten | ł Ätzihofstrasse 16,8853 Lachen (BKP 2009)<br>Obiekt Mengen Sprache Extra ? Ansicht                              |               |
|-------------------------------|----------------------------------------------------------------------------------------------------|---------------|
| au Öffnen                     | Kopieren, Objekt-KW Löschen Ausschn. Kopieren Einfügen Rückgäng Wiederh. Text Dokument Grafik Indok info Hit     | ) 🥥<br>fe WEB |
| <b>Ca</b><br>Projekt          | Objektauswertung Mengengliederungen Gesamtauswertung Reports 🗐 1. Seite : 1 🛞 🔌 🕅                                | Carl 🖬 🖬 🗟 🕃  |
| Dbjekt                        | Reportüberschrift :     BKP DETAILAUFBAU       Elemente     Di Code Bezeichnung                                  |               |
| Gliederung                    | OGL Objektlage     B     Atelier     Ausführungsbeschreibung       OSL Objektlage     B     Atelier     Grafik   |               |
| Mengenglied.                  | Sort 2         KAG 1-stellig           Sort 3         KAG 2-stellig           Zustandscode         KAG 3-stellig |               |
| Colorisicht                   | Massnahmencode       O Jahr       O Betrag                                                                       |               |
| 🚺<br>En <i>s</i> tell.        | Reportüberschrift : DEVIENT/WURF (Rohdevi)                                                                       |               |
|                               | Rohdevi Menge / Kennwert / Betrag usw.                                                                           |               |
|                               |                                                                                                    |               |
|                               | 0-+ 1/I                                                                                                    |               |

Wie in der Objektauswertung können die Einstellungen für die Nummer der ersten Druckseite und die Reportüberschrift vorgenommen werden. In jedem Report kann der Dateninhalt definiert werden (Menge/Kennwert..., Ausführungsbeschreibung, Grafik). In der KAG-Auswertung kann die Strukturtiefe für die Auswertung definiert werden (1 bis 5-stellig).

Falls Teilobjekte definiert wurden, können die im mittleren Teil des Fensters aktiviert werden. Es kann nur ein Teilobjekt markiert werden. Ist kein Teilobjekt ausgewählt, werden alle Teilobjekte in der Auswertung berücksichtigt.

Falls die Mengengliederungen mit Preisaufbauten versehen wurden, können diese als Rodevi ausgedruckt werden. Wird die Option *Ausführungsbeschreibung'* ausgewählt, wird der Volltext der Positionen ausgegeben, sonst nur die Kurztexte.

Kataloge können neu erstellt, kopiert oder gelöscht werden. Positionen können erstellt und gelöscht werden.

# Gesamtauswertung

Im Register ,Gesamtauswertung' werden für die Ausdrucke alle Objektdaten in der Datenbank berücksichtigt. Je nach Grösse der Datenbank können die Vorbereitungen einige Zeit beanspruchen.

| ffnen Kopieren. Objekt-KV Lösch | en Ausschn. Kopieren Einfügen Rückgäng Wie | adem. Text Dokument Grafik                                                                                                    |
|---------------------------------|--------------------------------------------|----------------------------------------------------------------------------------------------------|
| Objektauswertung Mengenglied    | erungen Gesamtauswertung Reports           | 📰 1. Seite : 🔢 🛃 🖄 🔀 🕅                                                                                                    |
| 1000000                         |                                            |                                                                                                    |
| V Objektliste                   | Reportuberschrift :                        | GESAMTAUSWERTUNG                                                                                                    |
| Bauwerksart                     | 010 Wohnen                                 | ▼ Objektkurzbeschreibung                                                                                                    |
| Projektart                      | Neubau                                     | ▼ Objektgrafik                                                                                                    |
| Berechnungsart                  |                                            |                                                                                                    |
| Gliederungsdaten                |                                            |                                                                                                    |
| Katalog :                       |                                            |                                                                                                    |
| 🔘 (Stufe 1) Grobelemente        |                                            | Menge / Kennwert / Betrag usw.                                                                                                    |
| 🔘 (Stufe 2) Elemente            |                                            | The second second secon |
|                                 |                                            | Grafik                                                                                                    |
| (Stute 3) Tellelemente          |                                            |                                                                                                    |

Die Auswertung kann von einer Objektliste bis zur speziellen Übersicht einzelner Gliederungspositionen gehen. Wie in den anderen Bereichen lassen sich die Einstellungen für die Nummer der ersten Seite und die Reportüberschrift vornehmen.

Es sind drei Datenbereiche vorhanden:

- 1. Objektliste (alle oder nur Objekte welche den Filterkriterien entsprechen)
- 2. Grundkennwerte (Kennzahlen zu den Grundmengen gem. Auswahl)
- 3. Gliederungsdaten (entsprechend der ausgewählten Gliederungsstufe und Gliederungsposition)

## Nicht berücksichtigt werden Mengengliederungspositionen und Preisaufbauten.

# Projektauswertung

Befinden Sie sich im Register *Objekt*, können Sie mit Klicken auf die Toolbar-Schaltfläche *Drucken* das Fenster *Projektdaten drucken* öffnen. Es stehen verschiedene Auswahlmöglichkeiten zur Erstellung von Ausdrucken zur Verfügung.

| Datei Be                | 2v2 V2 EFH<br>earbeiten                      | Ätzihofstrasse 16, 8853 Lachen (EK<br>Objekt Mengen Sprache Ext | G 2000 Elementgruppen)<br>ra ? Ansicht                                                              |                                                                                                    |                    | - • •     |
|-------------------------|----------------------------------------------|-----------------------------------------------------------------|----------------------------------------------------------------------------------------------------|----------------------------------------------------------------------------------------------------|--------------------|-----------|
| Neu                     | Offnen K                                     | opieren. Objekt-KV Löschen.                                     | Kopieren Einfügen Rückgän                                                                           | Wiederh. Text Dokument                                                                                                  | Grafik Info        | Hilfe WEB |
| Projekt                 | Projektlis<br>001<br>002<br>0033<br>2005/52V | N Projektdaten drucken                                          |                                                                                                    | 1. Seite :                                                                                                    | 1 🕀 😫 🖬 🔍 😂        |           |
| Gliederung<br>Mengengl. |                                              | Reportüberschrift :                                             | PROJEKT                                                                                             |                                                                                                    |                    |           |
| Obersicht<br>Einstell.  |                                              |                                                                 | Projektin formationen  Objektin formationen  Grundmengen Makroelemente                              |                                                                                                    | Indexanpassung     | -         |
| <u></u>                 | Zusamme                                      |                                                                 | <ul> <li>Hauptgliederung</li> <li>Kostenartengliederung</li> <li>Projektübersicht (quer)</li> </ul> | <ul> <li>Stufe 1 (Grobelemente)</li> <li>Stufe 2 (Elemente)</li> <li>Stufe 3 (Teilelemente)</li> <li>Stufe 4</li> </ul> | V Mengengliederung | *         |
|                         |                                              |                                                                 | Opt: 3/4                                                                                            |                                                                                                    |                    |           |

Die Daten werden Top-Down dargestellt, beginnend mit den Projektdaten, einer Liste der verknüpften Objekte und den Gliederungsdaten.

Eine spezielle Auswertung wird in der Option *Projektübersicht* (quer)' vorgenommen. In der ersten Spalte wird die Gliederungsposition ausgegeben, die Objektdaten werden in den weiteren Spalten angezeigt. Es sind Auswertungen mit max. 10 Objekten möglich.

# Reporteinstellungen

Im Register *,Reports'* kann der Anwender bestimmen mit welchem Report in den einzelnen Datenbereichen gearbeitet werden soll. Diese Einstellung kann vom Systemverwalter als Vorgabe definiert werden, jedoch von jedem Anwender geändert aber nicht gespeichert werden.

| Objektauswertung       Mengengliederungen       Gesamtauswertung       Reportis       1. Seite :       1 (m)       (m)                                                                                                    |       | Ausschn. Kopieren. Objekt-KV Löschen.                  | Rückgäng         Wiederh.         Text         Dokument Grafi | k Dnicken Info Hi           | ) 🥥<br>fe WEF |
|----------------------------------------------------------------------------------------------------|-------|--------------------------------------------------------|---------------------------------------------------------------|-----------------------------|---------------|
| Ausdruck       Verzeichnis       Formular         Image: Image: Ima                                             |       | Objektauswertung Mengengliederungen Gesamtauswertung   | Reports 1. Seite :                                            | 1 🗄 🔌 🖹 🔁 🛙                 | <b>3 1 8</b>  |
| Ausdruck     Verzeichnis     Formular       III     Deckblatt     G:VEKG621VEK_REP.PBK/DECK/     DECK001     []       III     Allgemeine Objektdaten     G:VEKG621VEK_REP.VBJE/     OBJE001     []       III     Objektkosten     G:VEKG621VEK_REP.VBJE/     OBJE001     []       III     Objektkosten     G:VEKG621VEK_REP.VBJE/     OBJE001     []       III     Kostendoten     G:VEKG621VEK_REP.VBOST     KOST001     []       IIII     Rohdevi     G:VEKG621VeK_rep.VpOSt     POS1003     []       IIII     Objektdokumente     G:VEKG621VeK_rep.VpOSt     POS1003     []       IIIII     Mengengliederungen     G:VEKG621VeK_rep.VpOSt     POS1001     []       IIIIII     Mengengliederungen     G:VEKG621VeK_rep.Vproj     MENG001     []       IIIIIIIIIIIIIIIIIIIIIIIIIIIIIIIIIIII                                                                                                    | ct    |                                                        |                                                               |                             |               |
| Image: Sector Sector |       | Ausdruck                                               | Verzeichnis                                                   | Formular                    | Info 🔺        |
| Allgemeine Objektdaten       G:\EKG621\EK_REP\OBJE\       OBLE001         Image:       Allgemeine Objektdaten       G:\EKG621\EK_REP\OBJE\       OBLE001         Image:       Rohdevi       G:\EKG621\EK_REP\OBJE\       KOST001       Image:         Image:       Rohdevi       G:\EKG621\ek_rep\npk\       NPK001       Image:         Image:       Image:       G:\EKG621\ek_rep\doku\       DOKU001       Image:         Image:       Image:       G:\EKG621\ek_rep\doku\       DOKU001       Image:         Image:       Image:       G:\EKG621\ek_rep\doku\       DOKU001       Image:         Image:       Image:       G:\EKG621\ek_rep\doku\       DOKU001       Image:         Image:       Image:       G:\EKG621\ek_rep\gosa\       GESA001       Image:         Image:       Image:       G:\EKG621\ek_rep\proj\       PROJ001       Image:         Image:       Image:       G:\EKG621\ek_rep\proj\       PROJ001       Image:         Image:       Image:       G:\EKG621\ek_rep\proj\       QPROJEKT       Image:         Image:       Image:       G:\EKG621\ek_rep\proj\       QPROJEKT       Image:         Image:       Image:       Image:       Image:       Image:       Image: <t< td=""><td></td><td>Deckblatt C</td><td>3:\EKG621\EK_REP_PBK\DECK\</td><td>DECK001</td><td></td></t<>                                                                                                    |       | Deckblatt C                                            | 3:\EKG621\EK_REP_PBK\DECK\                                    | DECK001                     |               |
| Image: Image: | t _   | Allgemeine Objektdaten 0                               | 3:\EKG621\EK_REP\OBJE\                                        | OBJE001                     |               |
| Image: Image: | _     | Dbjektkosten C                                         | G:\EKG621\EK_REP\KOST\                                        | KOST001                     |               |
| ung       Image: Rohdevi       Rohdevi       G:kEKG621\ek_rep\npk\       NPK001       Image: Rohdevi         Image: Image: Rohdevi       Objektdokumente       G:kEKG621\ek_rep\doku\       DOKU001       Image: Rohdevi       Image: Rohdevi                                                                                                    |       | Sestendaten C                                          | GNEKG62INEK_REPIPOSI                                          | F0.5(003                    |               |
| Image: Section of the section of the section of th | ung   | Rohdevi C                                              | 3:\EKG621\ek_rep\npk\                                         | NPK001                      |               |
| Image: Second Second | _     | Dbjektdokumente C                                      | 3:\EKG621\ek_rep\doku\                                        | DOKU001                     |               |
| ngl.       Image: Comparison of the comparison of the comparis          |       | Mengengliederungen C                                   | 3:\EKG621\EK_REP\MENG\                                        | MENG001                     |               |
| Image: Projektdaten       G:/EKG621\ek_rep\proj\       PROJ001         Image: Projektdaten       G:/EKG621\ek_rep\proj\       PROJ001         Image: Projektdaten       G:/EKG621\ek_rep\proj\       PROJ001         Image: Projektdaten       G:/EKG621\ek_rep\proj\       PROJ001         Image: Projektdaten       G:/EKG621\ek_rep\proj\       QPROJEKT         Image: Projektdaten       G:/EKG621\ek_rep\proj\       QPROJEKT         Image: Projektdaten       G:/EKG621\ek_rep\proj\       QPROJEKT         Image: Projektdaten       G:/EKG621\ek_rep\proj\       QPROJEKT         Image: Projektdaten       G:/EKG621\ek_rep\proj\       QPROJEKT         Image: Projektdaten       G:/EKG621\ek_rep\proj\       QPROJEKT         Image: Projektdaten       G:/EKG621\ek_rep\proj\       QPROJEKT         Image: Projektdaten       G:/EKG621\ek_rep\proj\       QPROJEKT         Image: Projektdaten       G:/EKG621\ek_rep\proj       QPROJEKT         Image: Projektdaten       G:/EKG621\ek_rep\proj       QPROJEKT         Image: Projektdaten       G:/EKG621\ek_rep\proj       QPROJEKT         Image: Projektdaten       G:/EKG621\ek_rep\proj       QPROJEKT         Image: Projektdaten       G:/EKG621\ek_rep\proj       QPROJEKT         Image: Projektdaten       G:/EKG621\ek_rep\                                                                                                    | ngl.  | Dbjektliste 0                                          | 3:\EKG621\ek_rep\gesa\                                        | GESA001                     |               |
| Image: Stammdaten       G:XEKG621\ek_rep\stam\       PROJ001       Image: Stammdaten         Image: Stammdaten       G:XEKG621\ek_rep\proj\       QPROJEKT       Image: Stammdaten         Image: Stammdaten       G:XEKG621\ek_rep\proj\       QPROJEKT       Image: Stammdaten         Image: Stammdaten       G:XEKG621\ek_rep\proj\       QPROJEKT       Image: Stammdaten       Image: Stammdaten         Image: Stammdaten       Image: Stammdaten       Image: St                                                                                                    |       | Projektdaten C                                         | 3:\EKG621\ek_rep\proj\                                        | PROJ001                     |               |
| cht 2 Projekt quer G:\EKG621\ek_rep\proj\ QPROJEKT                                                                                                    |       | Stammdaten C                                           | 3:\EKG621\ek_rep\stam\                                        | PROJ001                     |               |
| Image: Section (Section (S | sht _ | Projekt quer C                                         | 3:\EKG621\ek_rep\proj\                                        | QPROJEKT                    |               |
|                                                                                                    | ור    |                                                        |                                                               |                             |               |
|                                                                                                    | 41    |                                                        |                                                               |                             |               |
|                                                                                                    |       |                                                        |                                                               |                             |               |
|                                                                                                    | -     |                                                        |                                                               |                             |               |
|                                                                                                    |       |                                                        |                                                               |                             |               |
|                                                                                                    |       |                                                        |                                                               |                             |               |
| Gruppe Report Sprache Memo1 Memo2 Memo3 Memo4 Memo5 Memo6 Memo7 Memo8 Memo9 Memo10 Text1 Text2 Text3 Text4 Text5 Text6                                                                                                    |       | Gruppe Report Sprache Memo1 Memo2 Memo3 Memo4 Memo5 Me | mo6 Memo7 Memo8 Memo9 Memo10 Text1 Text2                      | 2 Text3 Text4 Text5 Text    | 6 Text7 T     |
|                                                                                                    | 1     | Gliederu POSI001 de memo memo memo memo memo me        | mo memo memo memo DETAIL rbi ba                               | u Seite : Menge *Menge Kenn | w Betrag B    |

Das Fenster enthält eine Liste der Datenbereiche *Ausdruck'*, eine Angabe über das Verzeichnis, den Reportnamen und eine Info zum Report. Dem Systemverwalter werden die Textinformationen unterhalb der Reporttabelle angezeigt. Alle Reports können geändert werden. Durch Klicken auf die Schaltfläche *"Reportgenerator"* wird das Bearbeitungsfenster des ausgewählten Reports geöffnet (siehe auch <u>Reportgenerator</u>).

#### Achten Sie bitte darauf, dass die eigenen Reports mit einer separaten Bezeichnung abgespeichert werden, da bei einem Update die Standardreports evtl. überschrieben werden.

# Reportgenerator

Mit dem Reportgenerator können die Reports bearbeitet werden. Der Reportgenerator enthält Funktionen zur Erstellung von Objekten (Datenfelder, Grafikelemente, Texteingaben), zur Konfiguration der Reporte (Datengruppierungen, Datenbereiche, Variabeln usw.) und Funktionen zur Bearbeitung der Objekte (jedes Element ist ein Objekt).

| Berichts-E      | Designer - posi003.frx - 2003/52v2 V2 EFH Ätzihofstrasse 16, 8853 Lachen (EKG 2000 Elementgruppen)                         |
|-----------------|----------------------------------------------------------------------------------------------------|
| Datei B         | Bearbeiten Objekt Mengen Sprache Extra ? Ansicht Format Bericht                                                            |
| (≣ .            |                                                                                                    |
| 110             |                                                                                                    |
| Neu Of          | ffnen Kopieren. Objekt-KW Löschen Ausschn. Kopieren Einfügen Rückgäng Wiederh. Text Dokument Grafik Luckez. Info Hilfe WEB |
|                 | 0 1 2 3 4 5 6 7 8 9 10 11 12 13 14 15 16 17 18 19 20                                                                       |
| Ca 0            |                                                                                                    |
| Ртојект         | Bericht-Stel                                                                                                    |
|                 |                                                                                                    |
| Objekt 2        |                                                                                                    |
|                 |                                                                                                    |
| 3               | ALLTRIM(reptxt.text1)                                                                                                    |
| Gliederung      |                                                                                                    |
| 0               |                                                                                                    |
| Mengengi.       |                                                                                                    |
|                 |                                                                                                    |
|                 | IF(_pageno<>1,ALLIRM(reptxt.text1),")                                                                                      |
| Übersicht       |                                                                                                    |
|                 | △ Seitenkopf                                                                                                    |
| Einstell.       | ALLTRALLTRIM(text)                                                                                                    |
|                 | ALLTRIM(info1)                                                                                                    |
|                 | △ Gruppenkopf 1:pos1                                                                                                    |
| 0               | pos2ALLTRM(text) [menge]met/[IF(meh<>%',betra[R0                                                                           |
|                 | A Biumekonf 2:nos2                                                                                                    |
| 0.              | Toos3 [ALLTRIM(text) [menoe ]met/IIF(meh<>%; betralRO                                                                      |
|                 | ALLTRIM(info1)                                                                                                    |
| •               |                                                                                                    |
| Bericht-Steuere |                                                                                                    |

Die Einstellungen des Reports können im Fenster ,Report Properties' vorgenommen werden (Mauszeiger auf leeren Reportbereich ausrichten->rechte Maustaste->Eigenschaften wählen).

| age Layout | Optional Bands | Data Grouping                                  | Variables                          | Protection                                           | Ruler/Grid                     | Data Environment |  |
|------------|----------------|------------------------------------------------|------------------------------------|------------------------------------------------------|--------------------------------|------------------|--|
|            |                | Columns –<br>Number:<br>Width:                 | 18                                 | 1 🚖                                                  | Print area<br>Printab<br>Whole | le page<br>page  |  |
|            |                | Spacing:  0.00 cm 🔶    Left margin:  2.00 cm 🚖 |                                    | Column print order<br>Top to bottom<br>Left to right |                                |                  |  |
|            |                | Default font                                   |                                    |                                                      |                                |                  |  |
|            |                | Arial, 10,                                     | Arial, 10, N                       |                                                      |                                |                  |  |
|            |                | Printer                                        |                                    |                                                      |                                |                  |  |
|            |                | Microsoft                                      | Microsoft XPS Document Writer (Def |                                                      | ault)                          |                  |  |
|            |                | Pag                                            | e Setup                            | Save                                                 | e <mark>printer e</mark> nviro | nment            |  |

Im Register ,*Page Layout'* können die Einstellungen für die Seitengestaltung (Grösse, Ausrichtung, Abstände) vorgenommen werden.

| Page Layout | Optional Bands                                                    | Data Grouping | Variables | Protection | Ruler/Grid | Data Environment |
|-------------|-------------------------------------------------------------------|---------------|-----------|------------|------------|------------------|
| Title       |                                                                   |               | De        | tail bands |            |                  |
| Report h    | as <u>title band</u><br>age after title has p                     | rinted        |           | Detail 1   |            | •                |
| Summary     | as summary band                                                   |               |           |            |            |                  |
| Summa       | ary prints as ne <u>w</u> pa                                      | ige           |           |            |            |                  |
| Includ      | Include page header with summary Include page footer with summary |               |           | Add        | Remove     |                  |
|             |                                                                   |               |           |            |            |                  |
|             |                                                                   |               |           |            |            |                  |
|             |                                                                   |               |           |            |            |                  |

Im Register *,Optional Bands'* können die Datenbereiche definiert werden. Auch werden die Optionen für Titel- (title band) und Zusammenfassungsbereich (summary band) bestimmt.

| Page Layout    | Optional Bands | Data Grouping                                                                                              | Variables                                                                                                    | Protection                                  | Ruler/Grid          | Data Environment |
|----------------|----------------|----------------------------------------------------------------------------------------------------|----------------------------------------------------------------------------------------------------|---------------------------------------------|---------------------|------------------|
| Grouping nesti | ng order:      | Grou                                                                                                    | ip on:                                                                                                    |                                             |                     |                  |
| kost.art Add   | Remove         | kost<br>Gro<br>C<br>C<br>C<br>C<br>C<br>C<br>C<br>C<br>C<br>C<br>C<br>C<br>C<br>C<br>C<br>C<br>C<br>C<br>C | art<br>oup starts on<br>New line<br>New <u>column</u><br>New <u>page</u><br>New page n<br><u>New page</u> n<br>eprint group h<br>group on new<br>0.00 cm | umber 1<br>neader on each<br>v page when le | n page<br>ess than: |                  |
|                |                |                                                                                                    |                                                                                                    |                                             |                     |                  |

Im Register *,Data Grouping'* werden die Gruppierungen der Daten definiert. Im Ausdruck kann nach jeder Datenänderung im definierten Gruppierungsfeld eine Zwischenzusammenstellung erstellt werden.

| age Layout | Optional Bands | Data Grouping | Variables        | Protection | Ruler/Grid | Data Environment |
|------------|----------------|---------------|------------------|------------|------------|------------------|
| ariables:  |                | Va            | lue to store:    |            |            |                  |
| mak_bet    |                | ^ II          | F(art='MAK',bei  | trag,0)    |            |                  |
|            |                | In            | tial value:      |            |            |                  |
|            |                | 0             | -                |            |            |                  |
|            |                | Re            | eset value based | d on:      |            |                  |
|            |                | G             | roup: kost.art   |            | -          |                  |
|            |                | Ca            | lculation type:  |            |            |                  |
|            |                | S             | um               |            | -          |                  |
|            |                | *             | Release after r  | eport      |            |                  |
| Add        | Remove         |               |                  |            |            |                  |
|            |                |               |                  |            |            |                  |
|            |                |               |                  |            |            |                  |
|            |                |               |                  |            |            |                  |

Im Register ,*Variables'* können Variabeln definiert werden. Die Definition umfasst die Bereiche ,*Value to store'* (Bedingung für die Variabel), ,*Initial value'* (Startwert der Variabel), ,*Reset value based on'* (Bedingung zur Einstellung des Grundwertes), ,*Calculation type'* (Art der Berechnung der Variabel). Mit der Option ,*Release after report'* wird die Variabel nach der Reportausführung gelöscht.

| Report Prop                                                                            | erties                                                                                                    |                                                                                       |               |            |            | , 🖻              |
|----------------------------------------------------------------------------------------|----------------------------------------------------------------------------------------------------|---------------------------------------------------------------------------------------|---------------|------------|------------|------------------|
| Page Layout                                                                            | Optional Bands                                                                                                    | Data Grouping                                                                         | Variables     | Protection | Ruler/Grid | Data Environment |
| In PROTECT<br>Select the fe<br>modified in p<br>Repo<br>Repo<br>The p<br>Page<br>Optio | ED mode<br>eatures that will be o<br>protected mode:<br>rt can not be run or<br>rt can not be previe<br>gata Environment ma<br>Layout is not availa<br>nal Bands can not b | unavailable when t<br><u>printed</u><br>wed<br>ay not be modified<br>ble<br>e changed | his layout is |            |            |                  |
| Data Repo                                                                              | <u>G</u> rouping can not be<br>rt <u>V</u> ariables can not                                                                                                    | e modified<br>be edited                                                               |               |            |            |                  |
|                                                                                        |                                                                                                    |                                                                                       |               | ОК         | Canc       | el Help          |

Im Register *,Protection'* kann der Report ganz oder teilweise zur Bearbeitung durch den Anwender sperren. Gesperrte Reports oder Reportbereiche können nur vom Ersteller bearbeitet werden.

| Page Layout | Optional Bands        | Data Grouping | Variables | Protection | Ruler/Grid | Data Environment |
|-------------|-----------------------|---------------|-----------|------------|------------|------------------|
| Ruler       |                       |               |           |            |            |                  |
| Units:      |                       | _             |           |            |            |                  |
| Metric/cn   | n 💽                   |               |           |            |            |                  |
| Show (      | position in status ba | ar            |           |            |            |                  |
|             |                       |               |           |            |            |                  |
| Grid        |                       |               |           |            |            |                  |
| Show g      | grid lines            |               |           |            |            |                  |
| 🔽 Snap t    | o grid                |               |           |            |            |                  |
| Horizonta   | spacing:              |               |           |            |            |                  |
| 12 pix      | els ≑                 |               |           |            |            |                  |
| Vertical sp | acing:                |               |           |            |            |                  |
| 12 pix      | els 🚖                 |               |           |            |            |                  |
|             |                       |               |           |            |            |                  |
|             |                       |               |           |            |            |                  |

Im Register *,Ruler/Grid'* wird die Arbeitsumgebung des Reports eingestellt. Der Randmassstab (Ruler) kann mit der Option *,Units'* auf Inches, Metric oder Picels eingestellt werden. Die Option

*"Show position in status bar*<sup>'</sup> zeigt die Cursorposition an. Der Reporthintergrund kann mit einem Netz (Grid) versehen werden. Die Option *"Show grid lines"* aktiviert die Netzlinien. Mit der Option *"Snap to grid"* kann ein Objekt einfach an die Linienschnittpunkte geführt werden. Die Einstellungen *"Horizontal spacing"* und *"Vertical spacing"* definieren die Netzlinienabstände.

| Page Layout                                    | Optional Bands                                                    | Data Grouping | Variables | Protection | Ruler/Grid | Data Environment |
|------------------------------------------------|-------------------------------------------------------------------|---------------|-----------|------------|------------|------------------|
| Load data e<br>Copy fro<br>Link to a<br>Class: | nvironment<br>m another report fil<br>DataEnvironment d<br>Select | e<br>lass     |           |            |            |                  |
| Class Library                                  | / / Source:<br>ses a private data s                               | ession        |           |            |            |                  |
|                                                |                                                                   |               |           |            |            |                  |

Im Register *,Data Environment*' kann die Datenumgebung eingestellt werden. Da dies von der Anwendung vorgenommen wird, ist eine genaue Beschreibung der Funktionen und Einstellungen nicht notwendig. Falls Sie trotzdem eigene Datenbereiche definieren möchten melden Sie sich an unseren Support.

Einzelne Objekte innerhalb des Reports können im Fenster *,Field Properties'* bearbeitet werden. Das Fenster öffnet sich durch Doppelklick auf ein Objekt. Je nach Objekttyp (Text, Datenfeld,OLE-Verknüpfung) sehen die Optionen etwas anders aus.

| General    | Style        | Format       | Print when     | Calculate | Protection | Other |
|------------|--------------|--------------|----------------|-----------|------------|-------|
| Expression | n:           |              |                |           |            |       |
| ALLTRIM    | (reptxt.te   | ext1)        |                |           |            |       |
|            |              |              |                |           |            |       |
| Object     | position     |              |                |           |            |       |
|            | © <u>E</u> k | bat          |                |           |            |       |
|            | S Fix        | crelative to | top of band    |           |            |       |
|            | () FI        | crelative to | pottom of band | 1         |            |       |
| Stretch    | n with ove   | rflow        |                |           |            |       |
| Size an    | d position   | in lavout    |                |           |            |       |
| From p     | age top:     | mayour       | Height:        |           |            |       |
| 2          | .98 cm 🗄     |              | 0.63 cr        | n 🚖       |            |       |
| From le    | eft:         |              | Width:         |           |            |       |
| 0          | .00 cm 🗄     |              | 13.04 a        | n 🚔       |            |       |
|            |              |              |                |           |            |       |

Im Register *,General'* wird der Datenursprung *,Expression'* definiert. In *,Object position'* kann die Option *,Foat'* (Verschiebt sich unter das darüber liegende Objekt), *,Fix relative to top of band'* (Objekt liegt immer im selben Abstand zum oberen Bereichsrand) und *,Fix relative to bottom of band'* (Objekt liegt immer im selben Abstand zum unteren Bereichsrand) eingestellt werden.

Mit *,Stretch with overflow'* wird das Feld in der Höhe nach unten erweitert, falls die Daten nicht in das definierte Feld passen.

Zusätzlich kann die genaue Position und Grösse des Objekts definiert werden (Size and position in layout).

| General | Style        | Format      | Print when   | Calculate | Protection | Other |
|---------|--------------|-------------|--------------|-----------|------------|-------|
| Font    |              |             |              |           |            |       |
| Arial,  | 14, B        |             |              |           |            |       |
| Use     | e font scrip | ot          |              |           | s=-98      |       |
| 🔲 Stri  | kethrough    | ı           | 🔲 Underline  |           |            |       |
| Color   |              |             |              |           |            |       |
| 🔲 Use   | e default f  | oreground ( | (pen) color  |           |            |       |
| Use     | e default b  | ackground   | (fill) color | [         | )          |       |
| Backsty | yle          |             |              |           |            |       |
| Op;     | aque         |             | Transparen   | it        |            |       |
| Sample  |              |             |              |           |            |       |
| OE      | JEK.         | TKOS        | TEN          |           |            |       |
|         |              |             |              |           |            |       |
|         |              |             |              |           |            |       |
|         |              |             |              |           |            |       |

Im Register *,Style'* kann das Erscheinungsbild des Objektes definiert werden (Schriftart, Schrifttyp, Farbe für Vorder- und Hintergrund, Transparenz). In *,Sample'* wird eine Vorschau angezeigt.

| General                 | Style                    | Format      | Print when          | Calculate      | Protection | Other |
|-------------------------|--------------------------|-------------|---------------------|----------------|------------|-------|
| <u>Format</u> e         | xpression                | :           |                     |                |            |       |
| 999,999                 | ,999.99                  |             |                     |                |            |       |
| © <u>C</u> har<br>Forma | racter<br>t options      | <u> </u>    | umeric              | © <u>D</u> ate |            |       |
|                         | eft justif               | Ø           | CR if posit         | tive           |            |       |
|                         | Blank if <u>z</u> e      | ro          | DB if nega          | ti <u>v</u> e  |            |       |
|                         | (Negative)               | )           | Leading ze          | eros           |            |       |
|                         | SET DATE                 | format      | Currency            |                |            |       |
|                         | <u>B</u> ritish dat      | e           | Scien <u>t</u> ific |                |            |       |
| Trim mod                | e <mark>for cha</mark> r | acter expre | ssions:             |                |            |       |
| Default                 | trimming                 |             |                     |                | •          |       |
|                         |                          |             |                     |                |            |       |

Im Register *,Format'* kann das Ausgabeformat der Daten definiert werden. Es gibt unterschiedliche Datenformate für Text, Zahlen und Datum.

| D.:                                    |                       |                       |                 | Garcalate  | riotecuori | Oulei |
|----------------------------------------|-----------------------|-----------------------|-----------------|------------|------------|-------|
| Print rep<br><u>Y</u> es<br>No         | eated va              | alues                 |                 |            |            |       |
| Also prin                              | t                     | band of a n           | ew page/colum   | n          |            |       |
| When                                   | this dat              | a group ex;           | pression change | 25:        | -          |       |
| When                                   | <u>b</u> and co       | ontent over           | flows to new pa | ige/column |            |       |
| <mark>√ R</mark> emove<br>Print only w | line if bl<br>hen exp | lank<br>pression is t | ue:             |            |            |       |
| ALLTRIM(K                              | (ost.art)             | ='GE'                 |                 |            |            |       |
|                                        |                       |                       |                 |            |            |       |
|                                        |                       |                       |                 |            |            |       |

Im Register *,Print when'* wird definiert unter welchen Bedingungen ein Ausdruck erfolgen soll. Diese Funktion erfordert einige Kenntnisse der Daten und Datenstruktur. Eine genaue Beschreibung ist bei unserem Support erhältlich.

| General | Style      | Format | Print when | Calculate | Protection | Other |
|---------|------------|--------|------------|-----------|------------|-------|
| Calcula | te         |        |            |           |            |       |
| Calcula | tion type: |        |            |           |            |       |
| Sum     |            |        |            | -         |            |       |
| Reset b | ased on:   |        |            | 20.000    |            |       |
| Group   | kost.art   |        |            |           |            |       |
|         |            |        |            |           |            |       |
|         |            |        |            |           |            |       |
|         |            |        |            |           |            |       |
|         |            |        |            |           |            |       |
|         |            |        |            |           |            |       |
|         |            |        |            |           |            |       |
|         |            |        |            |           |            |       |
|         |            |        |            |           |            |       |
|         |            |        |            |           |            |       |
|         |            |        |            |           |            |       |

Im Register *,Calculate'* kann eine Kalkulation eines numerischen Objektes vorgenommen werden. Diese Berechnung kann eine Datengruppe oder den gesamten Report umfassen.

| General                         | Style                                                              | Format                                                                       | Print when                                       | Calculate          | Protection | Other |
|---------------------------------|--------------------------------------------------------------------|------------------------------------------------------------------------------|--------------------------------------------------|--------------------|------------|-------|
| When in The follow when the Obj | n PROTEC<br>owing rest<br>e layout is<br>ject canno<br>perties dia | TED mode<br>rictions will a<br>s modified in<br>ot be moved<br>alog box is r | apply to this rep<br>protected mod<br>or resized | oort control<br>e: |            |       |
| Obj                             | ject canno                                                         | ot be <u>d</u> elete                                                         | d                                                |                    |            |       |
| C Obj                           | ject is not                                                        | <u>v</u> isible in De                                                        | esigner                                          |                    |            |       |
| Design                          | n-time cap                                                         | tion:                                                                        |                                                  |                    | ì          |       |
|                                 |                                                                    |                                                                              |                                                  |                    |            |       |
|                                 |                                                                    |                                                                              |                                                  |                    |            |       |
|                                 |                                                                    |                                                                              |                                                  |                    |            |       |

Im Register *,Protection'* kann jedes Objekt geschützt werden. Das geschützte Objekt kann von anderen Anwendern nur noch im erlaubten Bereich bearbeitet werden oder ist vollständig gesperrt.

Im Register *,Other'* können Kommentare und Tooltips eingefügt werden. Es besteht die Möglichkeit Daten innerhalb der Datenbank direkt zu bearbeiten und Run-time-Elemente einzufügen. Da die Datenbearbeitung vom Programm vorgenommen wird und die zusätzlichen Funktionen keinen direkten Einfluss auf die Druckausgabe vornehmen, sollten hier keine Änderungen vorgenommen werden.

Die Eigenschaften der Objekte können auch über die Report-Toolbars vorgenommen werden.

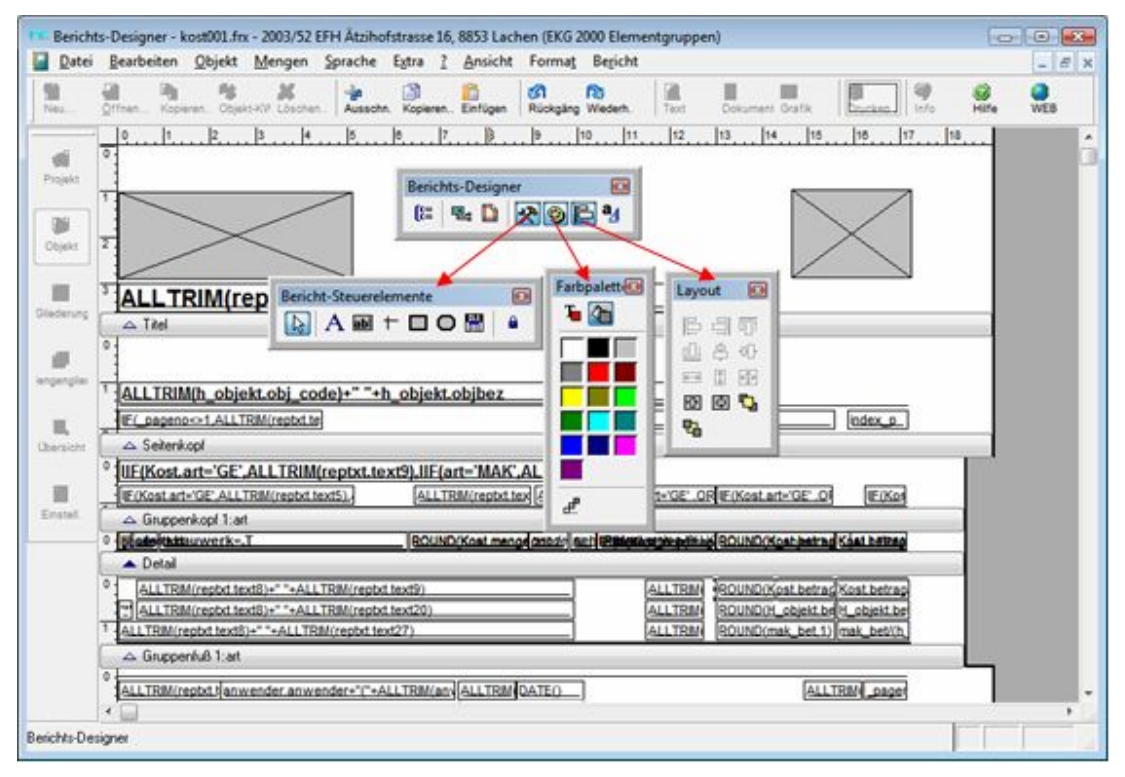

Die Reports können nach der Bearbeitung unter demselben Namen gespeichert *,Speichern'* oder unter einem neuen Namen abgelegt *,Speichern unter...'* werden.

Falls ein neuer Name verwendet wird, muss dieser vor der Verwendung im Register *,Reports'* definiert werden.

# Musterausdrucke

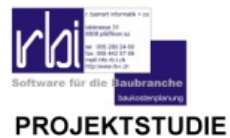

Bauherr :

R. Bamert Oberdorfstrasse 32 8853 Lachen

Objekt : EFH Ätzihofstrasse 16, 8853 Lachen 8853 Lachen SZ

Planung : **R. Bamert** Oberdorfstrasse 32 8853 Lachen

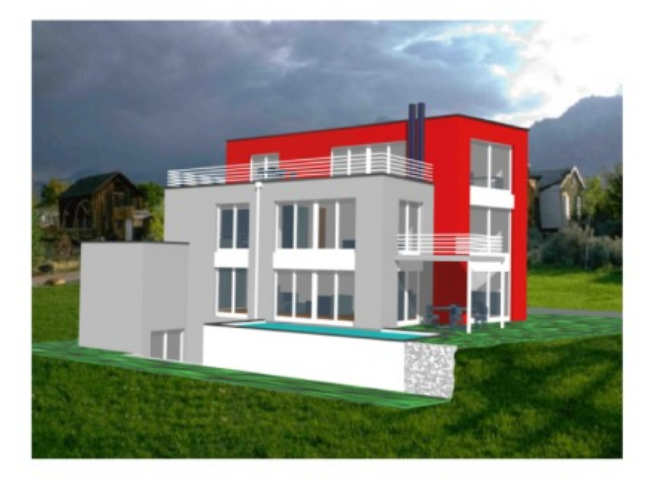

Erstellt durch: r. bamert Informatik + co

(Systemverwalter)

13.06.2007 Seite:

1

Deckblatt (deck001)

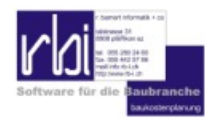

## ALLGEMEINE OBJEKTANGABEN

#### 2003/52v1 EFH Ätzihofstrasse 16, 8853 Lachen

|                                                                                                    |                                              | ZH 1988 = 100% 112.10<br>014                                             |
|----------------------------------------------------------------------------------------------------|----------------------------------------------|--------------------------------------------------------------------------|
| Standort                                                                                              |                                              |                                                                          |
| 8853 Lachen SZ                                                                                        |                                              |                                                                          |
|                                                                                                    |                                              |                                                                          |
| Auftraggeberin:                                                                                       |                                              |                                                                          |
| R. Barnert                                                                                            |                                              | THE TAXABLE TO BE A LOSS                                                 |
| Oberdonstrasse 32                                                                                     |                                              |                                                                          |
| 8853 Lachen                                                                                           |                                              |                                                                          |
| Planung:                                                                                              |                                              |                                                                          |
| R. Barnert                                                                                            |                                              |                                                                          |
| Oberdorfstrasse 32                                                                                    |                                              |                                                                          |
| 8853 Lachen                                                                                           |                                              |                                                                          |
|                                                                                                    |                                              | Ansicht Süd                                                              |
| Bearbeitungsinformaitonen                                                                             | - Erstellungsdatum                           | 05.05.2003                                                               |
|                                                                                                    | - Bearbeitungsart                            | Kostengrobschätzung                                                      |
|                                                                                                    | - Autor                                      | ArchBüro R. Bamert, 8730 Uznach                                          |
| Objektinformationen                                                                                   |                                              |                                                                          |
| Einfamilienhaus mit Atelier                                                                           |                                              |                                                                          |
| Projektart                                                                                            |                                              |                                                                          |
| Neubau                                                                                                |                                              |                                                                          |
| Grundlagen                                                                                            |                                              |                                                                          |
| Projektstudie                                                                                         |                                              |                                                                          |
| Vertragsform                                                                                          |                                              |                                                                          |
| keine                                                                                                 |                                              |                                                                          |
| Bauprogramm                                                                                           |                                              |                                                                          |
| keines                                                                                                |                                              |                                                                          |
| Standort                                                                                              |                                              |                                                                          |
| Sehr kleines Grundstück. Erschli<br>Trafogebäude mit geringem Grei                                    | iessung liegt bis 2 m über tie<br>nzabstand. | fstem Punkt des Grundstücks. Auf der Südseite steht ein zweigeschossiges |
| Nutzung                                                                                               |                                              |                                                                          |
| Wohnfläche für 2 Erwachsene un<br>Atelier mit ca. 50 m2 Nutzfläche<br>Garagen und Parkplätze für 3 PM | nd 2 Kinder<br>W und 2 Besucher              |                                                                          |
| Bauwerksform                                                                                          |                                              |                                                                          |
| Fassaden (E3,E4,E5) FQ kjlk                                                                           |                                              |                                                                          |
| Übrige Kosten                                                                                         |                                              |                                                                          |
| Abbruch des bestehenden Gebä                                                                          | udes                                         |                                                                          |
| Randbedingungen                                                                                       |                                              |                                                                          |
| Ausnahmebewilligung notwendig                                                                         | für südlichen Grenzabstand                   | t i                                                                      |
|                                                                                                    |                                              |                                                                          |

Erstellt durch: r. barnert Informatik + co

(Systemverwalter)

13.06.2007 Seite :

1

## Allgemeine Objektangaben (obje001)

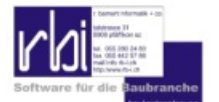

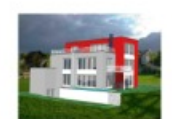

#### OBJEKTKOSTEN

2003/52v1 EFH Ätzihofstrasse 16, 8853 Lachen

|      |                                             |              |    |     |              | ZH 1988 = 100%                    | 112.10  |
|------|---------------------------------------------|--------------|----|-----|--------------|-----------------------------------|---------|
| Anla | agekosten                                   |              |    |     |              |                                   |         |
| Grob | elemente (*Bauwerkskosten)                  | Menge        |    | CHF | Kennwert     | Betrag                            | %       |
| A    | Grundstück                                  | 413.00 G     | SF | m2  | 1'076.61     | 444'642.80                        | 33.382  |
| в    | Bauvorbereitung                             | 413.00 G     | SF | m2  | 149.53       | 61'759.90                         | 4.636   |
| * C  | Allgemeines zu Rohbau Gebäude               | 428.70 G     | F  | m2  | 45.70        | 19'593.70                         | 1.471   |
| • D  | Rohbau Gebäude bis Oberkante<br>Bodenplatte | 133.40 B     | OF | m2  | 264.33       | 35'262.20                         | 2.647   |
| * E  | Rohbau Gebäude oberhalb Bodenplatte         | 428.70 G     | F  | m2  | 612.65       | 262'646.20                        | 19.718  |
| * 1  | Installationen und Transportanlagen         | 428.70 G     | F  | m2  | 223.45       | 95'796.10                         | 7.192   |
| • M  | Ausbau Gebäude                              | 428.70 G     | F  | m2  | 301.60       | 129'297.00                        | 9.707   |
| т    | Umgebung                                    | 254.00 B     | UF | m2  | 308.65       | 78'397.50                         | 5.885   |
| v    | Baunebenkosten                              | 682'752.70   |    | %   | 7.75         | 52'917.40                         | 3.972   |
| w    | Honorare                                    | 1'127'395.50 |    | %   | 6.01         | 67'824.40                         | 5.092   |
| х    | Uebergangskonten und<br>Unvorhergesehenes   | 1'248'137.20 |    | %   | 3.00         | 37'444.10                         | 2.811   |
| z    | Mehrwertsteuer MWSt                         | 1'285'581.30 |    | %   | 3.60         | 46'391.90                         | 3.482   |
| т    | DTAL : Anlagekosten                         |              |    |     | CHF          | 1'331'973.20                      | 100.000 |
| • то | DTAL : Bauwerkskosten (exkl. Honorar)       |              |    |     | CHF          | 542'595.20                        | 40.736  |
| Ken  | nzahlen:                                    |              |    |     |              |                                   |         |
| Beze | ichnung                                     | Menge        |    | CHF | Anlagekosten | Bauwerkskosten<br>(exkl. Honorar) | pro     |
| GSF  | Grundstücksfläche.                          | 413.00       |    | m2  |              |                                   |         |
| GGF  | Gebäudegrundfläche.                         | 133.40       |    | m2  |              |                                   |         |
| GF   | Geschossfläche.                             | 428.70       |    | m2  | 3'107.00     | 1'265.70                          | m2 GF   |
| NGF  | Nettogeschossfläche.                        | 339.80       |    | m2  |              |                                   |         |
| KF   | Konstruktionsfläche.                        | 88.90        |    | m2  |              |                                   |         |

| Hauptnutzfläche.                  | 187.00                                                                                                    | m2                                                                                                    | 7'122.90                                                                                                    | 2'901.60                                                                                                    | m2 HNF                                                                                                    |
|-----------------------------------|----------------------------------------------------------------------------------------------------|----------------------------------------------------------------------------------------------------|----------------------------------------------------------------------------------------------------|----------------------------------------------------------------------------------------------------|----------------------------------------------------------------------------------------------------|
| Nebennutzfläche.                  | 98.70                                                                                                    | m2                                                                                                    |                                                                                                    |                                                                                                    |                                                                                                    |
| Verkehrsfläche.                   | 35.00                                                                                                    | m2                                                                                                    |                                                                                                    |                                                                                                    |                                                                                                    |
| Funktionsfläche                   | 19.00                                                                                                    | m2                                                                                                    |                                                                                                    |                                                                                                    |                                                                                                    |
| Bodenplattenfläche.               | 133.40                                                                                                    | m2                                                                                                    | 9'984.80                                                                                                    | 4'067.40                                                                                                    | m2 BOF                                                                                                    |
| Dachfläche                        | 133.50                                                                                                    | m2                                                                                                    |                                                                                                    |                                                                                                    |                                                                                                    |
| Beheizte Fläche.                  | 268.30                                                                                                    | m2                                                                                                    |                                                                                                    |                                                                                                    |                                                                                                    |
| Aussen-Geschossfläche.            | 54.50                                                                                                    | m2                                                                                                    |                                                                                                    |                                                                                                    |                                                                                                    |
| Gebäudevolumen SIA 416            | 1'286.00                                                                                                    | m3                                                                                                    | 1'035.70                                                                                                    | 421.90                                                                                                    | m3 GV                                                                                                    |
| Rauminhalt SIA 116                | 1'314.00                                                                                                    | m3                                                                                                    | 1'013.70                                                                                                    | 412.90                                                                                                    | m3 RI                                                                                                    |
| Bearbeitete Umgebungsfläche.      | 254.00                                                                                                    | m2                                                                                                    |                                                                                                    |                                                                                                    |                                                                                                    |
|                                   | 7.00                                                                                                    |                                                                                                    |                                                                                                    |                                                                                                    |                                                                                                    |
| roelemente                        |                                                                                                    |                                                                                                    |                                                                                                    |                                                                                                    |                                                                                                    |
|                                   | Menge                                                                                                    | CHF                                                                                                    | Kennwert                                                                                                    | Betrag                                                                                                    | %                                                                                                    |
| Rohbau Gebäude bis OK Bodenplatte | 133.40 MA                                                                                                    | m2                                                                                                    | 264.33                                                                                                    | 35'262.20                                                                                                    | 2.6474                                                                                                    |
| Dächer                            | 133.50 MC                                                                                                    | m2                                                                                                    | 291.17                                                                                                    | 38'872.50                                                                                                    | 2.9184                                                                                                    |
| Uebriger Rohbau                   | 428.70 ML                                                                                                    | m2                                                                                                    | 174.68                                                                                                    | 74'887.70                                                                                                    | 5.6223                                                                                                    |
| Haustechnik                       | 428.70 ME                                                                                                    | m2                                                                                                    | 241.33                                                                                                    | 103'459.70                                                                                                    | 7.767                                                                                                    |
|                                   | 100 00 100                                                                                                    |                                                                                                    | 004.00                                                                                                    | 1001100 10                                                                                                    | 0.404                                                                                                    |
| Ausbau                            | 428.70 MF                                                                                                    | m2                                                                                                    | 294.89                                                                                                    | 126 423.10                                                                                                    | 9,4914                                                                                                    |
|                                   | Hauptnutzfläche.<br>Nebennutzfläche.<br>Verkehrsfläche.<br>Funktionsfläche<br>Bodenplattenfläche.<br>Dachfläche<br>Beheizte Fläche.<br>Aussen-Geschossfläche.<br>Gebäudevolumen SIA 416<br>Rauminhalt SIA 116<br>Bearbeitete Umgebungsfläche.<br><b>roelemente</b><br>Rohbau Gebäude bis OK Bodenplatte<br>Dächer<br>Uebriger Rohbau<br>Haustechnik | Hauptnutzfläche.         187.00           Nebennutzfläche.         98.70           Verkehrsfläche.         35.00           Funktionsfläche         19.00           Bodenplattenfläche.         133.40           Dachfläche         133.50           Beheizte Fläche.         268.30           Aussen-Geschossfläche.         54.50           Gebäudevolumen SIA 416         1'286.00           Rauminhalt SIA 116         1'314.00           Bearbeitete Umgebungsfläche.         254.00           rooelemente         7.00           Rohbau Gebäude bis OK Bodenplatte         133.40 MA           Dächer         133.50 MC           Uebriger Rohbau         428.70 MD           Haustechnik         428.70 ME | Hauptnutzfläche.         187.00         m2           Nebennutzfläche.         98.70         m2           Verkehrsfläche.         35.00         m2           Funktionsfläche         19.00         m2           Bodenplattenfläche.         133.40         m2           Dachfläche         133.50         m2           Beheizte Fläche.         268.30         m2           Aussen-Geschossfläche.         54.50         m2           Gebäudevolumen SIA 416         1'286.00         m3           Rauminhalt SIA 116         1'314.00         m3           Bearbeitete Umgebungsfläche.         254.00         m2           roelemente           Menge         CHF           Rohbau Gebäude bis OK Bodenplatte         133.40         M2           Dächer         133.50         MC         m2           Uebriger Rohbau         428.70         MD         m2           Haustechnik         428.70         ME         m2 | Hauptnutzfläche.         187.00         m2         7'122.90           Nebennutzfläche.         98.70         m2            Verkehrsfläche.         35.00         m2            Funktionsfläche         19.00         m2            Bodenplattenfläche.         133.40         m2         9'984.80           Dachfläche         133.50         m2            Beheizte Fläche.         268.30         m2            Aussen-Geschossfläche.         54.50         m2            Gebäudevolumen SIA 416         1'286.00         m3         1'035.70           Rauminhalt SIA 116         1'314.00         m3         1'013.70           Bearbeitete Umgebungsfläche.         254.00         m2            roelemente           Toelemente           Menge         CHF         Kennwert           Rohbau Gebäude bis OK Bodenplatte         133.40         MA         m2         264.33           Dächer         133.50         MC         m2         291.17           Uebriger Rohbau         428.70         MD         m2         174.68           Haustechnik         428.70         ME </td <td>Hauptnutzfläche.         187.00         m2         7'122.90         2'901.60           Nebennutzfläche.         98.70         m2              2'901.60               2'901.60                                                                                               <td< td=""></td<></td> | Hauptnutzfläche.         187.00         m2         7'122.90         2'901.60           Nebennutzfläche.         98.70         m2              2'901.60               2'901.60 <td< td=""></td<> |

Erstellt durch: r. barnert Informatik + co

(Systemverwalter)

13.06.2007 Seite : 1

Kostenübersicht (kost001)

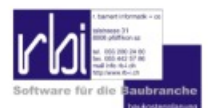

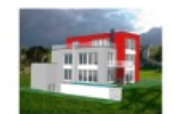

#### DETAILKOSTEN

2003/52v1 EFH Ätzihofstrasse 16, 8853 Lachen

|     |                               |                                                        |                                    |            |          |            | ZH 19      | 88 = 100%  | 112.10   |
|-----|-------------------------------|--------------------------------------------------------|------------------------------------|------------|----------|------------|------------|------------|----------|
|     |                               |                                                        | Menge                              |            | Kennwert |            | Betrag     | Betrag/EGM | FQ       |
|     |                               |                                                        | *Mengenbezug                       |            | CHF      |            | CHF        | CHF        |          |
| Α   | Grundstück                    | GSF                                                    | 413.00                             | m2         | 1'076.61 |            | 444'642.80 |            |          |
| A0  | Erwerb und Nebenko            | osten                                                  | 413.00                             | m2         | 1'016.94 |            | 420'000.00 |            |          |
| A1  | Ver- und Entsorgung           | des Grundstücks                                        | 14.00                              | m          | 320.00   |            | 4'480.00   | 10.847     | 0.033    |
| A3  | Finanzierung vor Bau          | ubeginn                                                | 424'480.00                         | %          | 4.75     |            | 20'162.80  |            |          |
| в   | Bauvorbereitung               | GSF                                                    | 413.00                             | m2         | 149.53   |            | 61'759.90  |            |          |
| B0  | Gemeinsame Bauste             | elleneinrichtungen                                     | 675'992.73                         | %          | 1.00     |            | 6'759.90   |            |          |
| B1  | Rodungen, Abbrüche            | e und Demontagen                                       |                                    |            |          |            | 55'000.00  |            |          |
| с   | Allgemeines zu Rol<br>Gebäude | nbau GF                                                | 428.70                             | m2         | 45.70    |            | 19'593.70  |            |          |
| CO  | Allgemeine Baustelle          | neinrichtungen                                         | 297'908.46                         | %          | 3.50     |            | 10'426.80  |            |          |
| C1  | Fassadengerüste               |                                                        | 411.00                             | m2         | 22.30    |            | 9'166.90   | 21.383     | 0.958    |
| ->8 | BEK111 Einrichten             |                                                        | 411.00                             | <i>m</i> 2 | 19.23    |            | 0.80       | 7          | 904.40   |
|     |                               | 201.0 Baustellen                                       | einrichtung                        |            | A Wo     | hnraum     |            |            |          |
|     |                               | A                                                      |                                    |            |          |            |            |            |          |
|     | ->211.111                     | Fassadengerüste<br>Einrichten a.feste                  | e, Arbeits-, Schutzgei<br>m        | rüste,     | 157.41   | <i>m</i> 2 | 15.        | 40         | 2'424.90 |
|     | ->211.211                     | Fassadengerüste<br>Einrichten a.gew                    | e, Arbeits-, Schutzgei<br>ach      | rüste,     | 157.41   | <i>m</i> 2 | 16.        | 10         | 2'535.90 |
|     | ->211.311                     | Fassadengerüste<br>Einrichten a. Trag                  | , Arbeits-, Schutzgei<br>ko        | rüste,     | 157.41   | <i>m</i> 2 | 17.        | 91         | 2'819.50 |
|     | ->213.111                     | Fassadengerüste<br>Fassadengerüste<br>f.Abstellbasis,  | ),<br>::Zuschläge,                 |            | 59.59    | m          | 30.        | 00         | 1'787.90 |
|     | ->213.239                     | Fassadengerüste<br>Fassadengerüste<br>f.zusätzl.od.spe | ),<br>::Zuschläge,                 |            | 4.11     | St         | 31.        | 00         | 127.40   |
|     | ->235.101                     | Gerüstergänzung<br>Ueberbrückunge                      | en Fassaden,<br>n, Einrichten;Ausm |            | 0.41     | m          | 60.        | 00         | 24.70    |
|     | ->236.111                     | Gerüstergänzung<br>Tragkonsolen an                     | en Fassaden,<br>Gebäude mont., E   |            | 0.41     | m          | 160.       | 00         | 65.80    |
|     | ->661.101                     | Gerüstaufgänge,<br>montieren, Einric                   | Treppen an Gerüst<br>hten;Ausm     |            | 0.41     | m          | 30.        | 00         | 12.30    |
|     | ->911.112                     | Gebühren;Gerüs<br>Abnahmen, Gerü                       | te, Gebühren, Amtlic<br>iste:Abnah | che        | 0.41     | St         | 200.       | 00         | 82.20    |
| ->{ | BEK111 Vorhalten              |                                                        | 822.00                             | LE         | 1.53     |            | 0.80       | 1          | 262.60   |
|     |                               | 201.0 Baustellen                                       | einrichtung                        |            | A Wo     | hnraum     |            |            |          |
|     |                               | A                                                      |                                    |            |          |            |            |            |          |
|     | ->211.501                     | Fassadengerüste<br>Vorhalten;Ausma                     | e, Arbeits-, Schutzgei<br>iss m    | rüste,     | 944.47   | LE         | 1.         | 60         | 1'512.50 |
|     | ->235.501                     | Gerüstergänzung<br>Ueberbrückunge                      | en Fassaden,<br>n, Vorhalten;Ausma |            | 0.82     | LE         | 10.        | 00         | 8.20     |
|     | ->236.511                     | Gerüstergänzung<br>Tragkonsolen an                     | en Fassaden,<br>Gebäude mont., V   |            | 0.82     | LE         | 10.        | 00         | 8.20     |
|     | ->661.501                     | Gerüstaufgänge,<br>montieren, Vorha                    | Treppen an Gerüst<br>Iten:Ausma    |            | 4.93     | LE         | 8.         | 33         | 41.10    |

Erstellt durch: r. barnert Informatik + co

(Systemverwalter)

13.06.2007 Seite :

1

Gliederungsdaten (kost001)

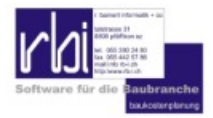

## **BKP DETAILAUFBAU**

| EFH Ä | tzihofstrasse 16, 8853 Lachen                      | ZH 1988 = 100% 112.10 |
|-------|----------------------------------------------------|-----------------------|
| 2     | Gebäude                                            | 424'336.33            |
| 20    | Baugrube                                           | 24'157.87             |
| 201   | Baugrubenaushub                                    | 24'157.87             |
| 201.0 | Baustelleneinrichtung                              | 9'166.94              |
| 201.1 | Erdarbeiten                                        | 14'990.93             |
| 21    | Rohbau 1                                           | 209'314.52            |
| 211   | Baumeisterarbeiten                                 | 151'393.75            |
| 211.4 | Kanalisationen im Gebäude                          | 8'174.20              |
| 211.5 | Beton- und Stahlbetonarbeiten                      | 81'024.52             |
| 211.6 | Maurerarbeiten                                     | 62'195.03             |
| 213   | Montagebau in Stahl                                | 2'409.99              |
| 213.2 | Stahlkonstruktion                                  | 2'409.99              |
| 215   | Montagebau als Leichtkonstruktionen                | 55'510.78             |
| 215.2 | Fassadenbau                                        | 55'510.78             |
| 22    | Rohbau 2                                           | 68'813.21             |
| 221   | Fenster, Aussentüren, Tore                         | 32'350.70             |
| 221.2 | Fenster aus Kunststoff                             | 25'009.42             |
| 221.6 | Aussentüren, Tore aus Metall                       | 7'341.28              |
| 224   | Bedachungsarbeiten                                 | 36'462.51             |
| 224.1 | Plastische u. elastische Dichtungsbeläge (Flachdäc | 36'462.51             |
| 25    | Sanitäranlagen                                     | 12'072.86             |
| 258   | Kücheneinrichtungen                                | 12'072.86             |
| 27    | Ausbau 1                                           | 34'756.30             |
| 271   | Gipserarbeiten                                     | 9'796.95              |
| 271.0 | Verputzarbeiten (innere)                           | 9'796.95              |
| 273   | Schreinerarbeiten                                  | 24'147.65             |
| 273.0 | Innentüren aus Holz                                | 21'689.20             |
| 273.3 | Allgemeine Schreinerarbeiten                       | 2'458.45              |
| 275   | Schliessanlagen                                    | 811.70                |
| 28    | Ausbau 2                                           | 75'221.57             |
| 281   | Bodenbeläge                                        | 42'759.80             |
| 281.0 | Unterlagsböden                                     | 5'694.98              |
| 281.1 | Fugenlose Bodenbeläge                              | 4'487.40              |
| 281.2 | Bodenbeläge aus Kunststoffen, Textilien und dgl.   | 9'327.66              |
| 281.6 | Bodenbeläge Plattenarbeiten                        | 8'909.98              |
| 281.7 | Bodenbeläge aus Holz                               | 14'339.78             |
| 284   | Hafnerarbeiten                                     | 3'773.46              |
| 285   | Innere Oberflächenbehandlungen                     | 28'688.31             |
| 285.1 | Innere Malerarbeiten                               | 28'688.31             |

13.06.2007

meng001

Seite : 1

## Mengengliederung (meng001)

#### 2003/52v1 EFH Ätzihofstrasse 16, 8853 Lachen

| DEVIENTWURF (Rohdevi) |                                                                 |                                                                                                    |                                |    | ZH 1988 = 100% | 112.10 |
|-----------------------|-----------------------------------------------------------------|----------------------------------------------------------------------------------------------------|--------------------------------|----|----------------|--------|
|                       |                                                                 | CHF                                                                                                    | Menge                          |    | Kennwert       | Betrag |
| NPK 161               | Wasserhaltung                                                   |                                                                                                    |                                |    |                |        |
| >216.113              | Pumpen:Wasserhaltung, Pumpen mobil<br>f.Kurzeinsätze, Einrichte | Offene Wasserhaltung                                                                                                    |                                |    |                |        |
|                       |                                                                 | In den Preisen inbegriffen<br>. Mechanische und elektri-<br>Armaturen, Rohr- und/ode<br>Schlauchleitungen m 20 u<br>elektrische Leitungen m 5<br>. Niveausteuerung und Be<br>triebsstundenzähler.<br>Pumpen                                                                                 | sche<br>r<br>nd<br>0.          |    |                |        |
|                       |                                                                 | Mobile Pumpen für Kurzei<br>sätze.<br>Einrichten, vorhalten, ums<br>len, betreiben und überwa<br>innerhalb der ordentlichen<br>beitszeit. Ausmass: Betrie<br>stunden.<br>Manometrische Förderhöf<br>bis m 5.<br>Förderleistung l/min 501<br>bis 1'000.                                      | n-<br>chen<br>Ar-<br>bs-       |    |                |        |
|                       |                                                                 |                                                                                                    | 6.44                           | h  | 14.60          | 94.0   |
| >231.111              | Pumpensümpfe:off.Wasserhaltung,<br>Pumpensümpfe.erstellen_Aus   | Offene Wasserhaltung                                                                                                    |                                |    |                |        |
|                       | Pumpensumple ensiellen, Aus                                     | In den Preisen inbegriffen<br>. Mechanische und eiektir<br>Armaturen, Rohr- und/ode<br>Schlauchleitungen m 20 u<br>elektrische Leitungen m 5<br>. Niveausteuerung und Be<br>triebsstundenzähler.<br>Pumpensümpfe                                                                            | sche<br>r<br>nd<br>0.          |    |                |        |
|                       |                                                                 | Im Preis inbegriffen:<br>. Ausheben der Gruben ur<br>Transport des Aushubmat<br>in Lager Baustelle.<br>. Fertigteile.<br>. Geröll oder Rundkies.<br>. Pumpensümpfe entferne<br>Gruben wieder füllen.<br>Pumpensümpfe erstellen.<br>Aus Fertigteilen.<br>DN 800.<br>Pumpensumpf t bis m 0,50 | nd<br>erials<br>n und<br>0.    |    |                |        |
|                       |                                                                 |                                                                                                    | 0.70                           | St | 247.00         | 173.9  |
| >511.111              | Pumpwasserbehandlung, Absetzbecken,<br>Einrichten entfernen, Ab | Zusätzliche Arbeiten                                                                                                    |                                |    |                |        |
|                       |                                                                 | Behandlung von Pumpwa                                                                                                    | sser                           |    |                |        |
|                       |                                                                 | Absetzbecken.<br>Einrichten und entfernen.<br>Absetzbecken mit 2 Kamm<br>Rohranschlüssen.<br>Nutzinhalt bis m3 5,00.                                                                                                    | nem und                        |    |                |        |
|                       |                                                                 |                                                                                                    | 0.70                           | St | 773.00         | 544.2  |
| >511.211              | Pumpwasserbehandlung, Absetzbecken,<br>Vorhalten, Absetzbecken  | Zusätzliche Arbeiten                                                                                                    |                                |    |                |        |
|                       |                                                                 | Behandlung von Pumpwa                                                                                                    | sser                           |    |                |        |
|                       |                                                                 | Absetzbecken.<br>Vorhalten, Vorhaltedauer:<br>Anordnung Bauleitung.<br>Absetzbecken mit 2 Kann<br>Rohranschlüssen. Ausma<br>Anzahl Absetzbecken x Ai<br>Wo.<br>Nutzinhalt bis m3 5,00.                                                                                                    | Auf<br>nem und<br>ss:<br>nzahl |    |                |        |
|                       |                                                                 |                                                                                                    | 0.70                           | St | 38.30          | 27.0   |
|                       |                                                                 |                                                                                                    |                                |    |                |        |
| Erstellt duro         | h: r. barnert Informatik + co                                   | Datum: 13.06.2007                                                                                                    |                                |    | Seite          | 1      |

Rohdevi (npk001)

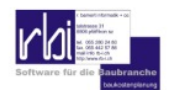

## GESAMTAUSWERTUNG

| rbi baukoste | en                                      |                        |                |     |               |
|--------------|-----------------------------------------|------------------------|----------------|-----|---------------|
| 023          | Berufs- und höhere Fachschulen          |                        | Bauwerkskosten |     | Anlagekosten  |
| 023/112 E    | 3BZ Berufsbildungszentrum Grenchen      | 155.80 %               | 17'615'059.57  | CHF | 29'259'557.97 |
| 069          | Diverse                                 |                        | Bauwerkskosten |     | Anlagekosten  |
| 0144 Pr      | rojektstudie Move                       | 117.20 %ZH 1988 = 100% | 39'902'820.45  | CHF | 54'930'489.12 |
| 022          | Primar- und Sekundarschulen             |                        | Bauwerkskosten |     | Anlagekosten  |
| 022/111 S    | Schulhaus Loogarten, Zürich             | 106.50 %Zürcher        | 1'604'531.66   | CHF | 2'122'529.27  |
| 121          | Sportanlagen                            |                        | Bauwerkskosten |     | Anlagekosten  |
| 121/111 T    | Furnhalle Loogarten, Zürich             | 106.50 % Zürcher       | 2'076'864.19   | CHF | 2'456'481.68  |
| 126          | Freizeitzentren und Jugendhäuser        |                        | Bauwerkskosten |     | Anlagekosten  |
| 126/111 F    | reizeitzentrum Loogarten, Zürich        | 106.50 %Zürcher        | 2'155'104.36   | CHF | 2'731'748.00  |
| 127          | Aussenanlagen                           |                        | Bauwerkskosten |     | Anlagekosten  |
| 127/111 A    | Aussenanlage Loogarten, Zürich          | 106.50 % Zürcher       |                | CHF | 4'137'508.00  |
| 026          | Hochschulen und Universitäten           |                        | Bauwerkskosten |     | Anlagekosten  |
| 026/111 E    | TH Institutsgebäude A, Lausanne         | 101.70 %Zürcher        | 17'603'609.49  | CHF | 23'011'834.36 |
| 026/112 E    | TH Hallen B, Lausanne                   | 102.40 %Zürcher        | 12'270'709.34  | CHF | 18'073'358.76 |
| 012          | Mehrfamilienhäuser                      |                        | Bauwerkskosten |     | Anlagekosten  |
| 012/125 V    | Nohnbauten Bläsiring, Basel             | 118.50 %Zürcher        | 14'661'433.54  | CHF | 16'974'737.53 |
| 018          | Studenten- und Lehrlingswohnheime       |                        | Bauwerkskosten |     | Anlagekosten  |
| 018/111 E    | Bündner Frauenschule, Chur (Wohnheime)  | 127.00 % Zürcher       | 4'807'853.11   | CHF | 6'047'227.13  |
| 065          | Verwaltungsgebäude                      |                        | Bauwerkskosten |     | Anlagekosten  |
| 065/511 S    | Solothurner Kantonalbank, Filiale Olten | 106.60 % Zürcher       | 14'000'366.61  | CHF | 22'001'940.71 |

Erstellt durch: r. barnert Informatik + co

gesa001

(Systemverwalter)

13.06.2007 Seite : 1

Objektliste (gesa001)

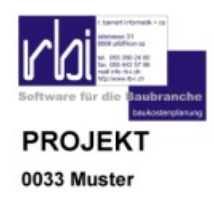

|             |                                                     | Menge         |    | Kennwert     | Betra      | ag |
|-------------|-----------------------------------------------------|---------------|----|--------------|------------|----|
|             |                                                     | *Mengenbezug  |    | CHF          | CH         | ١F |
| 031/111 PTT | Überdecktes Freilager E, Bern                       |               |    |              | 133.00     | %  |
| 032/111 PTT | Materialdienste D, Bern                             |               |    |              | 133.00     | %  |
| 038/312 PTT | Transportgebäude A, Bern                            |               |    |              | 133.00     | %  |
| 162/111 PTT | -Museum, Bern                                       |               |    |              | 142.40     | %  |
| A           | Grundstück                                          |               |    |              |            | _  |
| 162/111     | GSF                                                 | 1'784.00      | m2 | 280.67       | 500'725.   | 30 |
| TOTAL       | Grundstück                                          |               |    |              | 500'725.   | 30 |
| A0          | Erwerb und Nebenkosten                              |               |    |              |            |    |
| 162/111     |                                                     | 1'784.00      | m2 | 110.44       | 197'025.   | 00 |
| TOTAL       | Erwerb und Nebenkosten                              |               |    |              | 197'025.   | 00 |
| A5          | Bestandesaufnahmen                                  |               |    |              |            |    |
| 162/111     |                                                     | 8'316.00      | m2 | 36.52        | 303'700.   | 30 |
| TOTAL       | Bestandesaufnahmen                                  |               |    |              | 303'700.   | 30 |
| в           | Bauvorbereitung                                     |               |    |              |            | _  |
| 031/111     |                                                     | 4'481'469.00  | gl | 0.02         | 129'498.   | 70 |
| 032/111     |                                                     | 15'172'111.00 | gl | 0.02         | 431'473.   | 80 |
| 162/111     |                                                     | 1.00          | gl | 3'669'463.12 | 3'669'463. | 10 |
| TOTAL       | Bauvorbereitung                                     |               |    |              | 4'230'435. | 60 |
| B0          | Gemeinsame Baustelleneinrichtungen                  |               |    |              |            |    |
| 031/111     |                                                     | 4'489'286.13  | %  | 0.99         | 44'814.    | 70 |
| 032/111     |                                                     | 15'154'252.36 | %  | 1.00         | 151'721.   | 10 |
| 162/111     |                                                     | 23'639'445.72 | %  | 1.01         | 238'752.   | 10 |
| TOTAL       | Gemeinsame Baustelleneinrichtungen                  |               |    |              | 435'287.   | 90 |
| B1          | Rodungen, Abbrüche und Demontagen                   |               |    |              |            |    |
| 162/111     |                                                     | 1.00          | gl | 30'441.00    | 30'441.    | 00 |
| TOTAL       | Rodungen, Abbrüche und Demontagen                   |               |    |              | 30'441.    | 00 |
| B2          | Definitive Anpassungen bestehender Bauwerke         |               |    |              |            |    |
| 031/111     |                                                     | 1.00          | gl | 164.20       | 164.       | 20 |
| 032/111     |                                                     | 1.00          | gl | 574.60       | 574.       | 60 |
| 162/111     |                                                     | 1.00          | gl | 46'879.00    | 46'879.    | 00 |
| TOTAL       | Definitive Anpassungen bestehender Bauwerke         |               |    |              | 47'617.    | 80 |
| B3          | Definitive Anpassungen bei Umgebung und Erschliessu | ng            |    |              |            |    |
| 162/111     |                                                     | 1.00          | gl | 693'109.00   | 693'109.   | 00 |
| TOTAL       | Definitive Anpassungen bei Umgebung und Erschliessu | ng            |    |              | 693'109.   | 00 |
| B5          | Provisorische Anpassungen bestehender Bauwerke      |               |    |              |            |    |
| 162/111     |                                                     | 1.00          | gl | 55'718.00    | 55'718.    | 00 |
| TOTAL       | Provisorische Anpassungen bestehender Bauwerke      |               |    |              | 55'718.    | 00 |
| B6          | Provisorische Anpassungen bei Umgebung und Erschlie | essung        |    |              |            |    |
| 162/111     |                                                     | 1.00          | gl | 52'997.00    | 52'997.    | 00 |
| TOTAL       | Provisorische Anpassungen bei Umgebung und Erschlie | essung        |    |              | 52'997.    | 00 |

Erstellt durch: r. barnert Informatik + co

Datum: 13.06.2007

Seite :

1

## Projektübersicht quer (qprojekt)

| 500'725.28      |                                                                                                    |                                                                                                    |                                                                                                    |
|-----------------|----------------------------------------------------------------------------------------------------|----------------------------------------------------------------------------------------------------|----------------------------------------------------------------------------------------------------|
|                 |                                                                                                    |                                                                                                    |                                                                                                    |
| 197'024.96      |                                                                                                    |                                                                                                    |                                                                                                    |
| 303'700.32      |                                                                                                    |                                                                                                    |                                                                                                    |
| 3'669'463.12    |                                                                                                    | 431'473.76                                                                                                    | 129'498.69                                                                                                    |
| 238'752.12      |                                                                                                    | 151'721.11                                                                                                    | 44'814.69                                                                                                    |
| 30'441.00       |                                                                                                    |                                                                                                    |                                                                                                    |
| 46'879.00       |                                                                                                    | 574.60                                                                                                    | 164.20                                                                                                    |
| 693'109.00      |                                                                                                    |                                                                                                    |                                                                                                    |
| 55'718.00       |                                                                                                    |                                                                                                    |                                                                                                    |
| 52'997.00       |                                                                                                    |                                                                                                    |                                                                                                    |
| 95'183.00       |                                                                                                    |                                                                                                    |                                                                                                    |
| 2'456'384.00    |                                                                                                    | 279 178 05                                                                                                    | 84'519.80                                                                                                    |
| e 475'489.62    | 60'102.00                                                                                                    | 518'909 41                                                                                                    | 157'751.86                                                                                                    |
| 270'686 22      | 31'990.85                                                                                                    | 270'408.66                                                                                                    | 92'659.86                                                                                                    |
| 170/680.02      | 281111 15                                                                                                    | 248'500 75                                                                                                    | 65:002.00                                                                                                    |
| 25114 32        | 20111.15                                                                                                    | 240 500.75                                                                                                    | 05052.00                                                                                                    |
| 23114.32        | 0001000.00                                                                                                    | 410 401507 70                                                                                                    | 0041204 40                                                                                                    |
| 4521779.05      | 363'660.00                                                                                                    | 676'320.00                                                                                                    | 209/240.00                                                                                                    |
| 103776.80       | 363 660.00                                                                                                    | 010 320.00                                                                                                    | 290 240.00                                                                                                    |
| 226'035.25      | 2421402.02                                                                                                    | 700004 00                                                                                                    | 4501070 40                                                                                                    |
| 652'993.92      | 213/192.00                                                                                                    | 782921.92                                                                                                    | 458'9/0.40                                                                                                    |
| 142'776.34      | 116'448.80                                                                                                    | 181'345.80                                                                                                    | 47174.00                                                                                                    |
| /'570'386.64    | 2'512'051.79                                                                                                    | /'383'513.80                                                                                                    | 2/284/637.21                                                                                                    |
| 1'122'143.40    | 300'232.80                                                                                                    | 1'354'467.62                                                                                                    | 843'220.80                                                                                                    |
| 1'251'393.40    | 890'522.85                                                                                                    | 2'017'523.95                                                                                                    | 875'666.04                                                                                                    |
| 96'312.00       | 9'148.00                                                                                                    | 181'937.67                                                                                                    | 161'802.93                                                                                                    |
| 749'105.70      | 552'481.80                                                                                                    | 1'529'148.60                                                                                                    | 210'945.42                                                                                                    |
| 2'614'655.20    |                                                                                                    |                                                                                                    |                                                                                                    |
| 683'865.40      | 397'913.40                                                                                                    | 1'111'169.02                                                                                                    | 465.76                                                                                                    |
| 482'916.84      | 274'854.40                                                                                                    | 661'611.28                                                                                                    | 57'283.74                                                                                                    |
| 569'994.70      | 86'898.54                                                                                                    | 527'655.66                                                                                                    | 135'252.52                                                                                                    |
| en 5'699'852.58 | 1'448'309.54                                                                                                    | 2'512'617.98                                                                                                    | 233'194.25                                                                                                    |
| 1'311'516.36    | 453'060.00                                                                                                    | 1'049'846.40                                                                                                    | 131'771.70                                                                                                    |
| 328'315.68      | 43'065.00                                                                                                    | 110'754.27                                                                                                    | 12'769.60                                                                                                    |
| 402'738.00      | 139'783.32                                                                                                    | 206'690.40                                                                                                    |                                                                                                    |
| 1'422'940.50    | 210'507.25                                                                                                    | 274'486.50                                                                                                    |                                                                                                    |
| 544'151.04      | 319'922.72                                                                                                    | 372'164.76                                                                                                    | 83'547.85                                                                                                    |
| 1'583'091.00    | 281'971.25                                                                                                    | 498'675.65                                                                                                    | 5'105.10                                                                                                    |
|                 |                                                                                                    |                                                                                                    |                                                                                                    |
|                 | 3'669'483 12<br>23'6752 12<br>33'6752 12<br>33'6752 12<br>33'6750 00<br>693'109 00<br>557'718 00<br>557'718 00<br>57'718 00<br>24'66'334 00<br>e 470'499 62<br>270'669 02<br>25'114 32<br>14'75'584 64<br>455'778 55<br>22'6'052 25<br>65'293 32<br>14'77'6'34<br>7'5'70'386 54<br>1'25'1'333 40<br>9'6'3120<br>7'45'105 70<br>2'614'655 20<br>683'865 40<br>45'5'994 70<br>5'6'994 70<br>5'6'994 70<br>5'6'994 70<br>5'4'1'51 04<br>5'6'994 70<br>1'583'091 00 | 3'669'483 12<br>238'752 12<br>338'752 12<br>338'752 12<br>338'7518 00<br>6 93'109 00<br>557'18 00<br>1 52'997 00<br>95'183 00<br>e 475'499 62 60'102 00<br>e 475'499 62 60'102 00<br>e 475'499 62 60'102 00<br>270'666 22 31'990 85<br>17'9'669 08 28'111 15<br>28'114 32<br>1'4'75'584 46 69'3'300 80<br>455'77'8 53 65'660 00<br>228'035 25<br>652'993 92 213'192 00<br>142'77'6 34 116'448 80<br>7'8'70'386 54 25'12'051'79<br>1'12'143 40 30'522 85<br>96'3'12 00 9'148 00<br>7'49'105 70 552'481.80<br>2'8'14'85'5 20<br>683'865 40 39'79'13 40<br>456'9'94 70 86'89 54<br>683'865 40 39'79'13 40<br>456'9'94 70 86'89 54<br>455'9'94 70 86'89 54<br>1'311'516 38 144'30'954<br>1'311'516 38 144'30'954<br>1'311'516 38 144'30'954<br>1'311'516 38 143'09'52<br>144'151 04 31'922 72<br>1'583'09'1.00 281'97'1.25 | 3669/463.12         431473.76           238752.12         151721.11           30441.00         46879.00           46879.00         574.60           693199.00         55718.00           52597.00         95718.00           95718.00         279178.05           e         2456384.00         279178.05           e         2456384.00         279178.05           e         2456384.00         270408.66           1797689.08         28111.15         248500.75           25114.32         245032.25         60702.00         578290.00           226035.25         65299.92         213192.00         7827921.92           142778.34         116748.80         181937.87         7382513.80           1122143.40         300722.80         1354467.62         1259139.30           1221212.00         9148.00         181937.67         749105.70         552481.80         1529148.60           2814655.20         387913.40         11111169.02         482916.84         2474854.40         661'611.28           569949.70         562481.80         15297148.60         12521'2617.99         1311'169.02           482915.86         435060.00         1049464.00         328'315.86 |

qprojekt

13.06.2007

Projektzusammenfassung (proj001)

Seite : 1

# Tools

Inhalt:

- Dbcontrol: Datenbanken prüfen und Fehler beheben
  - KAG Work: Auswahl der Kostenartengliederungen
  - mUser: Anwenderverwaltung / Wiederherstellung Objekte
    - Verwaltung Anwender bei Netzwerkinstallation

# Begriffe

rbiNet:

Die Anwendung rbiBaukosten umfasst folgende Programmtools:

- 1. dbControl (Datenbankkontrolle und -reparatur)
- 2. Netz (Verwaltung der Anwender bei Mehrplatzinstallationen)
- 3. Muser (Anwenderverwaltung in Mehrplatzinstallationen)
- 4. kagWork (KAG-Bearbeitung)

Bei Einzelplatzinstallationen werden nicht alle Tools verwendet.

Normalerweise können die Anwendungen nur ausgeführt werden, wenn keine Benutzer das Programm rbiBaukosten verwenden, da diese Exklusivrechte an der Datenbank benötigen. Eine Ausnahme ist die Anwenderverwaltung, welche jederzeit aufgerufen werden kann.

In einer Einzelplatzinstallation ist der Benutzer immer als Systemverwalter angemeldet.

# Datenbankreorganisation

Mit der Anwendung dbControl können Datenbanken geprüft und notfalls repariert werden. Alle Objekte werden in ihrer Datenstruktur kontrolliert und bei Fehlern wird eine Reparatur vorgenommen.

| ; System (Programmeinstellungen)                    |          | 1     |                |
|-----------------------------------------------------|----------|-------|----------------|
| Anwender (Anwendereinstellungen)                    | Database | Test  | Close          |
| 🔅 Replist (Reporteinstellungen)                     | Darabase | Test  | Ziose          |
| Reptxt (Reporttexte mehrsprachig)                   |          |       |                |
| Text (Programmoberflächentext)                      |          |       |                |
| : H_proj (Projektdaten)                             | View     | Print | Modify         |
| Pro_list (Objektliste f ür Projekt)                 |          |       |                |
| ;; H_objekt (Objektstammdaten)                      |          |       |                |
| Do_kapit (Dokumentenkapitel)                        |          |       |                |
| ; Do_daten (Dokumente)                              | [        |       |                |
| T_objekt (Mengengliederung Teilobjektinformationen) | Database |       |                |
| Cgl_code (Mengengliederung Positionslage)           | Database |       |                |
| C Verantw (Mengengliederung Sort 1)                 |          |       |                |
| C V_objekt (Vergleichsobjektbezug)                  | A1       |       |                |
| Gm_daten (Grundkennwertetabelle)                    |          |       | 144            |
| ;; Gm_glied (Mengengliederung Grundmengen)          | C. C.    |       | Alto The state |
| ; Ekg_daten (Daten Hauptgliederung)                 |          | 1     |                |
| GI_daten (Mengengliederungen)                       |          |       | A Cash         |
| C Pr_daten (Kennwertaufbauten)                      |          | th    | 2              |

Das Programm enthält folgende Funktionen:

- 1. Database (Auswahl der Objektdatenbank)
- 2. Test (Test der ausgewählten Objektdatenbank)
- 3. Close (Schliesst die Anwendung)
- 4. View (Zeigt eine Datenbankfehlerliste)
- 5. Print (Druckt die Datenbankfehlerliste)
- 6. Modify (Repariert eine fehlerhafte Objektdatenbank)

Das Programm kann Datenbanken mit fehlerhafter Definition der enthaltenen Tabellen und Objektdaten mit fehlenden Daten reparieren. Nicht repariert werden Tabellen mit fehlerhaften Eintragungen im Recordheader oder zerstörte Binärdateien (Memo und OLE-Objekte).

# Netzwerkverwaltung

Mit der Anwendung Netz werden die Benutzer des Programms rbiBaukosten verwaltet.

| 🐰 rbi usermana                                                                                            | ging: rbiBaukosten 2006 + rbiCollect 🛛 🛛 🔀                                                                                                    |
|----------------------------------------------------------------------------------------------------|----------------------------------------------------------------------------------------------------|
|                                                                                                    |                                                                                                    |
| Systemverwalter<br>Anwender 1<br>Anwender 2<br>Anwender 3<br>Anwender 4<br>Gast 1<br>Gast 2<br>Anwender 5 | 1       Image: Section of the section of the section of |
| Anwendername :                                                                                            | Kennwort :                                                                                                    |
| Systemverwalter                                                                                           |                                                                                                    |
| Temporäre Daten:                                                                                          | C:\TEMP\                                                                                                    |
| Lizenziert für :                                                                                          | r, bamert Informatik + co<br>talstrasse 31<br>8808 Pfäffikon                                                                                                    |
| r. barnert informatil                                                                                     | k + co, talstasse 31, ch-8808 pfäffikon sz. tel. 055/280 24 80                                                                                                    |
|                                                                                                    | Copyright by r. barnert informatik + co                                                                                                    |
|                                                                                                    |                                                                                                    |

Bei einer Mehrplatzinstallation muss ein Systemverwalter und ein bis max. Anzahl Lizenzen Anwender eingerichtet werden. Der Systemverwalter ist als Vorgabe, ohne Kennwort, bereits eingerichtet. Alle Anwender können eine Anwenderbezeichnung (z.B. Anwendername), ein Kennwort und ein temporäres Datenverzeichnis beinhalten.

Um die Arbeitsgeschwindigkeit der Anwendung rbiBaukosten zu optimieren sollte das temporäre Verzeichnis auf einem lokalen Laufwerk liegen oder bei Terminal-Servern im persönlichen Ordner des Anwenders eingerichtet werden.

Für jeden Anwender werden bestimmte Programmparameter separat verwaltet:

**Aktuelle Datenbank** 

**Aktuelles Objekt** 

Grösse und Lage der Programmfenster

Anordnung und Grösse der Spalten in Programmtabellen

# Anwenderverwaltung

Die Anwendung **muser**, welches im Programmordner zu finden ist, hat drei Funktionen. Zum einen lassen sich Anwender abmelden, Objekte, die einem Anwender zugeordnet sind, freigeben und bereits überschriebene Objektdaten wiederherstellen.

## Anwender abmelden

| 🏖 User   | 🎝 User-Manager : rbiBaukosten 2006 + rbiCollect 🛛 🔀 |   |                          |  |  |  |  |
|----------|-----------------------------------------------------|---|--------------------------|--|--|--|--|
| -1       |                                                     |   |                          |  |  |  |  |
|          | User                                                | ^ | 49                       |  |  |  |  |
| HH -     | Systemverwater                                      |   |                          |  |  |  |  |
| 변문       | Anwender 1                                          |   | -                        |  |  |  |  |
| 변문       | Anwender 2                                          |   |                          |  |  |  |  |
|          | Anwender 3                                          |   |                          |  |  |  |  |
|          | Anwender 4                                          |   |                          |  |  |  |  |
|          | Gast 1                                              |   |                          |  |  |  |  |
|          | Gast 2                                              |   |                          |  |  |  |  |
| 님날       | Anwender 5                                          |   | Peactivate locked user   |  |  |  |  |
|          | Anwender 6                                          |   | Neactivate locked user   |  |  |  |  |
|          | Anwender 7                                          |   | (not for active users !) |  |  |  |  |
|          | Anwender 8                                          |   |                          |  |  |  |  |
| <u> </u> |                                                     |   |                          |  |  |  |  |
| -        |                                                     |   |                          |  |  |  |  |
| -        |                                                     |   |                          |  |  |  |  |
| -        |                                                     |   |                          |  |  |  |  |
| H        |                                                     |   | 09.07.2009 17:25:57      |  |  |  |  |
| -        |                                                     |   |                          |  |  |  |  |
| L        |                                                     |   |                          |  |  |  |  |
| <u> </u> |                                                     |   |                          |  |  |  |  |
| L        |                                                     |   |                          |  |  |  |  |
| _        |                                                     |   |                          |  |  |  |  |
| _        |                                                     |   |                          |  |  |  |  |
| _        |                                                     |   |                          |  |  |  |  |
|          |                                                     |   |                          |  |  |  |  |
|          |                                                     | ~ |                          |  |  |  |  |

Im Beispiel sind die Anwender ,Anwender 1' und ,Anwender 2' angemeldet. Falls ein Anwender nicht mehr mit dem Programm arbeitet, kann er sich erst nachdem die Markierung in der ersten Spalte gelöscht wurde, erneut anmelden. Nach einem Programmabsturz kann es sein, dass ein Anwender angemeldet bleibt, obwohl er nicht mehr aktiv ist.

## Objekte freigeben

Ist ein Objekt verschwunden, kontrollieren Sie zuerst, ob es nicht einem Anwender zugeordnet ist.

| 🔒 Ojectlist      |                                                   | X |
|------------------|---------------------------------------------------|---|
| code             | name                                              |   |
| 012/111          | 18-Familienhaus in Kriens LU                      |   |
| 012/111          | TEST 18-Familienhaus in Kriens LU                 |   |
| 012/112          | Wohnüberbauung Blumenstein, Solothurn             |   |
| 012/114          | Wohnüberbauung Zwängiweg                          |   |
| 012/115          | Wohnbebauung Hirzenbach in Schwamendingen, Zürich |   |
| 012/116          | Wohn- und Werkstattgebäude, Zürich                |   |
| 012/118          | Zweifamilienhaus Sursalens, Bonaduz               |   |
| 012/124          | Mehrfamilienhaus A1, Wattwil                      |   |
| 012/125          | Wohnbauten Bläsiring, Basel                       |   |
| 012/127          | Mehrfamilienhaus Küssnachterstrasse, Udligenswil  |   |
| 014/111          | Doppelwohnhaus der Sportanlage, Herrliberg        |   |
| 014/112          | Doppeleinfamilienhaus Läbertenstrasse, Lostorf    |   |
| <b>V</b> 014/113 | Wohnsiedlung Oepfelbaum in Stetten AG             |   |
| 014/114          | Wohnüberbauung Buchserstrasse, Dielsdorf          |   |
| 014/115          | Zweifamilienhaus Rutz, Fürstenau                  |   |
| 014/116          | Doppelzweifamilienhaus Güterstrasse, Buochs       |   |
| 014/117          | Wohnsiedlung Kirschbaum, Rüfenach-Vorderrein AG   | - |
| 0144             | Projektstudie Move                                |   |
| 018/111          | Bündner Frauenschule, Chur (Wohnheime)            |   |
| 021/111          | Kindergartenprovisorium, Basel                    |   |
| 022/111          | Schulhaus Loogarten, Zürich                       |   |
| 022/112          | Schulerweiterung Risi, Dottikon                   | - |

Sie können die Markierung, zur Freigabe, in der ersten Spalte löschen.

## Objekte wiederherstellen

Bereits gelöschte oder überschriebene Objektdaten lassen sich wiederherstellen. Öffnen Sie das Datenbankauswahlfenster und wählen die entsprechende Datenbank an. In der erscheinenden Objektliste Doppelklicken sie auf das Objekt. Sie erhalten eine Auflistung über alle Änderungen des Objekts nach Datum und Zeit geordnet. Wählen Sie die zu wiederherstellende Version an und wählen **Previous posts on selected date.** Der ursprüngliche Zustand wird wiederhergestellt.

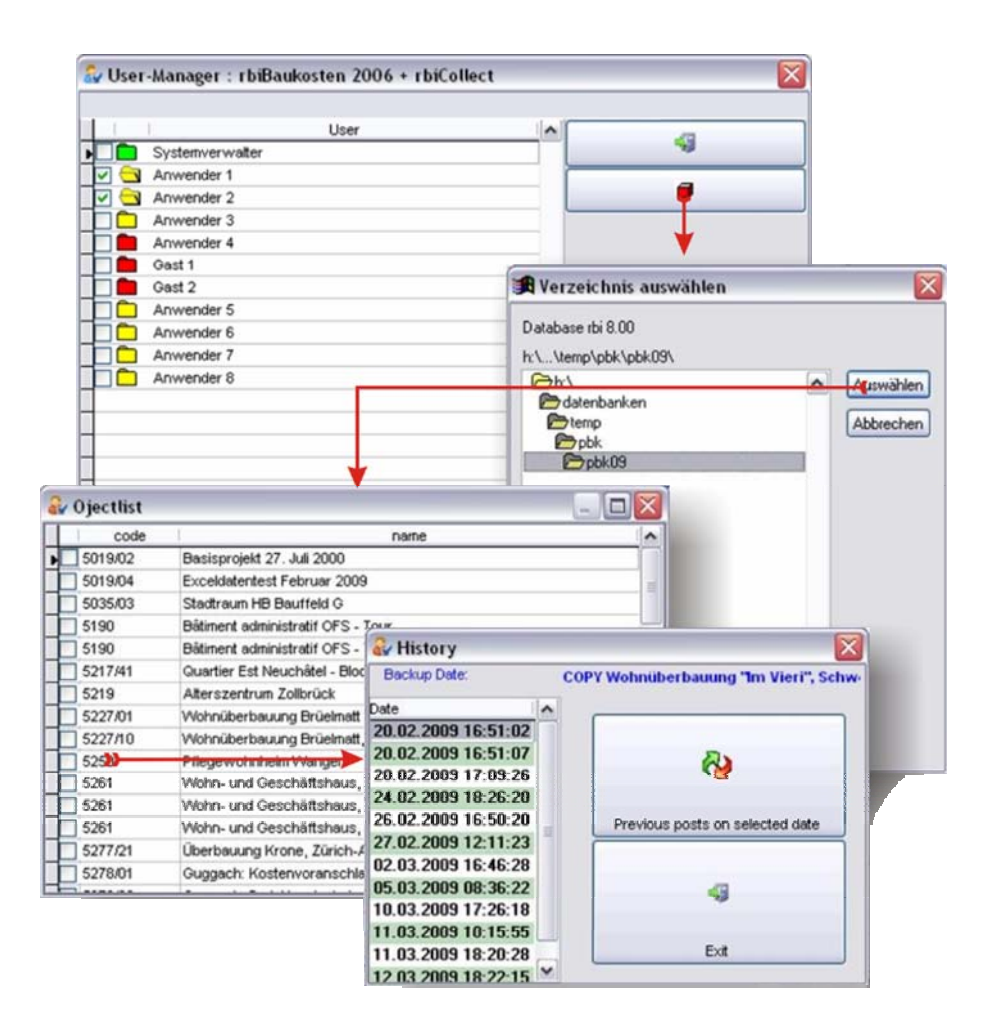

# **KAG-Bearbeitung**

Als Sekundärgliederung verwendet das Programm eine Gliederung nach Kostenstellen. Vorgabe sind die offiziellen Baukostengliederungen des CRB.

Zur Bearbeitung der Kostenartengliederungen, aktivieren Sie die Anwendung KAGWork (Start->Programme->r. bamert informatik + co->rbibaukosten->KAG-Katalogbearbeitung). Siehe auch Programm-Tools.

| 🚽 KAG V                  | Vork 1.6:                 |         |                      |               |  |           |                                          |  |
|--------------------------|---------------------------|---------|----------------------|---------------|--|-----------|------------------------------------------|--|
| KP Bauk                  | ostenplan                 |         | ВКР                  | Baukostenplan |  |           |                                          |  |
| 3KP Spitalbau Kostenplan |                           | +       | Neu Kopieren Löschen |               |  | Erstellen | Löschen                                  |  |
| Pos                      | Text                      |         |                      |               |  |           |                                          |  |
|                          | Vebriges                  |         |                      |               |  |           |                                          |  |
| 0                        | Grundstück                |         |                      |               |  |           |                                          |  |
| 00                       | Vorstudien                |         |                      |               |  |           |                                          |  |
| 000                      | Uebergangsposition        |         |                      |               |  |           | 14 A A A A A A A A A A A A A A A A A A A |  |
| 001                      | Studien zur Grundstüd     | kbeurte | eilung               |               |  |           | 11 - 13<br>11 - 13                       |  |
| 002                      | Vermessung, Vermarc       | chung   |                      |               |  |           |                                          |  |
| 003                      | Geotechnische Gutach      | nten    |                      |               |  |           |                                          |  |
| 004                      | Quartierplankosten        |         |                      |               |  |           |                                          |  |
| 005                      | Provisorische Bauges      | panne   |                      |               |  |           |                                          |  |
| 006                      | Umweltverträglichkeits    | prüfun  | g                    |               |  |           |                                          |  |
| 009                      | Uebriges                  |         |                      |               |  |           |                                          |  |
| 01                       | Grundstück- bzw. Bau      | rechte  | rwerb                |               |  |           | 14 - F                                   |  |
| 010                      | <b>Uebergangsposition</b> |         |                      |               |  |           | 17 - 18<br>17                            |  |
| 011                      | Grundstückerwerb          |         |                      |               |  |           |                                          |  |
| 012                      | Baurechterwerb            |         |                      |               |  |           |                                          |  |
| 013                      | Brandmauereinkauf         |         |                      |               |  |           |                                          |  |
| 019                      | Uebriges                  |         |                      |               |  |           |                                          |  |
| 02                       | Nebenkosten zu Grund      | dstück  | resp. Baurec         | hterwerb      |  |           |                                          |  |
| 020                      | Uebergangsposition        |         |                      |               |  |           |                                          |  |
| 021                      | Handänderungssteuer       |         |                      |               |  |           |                                          |  |
| 022                      | Notariatskosten           |         |                      |               |  |           |                                          |  |
| 023                      | Grundbuchgebühren         |         |                      |               |  |           |                                          |  |

## Neu (Katalog)

Erstellt einen neuen Katalog.

## Kopieren (Katalog)

Kopiert einen bestehenden Katalog in einen Neuen.

## Löschen (Katalog)

Entfernt den ausgewählten Katalog aus der Datenbank.

## Neu (Position)

Erstellt eine neue Position im ausgewählten Katalog.

## Löschen (Position)

Entfernt die ausgewählte Position aus dem Katalog.

## Die Standard-Kataloge BKP und SKP können nicht bearbeitet und gelöscht werden.

Kataloge können neu erstellt, kopiert oder gelöscht werden. Positionen können erstellt und gelöscht werden.

| KP Bauk   | ostenplan  |                  |             | BKP          | Baukostenplan |         |              |         |
|-----------|------------|------------------|-------------|--------------|---------------|---------|--------------|---------|
| KP Spital | lbau Koste | nplan            | -           | Neu          | Kopieren      | Löschen | Erstellen    | Löschen |
| Pos       | Text       |                  |             | -            |               |         |              |         |
|           | Uebr       | iges             |             |              |               |         |              |         |
| 0         | Grun       | dstück           |             |              |               |         |              |         |
| 00        | Vor        |                  |             |              |               |         |              |         |
| 000       | Uet        |                  |             |              |               |         | $\checkmark$ | 5       |
| 001       | Stu        |                  |             |              |               |         | OK           |         |
| 002       | Ver        | -                |             |              | T             |         |              |         |
| 003       | Geo        | RBI              | rbiM        | usterkatalog | 9             |         |              |         |
| 004       | Qut_       |                  |             |              |               |         |              | l       |
| 005       | Provi      | isorische Ba     | ugespanne   |              |               |         |              |         |
| 006       | Umw        | eltverträglic    | hkeitsprüfu | ing          |               |         |              |         |
| 009       | Uebri      | iges             |             |              |               |         |              |         |
| 01        | Grun       | dstück- bzv      | v. Baurech  | terwerb      |               |         |              |         |
| 010       | Uebe       | rgangsposi       | tion        |              |               |         |              |         |
| 011       | Grun       | Grundstückerwerb |             |              |               |         |              |         |
| 012       | Baur       | echterwerb       |             |              |               |         |              |         |
| 013       | Bran       | dmauereinka      | auf         |              |               |         |              |         |
| 019       | Uebr       | iges             |             |              |               |         |              |         |

## Katalog

Nach dem Klicken auf die Schaltfläche ,Neu' oder ,Kopieren' wird ein Erfassungsfenster geöffnet. Tragen Sie das Kurzzeichen (3-stellig) und die Katalogbezeichnung ein.

#### Zur eindeutigen Kennung eines neuen Kataloges muss ein Kurzzeichen eingetragen werden. Falls der Katalog in mehreren Sprachen vorliegen soll, müssen die Korrekturen in jeder Sprache (Language) vorgenommen werden. Die Sprache kann in der Anwendung rbiBaukosten umgestellt werden.

## Position

Eine neue Position übernimmt immer die Positionsnummer der markierten Position. Die Positionsnummer kann überschrieben oder geändert werden.

Falls eine Position gelöscht wird welche bereits in einem Objekt verwendet wurde, können Probleme bei der nächsten Auswertung auftreten.

# Wird ein Katalog welcher verwendet wird gelöscht, können Probleme bei der Bearbeitung des Objektes auftreten.
# Glossar

# Artikelliste

Die Artikelliste findet man im Preisaufbau und listet verschiedene Artikel für den entsprechenden Aufbau auf.

# Bauelementkatalog

Der Bauelementkatalog (BEK) des CRB ist in 11 Hauptgliederungen wie Umgebung, Grundstück oder Rohbau aufgeteilt. Diese Hauptgliederung wird stark in Untergruppen aufgegliedert bis zum gewünschten Element.

#### Bauhandbuch

Das Bauhandbuch ist in 7 Hauptgliederungen aufgeteilt. Die Gliederung wird stark aufgegliedert bis zum gewünschten Bauelement. Zum Element erhält man nicht nur den Kennwert, sondern auch zusätzliche Informationen und meist auch ein Bild dazu.

# dbControl

dbControl ist ein zusätzliches Programm, das in der Lage ist die Datenbanken zu verwalten und auf Fehler zu überprüfen.

# Grobkostenschätzung

Die Grobkostenschätzung ist im Gegensatz zur Kostenschätzung sehr ungenau und dient v.a. in einer frühen Planungsphase als Schätzungsmöglichkeit. Sie beruht hauptsächlich darauf, dass man Kennwerte und Mengen abschätzt und dann aufsummiert.

# Kennwert

Ein Kennwert ist in *rbiBaukosten* meist der Preis pro Fläche (Einheit: CHF/m<sup>2</sup>), kann aber auch pro Anzahl sein. Kennwerte können aus dem Bauhandbuch, dem Bauelementkatalog oder aus der Artikelliste importiert werden.

# Mengen

Eine Menge hat in *rbiBaukosten* zwei Bedeutungen. So kann eine Menge eine Fläche (m<sup>2</sup>) oder eine Anzahl sein. Eine Menge kann sich aber auch auf ein Bauelement beziehen.

Eine Menge ist z.B. ein Teppich (Menge: 50 m<sup>2</sup>, Betrag: 4000CHF). Diese Menge wird zusammen mit anderen Bodenbelägen in der Mengengliederung aufgelistet. Diese Mengengliederung findet man in der Hauptgliederung M3 (Ausbau Gebäude  $\rightarrow$  Bodenbeläge)

# Mengengliederung

Eine Menge besteht aus einer Bezeichnung einem Kennwert (meist Fläche), einem Faktor und einem Betrag. Eine Mengengliederung ist der Hauptgliederung unterstellt.

Eine Menge ist z.B. ein Teppich (Kennwert: 50 m2, Betrag: 4000CHF). Diese Menge wird zusammen mit anderen Bodenbelägen in der Mengengliederung aufgelistet. Diese Mengengliederung findet man in der Hauptgliederung M3 (Ausbau Gebäude  $\rightarrow$  Bodenbeläge)

# Objekt

In *rbiBauskosten* ist ein Objekt z.B. ein geplantes Gebäude. Die Objektdaten bestehen aus Informationen zum Grundstück, Bauherr oder Adresse. Die Kostendaten umfassen Informationen über die Kosten von Bestandteilen des Gebäudes.

# Projekt

Ein Projekt umfasst mehrere Objekte. So können z.B. im Projekt *Überbauung Sonnenberg* mehrere Häuser (Objekte) aufgeführt werden um die Übersicht zu wahren.

# Reportgenerator

Ein Report ist nichts anderes als das Layout für einen Ausdruck. Der Reportgenerator ist ein eigenständiges Programm mit dessen Hilfe es möglich ist, dieses Layout zu bestimmen. In *rbiBaukosten* sind bereits Vorlagen vorhanden, die unverändert übernommen werden können.

# Vergleichsobjekt

Ein Vergleichsobjekt ist meist ein bereits abgeschlossenes Projekt, bei dem bereits die Endkosten feststehen. Ein gutes Vergleichsobjekt zeichnet sich dadurch aus, dass es unter ähnlichen Bedingungen (ähnlicher Ort, ähnliche Kostenbedingungen, ähnlicher Umfang) erstellt wurde.

# Index

## Α

Anwender einrichten (Netzwerk) 17 Anwender verwalten (Netzwerk) 18 Anwenderverwaltung 107 Arbeiten mit der Gliederungstabelle 45 Arbeiten mit der Mengengliederung 37 Arbeiten mit Textbausteinen 44 Ausgabeformate 72

## В

Baukostenindex updaten 13 Bearbeiten der allgemeinen Objektdaten 25 Begriffe 1, 15, 23, 35, 49, 55, 71, 105

# D

Datenaustausch 68 Datenbank optimieren 22 Datenbank reorganisieren (Einzelplatz und Netzwerk) 20 Datenbank verwalten 67 Datenbankreorganisation 105 Datenstruktur 35 Datensuche in der gesamten Datenbank 39 Die Artikelliste 64 Die Projektverwaltung 49 Diverse Objektangaben erfassen 29 Drucken 71

#### Е

Eigener Baukostenplan (BKP) 62 Ein bestehendes Objekt auswählen 32 Ein bestehendes Objekt kopieren 31 Ein neues Objekt erstellen 25 Ein Projekt erstellen 50 Eine Grobkostenschätzung erstellen 36 Eine Kostenschätzung erstellen 38 Einen Preisaufbau erstellen 41 Einleitung 1 Einrichten 15 Einstellungen 55 Erfassen der Grundmengen 26 Erster Programmstart (Einzelplatz und Netzwerk) 16 Erstinstallation (Einzelplatz und Netzwerk) 2 Exportformate 69

## F

Fremdwährungen 65

#### G

Gesamtauswertung 74 Gliederungsbearbeitung 35

#### Н

Hardwareanforderungen 1

#### I

Installation 1

## Κ

KAG-Bearbeitung 110 Kennwortschutz 24 Kurzübersicht 46

#### L

Lizenzeinstellungen (Einzelplatz und Netzwerk) 17

#### Μ

Mengengliederung aus Standardkatalog 41 Mengengliederungen 73 Mengengliederungen aus Vergleichsobjekten 40 Musterausdrucke 89

#### Ν

Netzwerkverwaltung 106 Nutzung 36, 49

#### 0

Objektauswertung 72 Objektdaten austauschen 30 Objektdaten schützen 66 Objektdaten speichern 23 Objektdatenbank 23 Objektdokumente verwalten 28 Objektgrafik einbinden 27 **Objektverwaltung 23** 

#### Ρ

Preisaufbau aus Artikelliste 42 Preisaufbau aus Standardkatalog 43 Print-Logo anpassen 55 Programm ändern 9 Programm entfernen 12 Programm reparieren 11 Programmstruktur 15 Projektauswertung 75 Projektauswertungen vornehmen 52 Projektstruktur 49 Projektverwaltung 49

#### R

Reporteinstellungen 76 Reportgenerator 77

## S

Softwareanforderungen 2

#### Т

Tools 105